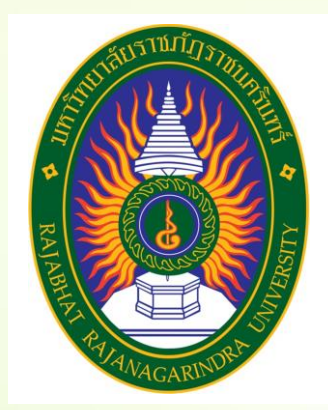

## <mark>คู่มือปฏิบัติงานหลัก</mark>

## เรื่อง

## การรับสมัครนักศึกษาเข้าศึกษาต่อในระ<mark>ดับปริญญาตรี</mark>

<mark>ภาคป</mark>กติ

จัดทำโดย

นายเสรี จีนภักดี

<mark>สำนักส่งเสริมวิชาการและงานทะเบียน</mark>

มหาวิทยาลัยราชภัฏราชนครินทร์

# คู่มือปฏิบัติงานหลัก

เรื่อง

## การรับสมัครนักศึกษาเข้าศึกษาต่อในระดับปริญญาตรี

ภาคปกติ

### คำนำ

คู่มือปฏิบัติงานหลักเล่มนี้ได้จัดทำขึ้นเพื่อเป็นแนวทางในการทำงานการรับสมัครนักศึกษา ระดับ ปริญญาตรีภาคปกติให้เป็นไปด้วยความเรียบร้อยซึ่งเป็นเอกสารประกอบไปด้วยขั้นตอนการทำงาน กระบวนการดำเนินการในระบบประมวลผลและวัดผล (reg.rru.ac.th) ซึ่งมีความสำคัญและจำเป็นอย่าง ยิ่ง ในการรับนักศึกษา ระดับปริญญาตรี ภาคปกติ เข้าศึกษาต่อในมหาวิทยาลัยโดยจะเริ่มตั้งแต่การ ทำประกาศรับสมัครนักศึกษา จนถึงการออกรหัสนักศึกษาที่ผ่านการคัดเลือกในระบบ

วัตถุประสงค์ในการจัดทำคู่มือปฏิบัติงานหลักนี้ เพื่อเป็นแนวทางให้กับบุคลากรงานทะเบียนและ ประมวลผล สำนักส่งเสริมวิชาการและงานทะเบียน ได้ทราบขั้นตอนการปฏิบัติงาน รวมถึงขั้นตอนการ ทำงานกับระบบคอมพิวเตอร์และซอฟแวร์ที่เกี่ยวข้อง ได้อย่างถูกต้องและมีประสิทธิภาพ

นายเสรี จีนภักดี

### สารบัญ

|           |                                                                | หน้า |
|-----------|----------------------------------------------------------------|------|
| คำนำ      |                                                                | ก    |
| สารบัญ    |                                                                | ข    |
| สารบัญภาพ |                                                                | ٩    |
| ส่วนที่ ๑ | บริบทมหาวิทยาลัยราชภัฏราชนครินทร์                              | ଭ    |
|           | ประวัติมหาวิทยาลัยราชภัฏราชนครินทร์                            | ୭    |
|           | โครสร้างการแบ่งส่วนราชการมหาวิทยาลัยราชภัฏราชนครินทร์          | Ь    |
|           | สัญลักษณ์ประจำมหาวิทยาลัยราชภัฏราชนครินทร์                     | ଜା   |
|           | ปรัชญา วิสัยทัศน์ เอกลักษณ์ อัตลักษณ์ พันธกิจ                  | ಡ    |
|           | คุณลักษณ์ของบัณฑิตที่พึงประสงค์                                | ಡ    |
|           | ยุทธศาสตร์ เป้าประสงค์ กลยุทธ์                                 | ನ    |
| ส่วนที่ ๒ | บริบทหน่วยงาน                                                  | ୭୭   |
|           | ประวัติความเป็นมาสำนักส่งเสริมวิชาการและงานทะเบียน             | ୭୭   |
|           | โครงสร้างการแบ่งส่วนราชการของสำนักส่งเสริมวิชาการและงานทะเบียน | ୭୩   |
|           | ปรัชญา วิสัยทัศน์ พันธกิจ และค่านิยมขององค์กร                  | ୭୯   |
|           | เอกลักษณ์และอัตลักษณ์                                          | ୭୯   |
|           | ประเด็นยุทธศาสตร์                                              | ୦୯   |
|           | ภาระงานและลักษณะงานภายในของสำนักส่งเสริมวิชาการและงานทะเบียน   | ୭୯   |
| ส่วนที่ ๓ | ขั้นตอนการรับสมัครนักศึกษาเข้าศึกษาต่อในระดับปริญญตรี ภาคปกติ  | ୭୯   |
|           | วัตถุประสงค์                                                   | ୭୦   |
|           | ประโยชน์ที่คาดว่าจะได้รับ                                      | രി   |

## สารบัญ (ต่อ)

|                                                              | หน้า        |
|--------------------------------------------------------------|-------------|
| ขั้นตอนการปฏิบัติงาน                                         | මම          |
| ขั้นตอนที่ ๑ ประสานคณะขอแผนการรับนักศึกษา                    | මම          |
| ๑.๑ ทำบันทึกข้อความขอแผนการรับสมัคร                          | මම          |
| ๑.๒ รวบรวมแผนการรับสมัคร                                     | ୭୯          |
| สรุปปัญหา แนวทางการแก้ปัญหา ในขั้นตอนที่ ๑                   | මස්         |
| ขั้นตอนที่ ๒ ประกาศรับสมัคร                                  | ഩഠ          |
| สรุปปัญหา แนวทางการแก้ปัญหา ในขั้นตอนที่ ๒                   | ണ           |
| ขั้นตอนที่ ๓ บันทึกข้อมูลการรับสมัครในระบบทะเบียนและประมวลผล | ഩ๘          |
| ๓.๑ เพิ่มข้อมูลการรับสมัคร                                   | ണൽ          |
| ๓.๒ การกำหนดเวลในการสมัคร                                    | <b>ଝ</b> ୍ଲ |
| สรุปปัญหา แนวทางการแก้ปัญหา ในขั้นตอนที่ ๓                   | ೯೨          |
| ขั้นตอนที่ ๔ จัดทำรายชื่อผู้มีสิทธิ์สอบคัดเลือก              | ଝଜା         |
| ๔.๑ ประกาศรายชื่อผู้มีสิทธิ์สอบคัดเลือก                      | ଝଟା         |
| ๔.๒ ผู้สมัครเรียนตรวจสอบรายชื่อผู้มีสิทธิ์สอบคัดเลือก        | ¢ರಿ         |
| สรุปปัญหา แนวทางการแก้ปัญหา ในขั้นตอนที่ ๔                   | ଝ୍ଟ         |
| บรรณานุกรม                                                   | ଝ๙          |
| ประวัติผู้เขียน                                              | 90          |
| ภาคผนวก                                                      | ර්          |

## สารบัญภาพ

| ภาพที่                                                           | หน้า       |
|------------------------------------------------------------------|------------|
| ๑ โครงสร้างการแบ่งส่วนราชการของมหาวิทยาลัยราชภัฏราชนครินทร์      | Ь          |
| ๒ โครงสร้างการแบ่งส่วนราชการของสำนักส่งเสริมวิชาการและงานทะเบียน | ଭଣା        |
| ๓ ขั้นตอนการปฏิบัติงาน                                           | ම්ම        |
| ๔ ตัวอย่างบันทึกข้อความขอแผนการเรียน                             | ම් ක       |
| ๕ ตัวอย่างบันทึกที่คณะส่งมา                                      | ୭୯         |
| ๖ ตัวอย่างแผนการรับสมัคร และคุณสมบัติของนักศึกษา                 | ୭ଝ         |
| ๗ ตัวอย่างประกาศรับสมัคร                                         | ഩഠ         |
| ๘ การพิมพ์เพื่อเข้าระบบใช้งาน                                    | ഩ๘         |
| ๙ หน้าเว็บระบบงานทะเบียนและวัดผล reg.rru.ac.th                   | ഩ๙         |
| ๑๐ เมนูหลักระบบบริการการศึกษา                                    | ണൽ         |
| ดด ระบบรับสมัคร                                                  | ೯೦         |
| ๑๒ แผนการรับสมัคร                                                | ៤          |
| ด๓ การบันทึกแผนการรับสมัคร                                       | ଝ୦         |
| ๑๔ การเพิ่มสาขาวิชาที่สมัคร                                      | ඳූම        |
| ๑๕ การตั้งเวลาการรับสมัคร                                        | <b>ୌ</b> ଳ |
| ๑๖ กำหนดการรับสมัคร                                              | <b>ୌ</b> ଳ |
| ๑๗ เพิ่มกำหนดการรับสมัครนักศึกษา                                 | ଝଝ         |
| ด๘ กำหนดการรับสมัคร                                              | ଝଝ         |
| ด๙ การพิมพ์เพื่อเข้าระบบใช้งาน                                   | <b>ଝ</b> ๗ |
| ๒๐ หน้าเว็บ ระบบงานทะเบียนและวัดผล reg.rru.ac.th                 | ଝ୍ୟ        |
| ๒๑ ระบบบริการ                                                    | ଝ୍ୟ        |
| ๒๒ จัดการข่าวสาร                                                 | ଝଟ         |

### สารบัญภาพ (ต่อ)

| ภาพที่                                                       | หน้า    |
|--------------------------------------------------------------|---------|
| ๒๓ ระบบข่าวประชาสัมพันธ์ รายการข้อมูลทั้งหมด                 | ଝଝ      |
| ๒๔ แก้ไข ช่าวประชาสัมพันธ์                                   | .   රෙ  |
| ๒๕ การทำการเลือกข้อมูล                                       | ୯୦      |
| ๒๖ เปิดหน้าต่างจัดการไฟล์อัพโหลด                             | ඳීම     |
| ษ๗ การ Add file                                              | ඳීම     |
| ಠಿಡ Choose Files                                             |         |
| ๒๙ เลือก file ที่ต้องการประกาศ                               | දේම     |
| ๓๐ ชื่อ file ที่จะประกาศ                                     |         |
| ๓๑ file ที่จะประกาศ อยู่ในระบบ                               | ୁ ଝିଁଶ  |
| ๓๒ ชื่อ file ที่จะประกาศ                                     | . ଝଝ    |
| ๓๓ บันทึกข้อมูล การประกาศข่าว                                | ଝ ଝ     |
| ๓๔ ประกาศหน้าเว็บ                                            | ČČ      |
| ๓๕ การพิมพ์เพื่อเข้าดูการประกาศรายชื่อผู้มีสิทธิ์สอบคัดเลือก |         |
| ๓๖ การประกาศรายชื่อผู้มีสิทธิ์สอบคัดเลือก                    |         |
| ๓๗ ตัวอย่างรายชื่อผู้มีสิทธิ์สอบคัดเลือก                     | ୁ ଝୁଡ଼ା |

## ส่วนที่ ๑

### บริบทของมหาวิทยาลัยราชภัฏราชนครินทร์

ในส่วนที่ ๑ นี้จะเป็นเนื้อหาบริบทของมหาวิทยาลัยราชภัฏราชนครินทร์ โดยจะประกอบไปด้วย ประวัติของมหาวิทยาลัย เอกลักษณ์และอัตลักษณ์ของมหาวิทยาลัย ปรัชญา วิสัยทัศน์ พันธกิจ ของมหาวิทยาลัย เป้าประสงค์และยุทธศาสตร์ของมหาวิทยาลัย และโครงสร้างการแบ่งส่วนราชการ ของมหาวิทยาลัย ซึ่งมีรายละเอียดดังนี้

#### ประวัติมหาวิทยาลัยราชภัฏราชนครินทร์

มหาวิทยาลัยราชภัฏราชนครินทร์มีสถานที่ปฏิบัติงานตั้งแต่เริ่มก่อตั้งอยู่ในอำเภอเมือง ฉะเชิงเทรา ใกล้วัดโสธรวรารามวรวิหาร สถานที่ประดิษฐานหลวงพ่อพุทธโสธร และกองพันทหารช่างที่ ๒ (ค่ายศรีโสธร) มีสถานที่ปฏิบัติงานแยกกันเป็น ๓ แห่ง คือ

**แห่งแรก** ตั้งอยู่ ณ เลขที่ ๔๒๒ ถนนมรุพงษ์ ตำบลหน้าเมือง อำเภอเมือง จังหวัด ฉะเชิงเทรา ๒๔๐๐๐ บนเนื้อที่ ๔๓ ไร่เศษ เป็นที่ตั้งของสำนักงาน อาคารเรียน อาคารปฏิบัติการและ อาคาร ที่ทำการต่าง ๆ

แห่งที่สอง ตั้งอยู่ ณ เลขที่ ๔๐ ถนนศรีโสธรตัดใหม่ ตำบลหน้าเมือง อำเภอเมือง ฉะเชิงเทรา จังหวัดฉะเชิงเทรา ๒๔๐๐๐ มีพื้นที่ประมาณ ๑๗ ไร่ เป็นพื้นที่ซึ่งได้รับบริจาคและจัดซื้อ เพิ่มเติมเพื่อใช้ในการจัดการเรียนการสอนของโปรแกรมวิชาเกษตรศาสตร์ปัจจุบันได้เปลี่ยนมาใช้ในการ จัดการเรียน การสอนโรงเรียนสาธิต และเป็นบริเวณที่พักอาศัยของข้าราชการ พนักงานของ มหาวิทยาลัย

แห่งที่สาม ตั้งอยู่ ณ เลขที่ ๖ หมู่ ๔ ตำบลหัวไทร อำเภอบางคล้า จังหวัดฉะเชิงเทรา ๒๔๑๑๐ มีพื้นที่ประมาณ ๔๐๐ ไร่ เป็นที่สาธารณประโยชน์ ซึ่งกระทรวงมหาดไทยอนุมัติให้ใช้เป็น ที่ตั้งของมหาวิทยาลัย เมื่อวันที่ ๑๙ กรกฎาคม พ.ศ. ๒๔๓๙

สถานที่แห่งแรกนี้เดิมเป็นที่ตั้งของโรงเรียนฝึกหัดครูกสิกรรมชายซึ่งต่อมาเมื่อโรงเรียนย้าย ไปตั้งใหม่ ที่จังหวัดปราจีนบุรีทางราชการจึงได้ขยายสถานที่เดิมให้กว้างขึ้นโดยขอที่ดินจากทาง การทหารและจัดซื้อเพิ่มเติมเพื่อสร้างหอนอนและเรือนพักครูแล้วย้ายนักเรียนสตรีแผนกฝึกหัดครู ซึ่งเรียนรวมอยู่กับนักเรียนสตรีประจำจังหวัดฉะเชิงเทรา "ดัดดรุณี" มาเรียนแทนในปี พ.ศ. ๒๔๘๓ โดยใช้ชื่อโรงเรียนว่า **"โรงเรียนฝึกหัดครูประกาศนียบัตรจังหวัด**" เปิดสอนหลักสูตรครูประกาศนียบัตร จังหวัด (ครู ว.) จึงถือได้ว่ามหาวิทยาลัยราชภัฏราชนครินทร์ได้ถือกำเนิดในปี พ.ศ.๒๔๘๓ จากนั้นก็ได้ พัฒนาเปลี่ยนแปลงมาโดยลำดับ กล่าวคือ พ.ศ. ๒๔๘๕ ได้เปิดสอนหลักสูตรครูประชาบาล (ป.ป.) และเปลี่ยนชื่อเป็น **"โรงเรียนสตรี ฝึกหัดครูฉะเชิงเทรา"** แต่ต่อมาได้ตัดหลักสูตรครูประชาบาล และหลักสูตรครูประกาศนียบัตรจังหวัด ออกปีละชั้น จนหมดในปี พ.ศ. ๒๔๙๑ และ พ.ศ. ๒๔๙๕ ตามลำดับ

พ.ศ. ๒๔๙๓ เปิดสอนหลักสูตรครูมูล และในปี พ.ศ. ๒๔๙๔ เปิดสอนหลักสูตรฝึกหัดครูประถม (ป.ป.) ซึ่งเป็นการเปิดสอนนักเรียนฝึกหัดครู ป.ป. หญิง เป็นครั้งแรกในส่วนภูมิภาคของไทย

ในระยะนี้เองที่กระทรวงศึกษาธิการได้กำหนดให้จังหวัดฉะเชิงเทราเป็นสถานที่ทดลอง ปรับปรุงส่งเสริมการศึกษาโดยความร่วมมือขององค์การระหว่างประเทศหลายองค์การ ได้แก่ องค์การ อาหารและเกษตรแห่งสหประชาชาติ (FAO) องค์การบริหารความร่วมมือระหว่างประเทศ แห่งอนามัยโลก (WHO) องค์การบริหารความร่วมมือระหว่างประเทศแห่งสหรัฐอเมริกา (USOM) มีชาวต่างประเทศเข้ามาดำเนินงานในโครงการนี้จากหลายชาติ คือ อังกฤษ สหรัฐอเมริกา เดนมาร์ก นอร์เวย์ สวีเดน ออสเตรเลีย นิวซีแลนด์ แคนาดา อินเดีย ศรีลังกา และญี่ปุ่น ในการนี้ทางโรงเรียน ฝึกหัดครูฉะเชิงเทรา ได้ให้ความร่วมมือกับโครงการระหว่างประเทศ โดยจัดสถานที่ไว้ส่วนหนึ่งสำหรับ ให้โรงเรียนต่าง ๆ ใช้เป็นสถานที่ประชุม การสาธิตการสอนโดยผู้เชี่ยวชาญจากประเทศไทย และต่างประเทศ พ.ศ. ๒๔๙๘ มีการเปลี่ยนแปลงหลักสูตร โดยใช้หลักสูตรประกาศนียบัตร วิชาการศึกษา (ป.กศ.) แทนหลักสูตร ป.ป. โดยรับนักเรียนชายเข้าเรียนด้วยจึงเปลี่ยนชื่อ จากโรงเรียนสตรีฝึกหัดครู ฉะเชิงเทรา เป็น **"โรงเรียนฝึกหัดครูฉะเชิงเทรา"** สังกัดกรมการฝึกหัดครู ตลอดเวลาที่ผ่านมาโรงเรียนฝึกหัดครูฉะเชิงเทราได้มีการพัฒนาอย่างต่อเนื่องทั้งด้านอาการสถานที่ และด้านการเรียนการสอนโดยได้รับการช่วยเหลือจากองค์การปรับปรุงส่งเสริมการศึกษาและองค์การ ยูนิเซฟ (UNICEF) และได้มีโครงการฝึกหัดครูชนบทขึ้นในระยะนี้ด้วย

ต่อมาเมื่อวันที่ ๑ ตุลาคม พ.ศ. ๒๕๑๓ โรงเรียนฝึกหัดครูฉะเชิงเทราได้รับการสถาปนาเป็น **"วิทยาลัยครูฉะเชิงเทรา"** เปิดสอนถึงระดับประกาศนียบัตรวิชาการศึกษาชั้นสูง (ป.กศ.สูง) ทั้งนักศึกษาภาคปกติและภาคค่ำ (Twilight) ในด้านอาคารสถานที่ได้มีการก่อสร้างอาคารคอนกรีต เสริมเหล็กแทนอาคารเรียนไม้ที่มีอยู่แต่เดิมและมีอาคารอื่นๆเพิ่มขึ้นตามลำดับ

พ.ศ. ๒๕๑๘ ได้มีการประกาศใช้พระราชบัญญัติวิทยาลัยครู พ.ศ. ๒๕๑๘ วิทยาลัยครู ฉะเชิงเทราจึงได้รับการยกฐานะตามพระราชบัญญัติให้ผลิตครูได้ถึงระดับปริญญาตรีและให้มีภารกิจ อื่นๆ คือ การค้นคว้าวิจัย ทำนุบำรุงศาสนาและศิลปวัฒนธรรม การส่งเสริมวิทยฐานะครู และการอบรม ครูประจำการจึงได้มีโครงการอบรมครูประจำการ (อ.ค.ป.) ขึ้นโดยได้เปิดสอนตั้งแต่ปี พ.ศ. ๒๕๒๒ จนถึง พ.ศ. ๒๕๓๐

ในปี พ.ศ. ๒๕๒๗ มีการประกาศใช้พระราชบัญญัติวิทยาลัยครู (ฉบับที่ ๒) และให้วิทยาลัยครู เปิดสอนสาขาวิชาต่าง ๆ ถึงระดับปริญญาตรีได้วิทยาลัยครูฉะเชิงเทราจึงเปิดสอนระดับปริญญาตรี ในสาขาวิชาการศึกษา(ค.บ.) สาขาวิชาวิทยาศาสตร์(วท.บ.) สาขาวิชาศิลปศาสตร์(ศศ.บ.) ทั้งนักศึกษา

୭

ภาคปกติและนักศึกษาตามโครงการจัดการศึกษาสำหรับบุคลากรประจำการ(กศ.บป.) ในวันเสาร์ -อาทิตย์

วันที่ ๑๔ กุมภาพันธ์ พ.ศ. ๒๕๓๕ กรมการฝึกหัดครูได้รับพระมหากรุณาธิคุณจาก พระบาทสมเด็จพระเจ้าอยู่หัวพระราชทานนามวิทยาลัยครูว่า "สถาบันราชภัฏ" ตราเป็น พระราชบัญญัติสถาบันราชภัฏเมื่อวันที่ ๑๙ มกราคม พ.ศ. ๒๕๓๘ และประกาศในราชกิจจานุเบกษา ฉบับกฤษฎีกาเล่ม ๑๑๒ ตอนที่ ๔ ก วันที่ ๒๔ มกราคม พ.ศ. ๒๕๓๘ วิทยาลัยครูฉะเชิงเทราจึง เปลี่ยน ชื่อเป็น "สถาบันราชภัฏฉะเชิงเทรา"

ต่อมาในปี พ.ศ. ๒๕๓๙ กรมที่ดินกระทรวงมหาดไทยได้อนุมัติให้ใช้ที่ดินสาธารณประโยชน์ บริเวณหนองกระเดือยหมู่ ๔ ตำบลหัวไทรอำเภอบางคล้าจังหวัดฉะเชิงเทราเป็นที่ตั้งสถาบันราชภัฏ ฉะเชิงเทรา ศูนย์บางคล้าตามหนังสือที่ มท ๐๖๑๘/๑๑๙๖๔ ลงวันที่ ๑๘ กรกฎาคม พ.ศ. ๒๕๓๙ และในปี พ.ศ. ๒๕๔๑ สมเด็จพระเจ้าพี่นางเธอ เจ้าฟ้ากัลยาณิวัฒนา กรมหลวงนราธิวาสราชนครินทร์ ได้ประทานนามสถาบันราชภัฏว่า **"สถาบันราชภัฏราชนครินทร์"**สำนักเลขาธิการนายกรัฐมนตรีได้ นำร่างพระราชกฤษฎีกาเปลี่ยนชื่อขึ้นทูลเกล้าฯถวายพระบาทสมเด็จพระเจ้าอยู่หัวทรงลงพระปรมาภิไธย ประกาศใช้เป็นกฎหมายตามความในราชกิจจานุเบกษาฉบับกฤษฎีกาเล่ม ๑๑๕ ตอนที่ ๗๒ ก เมื่อ วันที่ ๑๓ ตุลาคม พ.ศ. ๒๕๔๑ สถาบันราชภัฏฉะเชิงเทราจึงเปลี่ยน ชื่อเป็น **"สถาบันราชภัฏ** ราชนครินทร์"

พ.ศ. ๒๕๔๗ พระบาทสมเด็จพระเจ้าอยู่หัวทรงพระกรุณาโปรดเกล้าฯ พระราชทาน พระราชบัญญัติมหาวิทยาลัยราชภัฏ พ.ศ. ๒๕๔๗ ประกาศในราชกิจจานุเบกษาเล่มที่ ๑๒๑ ตอนพิเศษ ๒๓ ก. ลงวันที่ ๑๔ มิถุนายน พ.ศ. ๒๕๔๗ ทำให้สถาบันราชภัฏราชนครินทร์เปลี่ยนเป็น **"มหาวิทยาลัยราชภัฏราชนครินทร์"** ตั้งแต่วันที่ ๑๕ มิถุนายน พ.ศ. ๒๕๔๗ เป็นต้นมา ใช้อักษรย่อ ภาษาไทย "มรร" และใช้ชื่อภาษาอังกฤษ RAJABHAT RAJANAGARINDRA UNIVERSITY ตัวย่อ RRU

โดยที่รัฐมนตรีว่าการกระทรวงศึกษาธิการ ออกกฎกระทรวงจัดตั้งส่วนราชการใน มหาวิทยาลัยราชภัฏราชนครินทร์ กระทรวงศึกษาธิการ พ.ศ. ๒๕๔๘ ประกาศในราชกิจจาบุเบกษา เล่ม ๑๒๒ ตอนที่ ๒๐ ก เมื่อวันที่ ๘ มีนาคม ๒๕๔๘ รองรับความในมาตรา ๖<sup>°</sup> และมาตรา ๑๑<sup>๒</sup>

<sup>็</sup>มาตรา ๖ ให้รัฐมนตรีว่าการกระทรวงศึกษาธิการรักษาการตามพระราชบัญญัตินี้ และให้มีอำนาจ ออกกฎกระทรวง และประกาศเพื่อปฏิบัติตามพระราชบัญญัตินี้ กฎกระทรวงนั้น เมื่อได้ประกาศ ในราชกิจจานุเบกษาแล้วให้ใช้บังคับได้

<sup>&</sup>lt;sup>®</sup> มาตรา ๑๑ การจัดตั้ง การรวม และการยุบเลิกสำนักงานวิทยาเขต บัณฑิตวิทยาลัย คณะ สถาบัน สำนัก วิทยาลัย ศูนย์ ส่วนราชการหรือหน่วยงานที่เรียกชื่ออย่างอื่นที่มีฐานะเทียบเท่าคณะ ให้ทำเป็นกฎกระทรวง การแบ่งส่วนราชการเป็นสำนักงานคณบดี สำนักงานผู้อำนวยการ และกอง ส่วนราชการหรือหน่วยงาน

แห่งพระราชบัญญัติมหาวิทยาลัยราชภัฏ พ.ศ. ๒๕๔๗ ให้จัดส่วนราชการในมหาวิทยาลัยราชภัฏ ราชนครินทร์ ดังนี้

- ๑. สำนักงานอธิการบดี
- ๒. คณะครุศาสตร์
- ๓. คณะเทคโนโลยีอุตสาหกรรม
- ๔. คณะมนุษยศาสตร์และสังคมศาสตร์
- ๕. คณะวิทยาการจัดการ
- ๖. คณะวิทยาศาสตร์และเทคโนโลยี
- *๗. สถาบันวิจัยและพัฒนา*
- สำนักวิทยบริการและเทคโนโลยีสารสนเทศ
- ๙. สำนักส่งเสริมวิชาการและงานทะเบียน
- ๑๐. ศูนย์ศิลปะ วัฒนธรรมและท้องถิ่น

จากนั้นในปี ๒๕๕๐ ได้มีการตราพระราชบัญญัติการบริหารส่วนงานภายในของ สถาบันอุดมศึกษา พ.ศ. ๒๕๕๐ ขึ้น โดยสภามหาวิทยาลัยราชภัฏราชนครินทร์ประกาศจัดตั้งส่วนงาน ภายใน ๓ หน่วยด้วยกัน คือ ๑) สถาบันพัฒนาคุณภาพครู ๒) บัณฑิตวิทยาลัย และ ๓) สถาบันเศรษฐกิจ พอเพียง

ต่อมาสภามหาวิทยาลัยราชภัฏราชนครินทร์ ในการประชุมครั้งที่ ๑๐/๒๕๖๓ เมื่อวันที่ ๒๐ อันวาคม ๒๕๖๓ พิจารณาแล้วเห็นว่าสถาบันพัฒนาคุณภาพครูสมควรมีวัตถุประสงค์ในการจัดตั้งที่มี ขอบเขตกว้างมากขึ้น จึงออกประกาศมหาวิทยาลัยราชภัฏราชนครินทร์ เรื่อง จัดตั้งสถาบันพัฒนา ศักยภาพกำลังคนแห่งอนาคต ประกาศ ณ วันที่ ๔ มกราคม พ.ศ. ๒๕๖๔ แทนสถาบันพัฒนาคุณภาพครู ที่มีบริบทในการพัฒนาครูและบุคลากรทางการศึกษาเท่านั้น จึงยกเลิกประกาศมหาวิทยาลัยราชภัฏ ราชนครินทร์ เรื่อง จัดตั้งสถาบันพัฒนาคุณภาพครูเป็นส่วนงานภายในฉบับลงวันที่ ๑๖ ตุลาคม ๒๕๕๓ รวมทั้งอาศัยอำนาจตามความในมาตรา ๑๘ แห่งพระราชบัญญัติมหาวิทยาลัยราชภัฏ พ.ศ. ๒๕๔๐ และมาตรา ๔<sup>๓</sup> แห่งพระราชบัญญัติการบริหารส่วนงานภายในของสถาบันอุดมศึกษา พ.ศ. ๒๕๕๐

ที่เรียกชื่ออย่างอื่นที่ ฐานะเทียบเท่ากองให้ทำเป็นประกาศกระทรวงและประกาศในราชกิจจานุเบกษา

็มาตรา ๔ นอกจากการตั้งส่วนราชการตามกฎหมายว่าด้วยการจัดตั้งสถาบันอุดมศึกษาแล้วเมื่อมี ความจำเป็นเพื่อประโยชน์ในการดำเนินภารกิจตามวัตถุประสงค์ของสถาบันอุดมศึกษาสภาสถาบันอุดมศึกษาอาจมี มติให้จัดตั้งส่วนงานภายใน ที่ดำเนินการจากเงินรายได้ของสถาบันอุดมศึกษาได้โดยทำเป็นประกาศของ สถาบันอุดมศึกษา

เพื่อประโยชน์ในการรักษามาตรฐานและคุณภาพในการจัดตั้งส่วนงานภายในคณะกรรมการการ

ประกอบกับมติสภามหาวิทยาลัยราชภัฏราชนครินทร์ ในการประชุมครั้งที่ ๖/๒๕๖๕ เมื่อวันที่ ๑๑ มิถุนายน ๒๕๖๕ สภามหาวิทยาลัยจึงออกประกาศการจัดตั้งคณะพยาบาลศาสตร์ เป็นส่วนงานภายใน ซึ่งเป็นการดำเนินการตามอำนาจหน้าที่ของสภามหาวิทยาลัยราชภัฏราชนครินทร์ อีกทั้งให้มีการบริหาร ส่วนงานภายในตามข้อบังคับของสภาสถาบันอุดมศึกษาตามมาตรา ๕ และ เมื่อวันที่ ๑๒ พฤศจิกายน ๒๕๖๕ ได้มีมติจากสภามหาวิทยาลัยราชภัฏราชนครินทร์ ในการประชุมครั้งที่ ๑๑/๒๕๖๕ จึงได้ ออกประกาศสภามหาวิทยาลัยราชภัฏราชนครินทร์ เรื่องการยุบเลิกบัณฑิตวิทยาลัยให้สำนักส่งเสริม วิชาการและงานทะเบียนปฏิบัติหน้าที่ที่เคยเป็นภารกิจของบัณฑิตวิทยาลัยมาแต่เดิมให้แก่หลักสูตร ระดับบัณฑิตศึกษาของคณะต่างๆ โดยใช้ข้อบังคับมหาวิทยาลัยราชภัฏราชนครินทร์ว่าด้วยการบริหาร และการดำเนินงานบัณฑิตศึกษา พ.ศ.๒๕๔๐ (ฉบับใหม่) ระเบียบหลักเกณฑ์ และประกาศ ที่เกี่ยวข้องต่อไปโดยอนุโลมจนกว่าจะมีข้อบังคับ ระเบียบ หรือประกาศฉบับใหม่ทดแทน และให้ บุคลากรสายสนับสนุนสังกัดบัณฑิตวิทยาลัยราชภัฏราชนครินทร์ จึงเป็นไปตามภาพที่ ๑ ในปีพ.ศ.๒๕๖๕ ได้มีมติจากสภามหาวิทยาลัยราชภัฏราชนครินทร์ ในการประชุมครั้งที่ ๑๑/๒๕๖๕ ได้มีมติจากสภามหาวิทยาลัยราชภัฏราชนครินทร์ ในการประชุมครั้งที่ ๑๑/๒๕๖๕

อุดมศึกษาตามกฎหมาย ว่าด้วยระเบียบบริหารราชการกระทรวงศึกษาธิการ จะกำหนดหลักเกณฑ์หรือเงื่อนไขให้ สภาสถาบันอุดมศึกษาต้องปฏิบัติก็ได้

ึ มาตรา ๕ การบริหารและการดำเนินงานของส่วนงานภายในที่จัดตั้งขึ้นตามมาตรา ๔ ให้เป็นไปตาม ข้อบังคับของให้เป็นไปตามข้อบังคับของสถาบันอุดมศึกษา

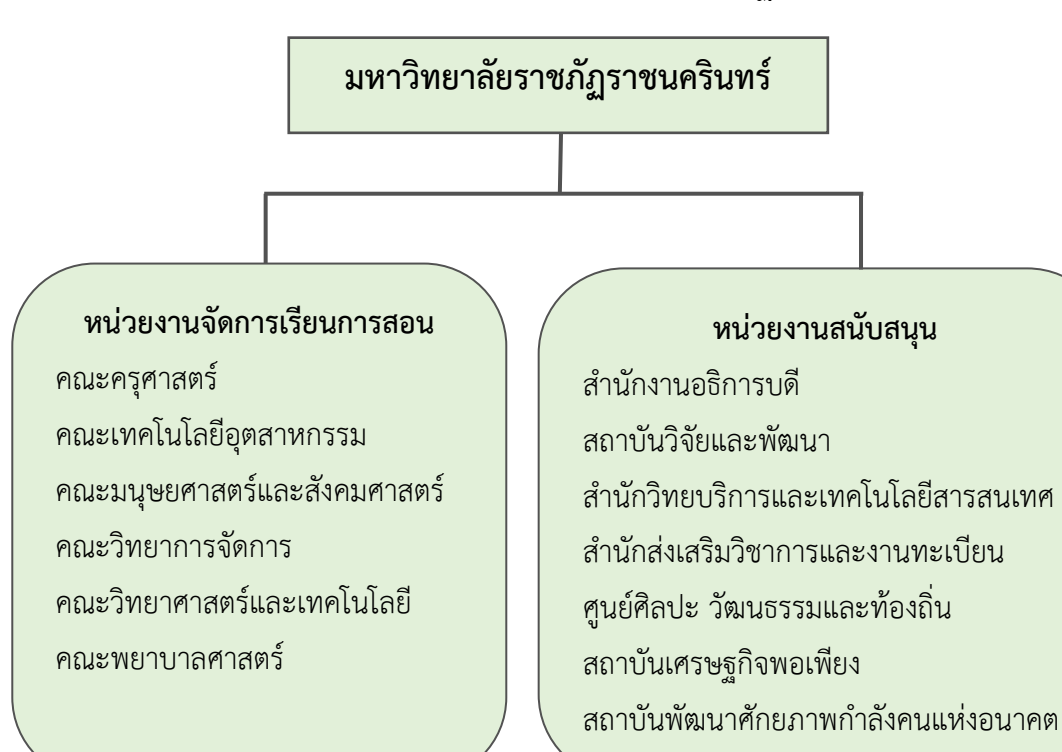

ภาพที่ ๑ โครงสร้างการแบ่งส่วนราชการของมหาวิทยาลัยราชภัฏราชนครินทร์ จากภาพที่ ๑ มหาวิทยาลัยราชภัฏราชนครินทร์แบ่งส่วนราชการภายในมหาวิทยาลัย ออกเป็น ๑๓ หน่วยงาน ซึ่งหมายความรวมถึงส่วนงานภายในที่จัดตั้งขึ้นโดยสภามหาวิทยาลัยราชภัฏ ราชนครินทร์ด้วย จากส่วนราชการทั้งหมดจะเห็นว่ามีส่วนราชการและหน่วยงานที่ทำหน้าที่ ผลิตบัณฑิต ๖ หน่วยงาน และมีหน่วยงานสนับสนุนในการดำเนินงานของมหาวิทยาลัยอีก ๗ หน่วยงาน ที่ส่งเสริมและสนับสนุนให้มหาวิทยาลัยราชภัฏราชนครินทร์ดำเนินการตามพันธกิจของมหาวิทยาลัย ตามมาตรา ๗ แห่งพระราชบัญญัติมหาวิทยาลัยราชภัฏ พ.ศ. ๒๕๔๗

#### โครงสร้างการแบ่งส่วนราชการมหาวิทยาลัยราชภัฏราชนครินทร์

### สัญลักษณ์ประจำมหาวิทยาลัยราชภัฏราชนครินทร์

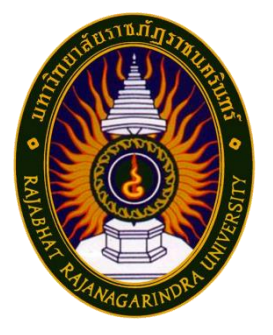

สัญลักษณ์ประจำมหาวิทยาลัย เป็นรูปพระราชลัญจกรประจำ พระองค์ รัชกาลที่ ๙ เป็นรูปพระที่นั่งอัฐทิศ ประกอบด้วยวงจักรกลางวงจักร มีอักขระเป็น อุ หรือเลข ๙ รอบวงจักรมีรัศมีเปล่งออกในรอบเหนือจักรเป็น รูปเศวตฉัตรเจ็ดชั้นตั้งอยู่บนพระที่นั่งอัฐทิศ และรอบนอกด้านบนมีตัวอักษร ภาษาไทยว่า "มหาวิทยาลัยราชภัฏราชนครินทร์"ด้านล่างมีอักษร

ภาษาอังกฤษว่า "RAJABHAT RAJANAGARINDRA

UNIVERSITY"

#### ของสัญลักษณ์ประกอบด้วย ๕ สีดังนี้

|                      | สีน้ำเงิน | แทนค่า   | สถาบันพระมหากษัตริย์ผู้ให้กำเนิดและ         |
|----------------------|-----------|----------|---------------------------------------------|
|                      |           |          | พระราชทานนาม "มหาวิทยาลัยราชภัฏ"            |
|                      | สีเขียว   | แทนค่า   | แหล่งที่ตั้งของมหาวิทยาลัยราชภัฏ ๓๘ แห่ง    |
|                      |           |          | ในแหล่งธรรมชาติ มีสภาพแวดล้อมที่สวยงาม      |
|                      | สีทอง     | แทนค่า   | ความรุ่งเรื่องทางปัญญา                      |
|                      | สีส้ม     | แทนค่า   | ความรุ่งเรืองของศิลปวัฒนธรรมท้องถิ่นก้าวไกล |
|                      |           |          | ใน ๓๘ มหาวิทยาลัยราชภัฏ                     |
|                      | สีขาว     | แทนค่า   | ความคิดอันบริสุทธิ์ของนักปราชญ์แห่ง         |
|                      |           |          | พระบาทสมเด็จพระเจ้าอยู่หัว ฯ                |
| คติธรรมประจำมหาวิทย  | າລັຍ :    | สิกเขยุย | สิกขิตพฺพานิ พึงศึกษาในสิ่งที่ควรศึกษา      |
| ดอกไม้ประจำมหาวิทยาส | ลัย :     | ดอกสาร   | ภี 🏹                                        |
| สีประจำมหาวิทยาลัย   | :         | เขียว -  | เหลือง 🛛 💻                                  |
|                      |           |          |                                             |

#### ปรัชญา

จัดการศึกษา เพื่อพัฒนาท้องถิ่น

#### วิสัยทัศน์

มหาวิทยาลัยชั้นนำรับใช้สังคมของภาคตะวันออก เพื่อสร้างนวัตกรรมตามศาสตร์พระราชา A Leading Social Enterprise University in the Eastern Thailand to Create Innovation with Royal Philosophy.

#### เอกลักษณ์

"มหาวิทยาลัยราชภัฏราชนครินทร์เป็นสถาบันอุดมศึกษาเพื่อการพัฒนาชุมชนและ ท้องถิ่นตามแนวพระราชดำริ"

#### อัตลักษณ์

"จิตอาสา ใฝ่รู้ สู้งาน"

#### พันธกิจ

เพื่อให้บรรลุวิสัยทัศน์ดังกล่าวโดยอาศัยกรอบภารกิจตามมาตรา ๘ แห่งพระราชบัญญัติ มหาวิทยาลัยราชภัฏ พุทธศักราช ๒๕๔๗ และกรอบแผนพัฒนาเศรษฐกิจและสังคมแห่งชาติ ฉบับสิบ สอง มหาวิทยาลัยราชภัฏราชนครินทร์ จึงกำหนดพันธกิจไว้ ๕ ประการดังต่อไปนี้

๑. ผลิตบัณฑิตให้มีความรู้คู่คุณธรรมเชี่ยวชาญในศาสตร์และภูมิปัญญาท้องถิ่น ภาค ตะวันออกตอบสนองความต้องการของสังคม และการพัฒนาประเทศตามนโยบายประเทศไทย ๔.๐ รวมทั้งเสริมสร้างความเข้มแข็งของวิชาชีพครู และบุคลากรทางการศึกษา

๒. สร้างงานวิจัยและนวัตกรรมบนฐานทรัพยากรและภูมิปัญญาท้องถิ่นเพื่อการพัฒนาที่
 ยั่งยืน

๓. พัฒนาและถ่ายทอดเทคโนโลยีสู่ท้องถิ่นตอบสนองความต้องการของชุมชน และท้องถิ่น ตามศาสตร์พระราชา ให้ชุมชนมีคุณภาพชีวิตที่ดีต่อเนื่องและยั่งยืน

๔. บริการวิชาการและประสานความร่วมมือระหว่างสถาบันการศึกษาชุมชนองค์การทั้งใน และต่างประเทศเพื่อการพัฒนาภูมิปัญญาท้องถิ่นแห่งภาคตะวันออก ตลอดจนการพัฒนาและ เสริมสร้างความเข้มแข็งของผู้นำชุมชน ผู้นำศาสนา และนักการเมืองท้องถิ่น

๙. ทะนุบำรุงศิลปะ และวัฒนธรรม ภูมิปัญญาท้องถิ่น

#### คุณลักษณะของบัณฑิตที่พึงประสงค์

- ๑. มีความสามารถในการคิดอย่างมีวิจารณญาณ และมีความคิดสร้างสรรค์
- ๒. มีความสามารถในการเผชิญสถานการณ์ และสู้งาน
- ๓. มีวินัย มีคุณธรรม และจริยธรรม

๘. มีส่วนร่วมในการรับผิดชอบต่อสังคม

ยุทธศาสตร์ / เป้าประสงค์ / กลยุทธ์

#### ยุทธศาสตร์ที่ ๑ การพัฒนาท้องถิ่น เป้าประสงค์

๑. ชุมชน ท้องถิ่น และสถานประกอบการได้รับการพัฒนาให้มีความ
 เข้มแข็ง และยกระดับให้เป็นแหล่งจ้างงานของประชากรและบัณฑิตในพื้นที่

๒. มีงานวิจัย นวัตกรรมที่สร้างคุณค่าและนำไปใช้ประโยชน์ในการ
 พัฒนามหาวิทยาลัยและท้องถิ่น

๓. เป็นแหล่งเรียนรู้ศิลปวัฒนธรรมภูมิปัญญาท้องถิ่นและสร้างสรรค์ ผลงานที่โดดเด่นเป็นที่ยอมรับของสังคม

#### กลยุทธ์

๑. สร้างโครงการที่ตอบสนองพื้นที่ที่เน้นการบูรณาการพันธกิจสัมพันธ์

๒. สร้างผลงานวิจัยและนวัตกรรมสู่การสร้างมูลค่าเพื่อพัฒนาศักยภาพ
 ท้องถิ่น และสามารถนำไปใช้ประโยชน์อย่างเป็นรูปธรรม

m. ทะนุบำรุงศิลปะ และวัฒนธรรม เพื่อสร้างความเข้มแข็งและสร้าง คุณค่าของชุมชน สู่การจัดการเชิงเศรษฐกิจสร้างสรรค์ และร่วมสมัย

#### ยุทธศาสตร์ที่ ๒ การผลิตและพัฒนาครู

#### เป้าประสงค์

๑.บัณฑิตครูมีอัตลักษณ์ และสมรรถนะเป็นเลิศเป็นที่ต้องการของผู้ใช้

บัณฑิต

#### กลยุทธ์

๑. ปรับปรุงหลักสูตรครุศาสตร์ และกระบวนการผลิตบัณฑิตให้มี สมรรถนะ เป็นเลิศ และสอดคล้องกับความต้องการของประเทศ

#### ยุทธศาสตร์ที่ ๓ การยกระดับคุณภาพการศึกษา

#### เป้าประสงค์

๑. ยกระดับคุณภาพ และสมรรถนะบัณฑิตให้ตรงตามความต้องการ
 ของผู้ใช้บัณฑิตด้วยอัตลักษณ์ คุณลักษณะ ๔ ประการ และมีทักษะที่จำเป็น (การเรียนรู้ตลอดชีวิต
 ทักษะที่จำเป็นในศตวรรษที่ ๒๑ เพื่อพร้อมรับการเปลี่ยนแปลง)

#### กลยุทธ์

พัฒนาหลักสูตรร่วมกับภาคีเครือข่ายที่สอดคล้องกับความต้องการ

ของตลาดแรงงาน/ท้องถิ่น

พัฒนาบัณฑิตให้มีความรู้คู่คุณธรรมและเชี่ยวชาญในศาสตร์ได้ตาม

กรอบมาตรฐานคุณวุฒิแห่งชาติและวิชาชีพ มีสมรรถนะตรงตามความต้องการของสถานประกอบการ ๓. ยกระดับขีดความสามารถของอาจารย์ให้มีสมรรถนะ พร้อมรับ

ความเปลี่ยนแปลงและตอบสนองต่อการพัฒนาประเทศ

### ยุทธศาสตร์ที่ ๔ การพัฒนาระบบการบริหารจัดการ เป้าประสงค์

ระบบบริหารจัดการมหาวิทยาลัยมีคุณภาพทันสมัยรองรับการ

เปลี่ยนแปลง

#### กลยุทธ์

๑. พัฒนาระบบบริหารมหาวิทยาลัยให้ทันสมัย รวดเร็ว มีประสิทธิภาพ

และรองรับการเปลี่ยนแปลง

- ๒. สร้างกลยุทธ์ทางการเงินที่ครอบคลุมการหารายได้
- ๓. ปรับปรุงด้านกายภาพ สิ่งแวดล้อม และสิ่งสนับสนุนการเรียนรู้

และการปฏิบัติงาน

๙. พัฒนาบุคลากรทุกระดับเชิงรุก เพื่อให้เกิดประสิทธิภาพ

ประสิทธิผล อย่างเป็นรูปธรรม

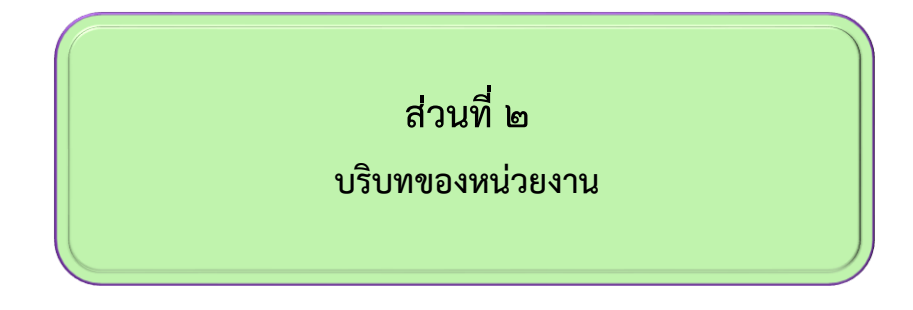

### ประวัติความเป็นมาสำนักส่งเสริมวิชาการและงานทะเบียน

้สำนักส่งเสริมวิชาการและงานทะเบียนเป็นหน่วยงานที่ตั้งขึ้นมาใหม่ในภายหลัง โดยในปี พ.ศ. ๒๕๒๗ ได้มีการประกาศใช้พระราชบัญญัติวิทยาลัยครู (ฉบับที่ ๒) ให้อำนาจวิทยาลัยครู เปิด สอนสาขาต่างๆ ถึงระดับปริญญาตรี วิทยาลัยครูฉะเชิงเทราจึงเปิดสอนระดับปริญญาในสาขาวิชา การศึกษา (ค.บ.) สาขาวิทยาศาสตร์ (วท.บ.) สาขาศิลปศาสตร์ (ศศ.บ.) ทั้งนักศึกษาภาคปกติและ นักศึกษาตามโครงการจัดการศึกษาสำหรับบุคลากรประจำการ (กศ.บป.) ทำให้จำนวนนักศึกษาเพิ่ม มากขึ้น ภารกิจต่างๆ มีมากตามมา ปี พ.ศ. ๒๕๒๘ วิทยาลัยครูฉะเชิงเทรา จึงได้ดำเนินการปรับ โครงสร้างการบริหารงานของสถาบันเสียใหม่โดยให้มีสำนักส่งเสริมวิชาการเกิดขึ้นเพื่อรองรับงาน ทางด้านวิชาการ และส่งเสริมในเรื่องของการเรียนการสอน ปี พ.ศ. ๒๕๓๒ มีพระราชบัญญัติ วิทยาลัยครูและราชกิจจานุเบกษา สามารถเปิดสอนในสาขาต่างๆ ได้เพิ่มขึ้น จึงเปิดสอน ในสาขา บริหารธุรกิจบัณฑิต (บธ.บ) และได้ปรับโครงสร้างการบริหารงานทั่วไปให้สำนักส่งเสริมวิชาการ เป็นหน่วยงานเทียบเท่าคณะโดยประสานการจัดการศึกษากับคณะต่างๆ ปีพ.ศ. ๒๕๔๗ มี พระราชบัญญัติมหาวิทยาลัยราชภัฏและมีการปรับโครงสร้างการบริหารงานให้สอดคล้องกับภารกิจ ของมหาวิทยาลัยและเปลี่ยนชื่อจากสำนักส่งเสริมวิชาการ เป็นสำนักส่งเสริมวิชาการและงานทะเบียน เป็นหน่วยงานกลางที่ประสานการจัดการศึกษาที่มุ่งเน้นคุณภาพและมาตรฐาน และได้ปรับโครงสร้าง การบริหารงานทั่วไปให้สำนักส่งเสริมวิชาการและงานทะเบียนเป็นหน่วยงานเทียบเท่าคณะโดยกำกับ ดูแลฝ่ายต่างๆ

สภาพปัจจุบันของสำนักส่งเสริมวิชาการและงานทะเบียน เป็นหน่วยงานหนึ่งในจำนวน ๑๐ หน่วยงานสนับสนุนหลักของมหาวิทยาลัยราชภัฏราชนครินทร์ ซึ่งสนับสนุนกิจกรรมทางวิชาการ และ บริการงานทะเบียนและวัดผลให้กับบุคคล อาจารย์ นักศึกษาทั้งภาคปกติและภาคพิเศษ โดยในปี พ.ศ.๒๕๖๕ ได้มีมติจากสภามหาวิทยาลัยราชภัฏราชนครินทร์ ในการประชุมครั้งที่ ๑๑/๒๕๖๕ เมื่อ วันที่ ๑๒ พฤศจิกายน ๒๕๖๕ จึงได้ออกประกาศสภามหาวิทยาลัยราชภัฏราชนครินทร์ เรื่องการยุบ เลิกบัณฑิตวิทยาลัยให้สำนักส่งเสริมวิชาการและงานทะเบียนปฏิบัติหน้าที่ที่เคยเป็นภารกิจของ บัณฑิตวิทยาลัยมาแต่เดิมให้แก่หลักสูตรระดับบัณฑิตศึกษาของคณะต่างๆ โดยใช้ข้อบังคับ มหาวิทยาลัยราชภัฏราชนครินทร์ว่าด้วยการบริหารและการดำเนินงานบัณฑิตศึกษา พ.ศ.๒๕๔๗ ข้อบังคับมหาวิทยาลัยราชภัฏราชนครินทร์ ว่าด้วยการจัดการศึกษาหลักสูตรระดับบัณฑิตศึกษา พ.ศ. ๒๕๕๐ (ฉบับใหม่) ระเบียบหลักเกณฑ์และประกาศที่เกี่ยวข้องต่อไปโดยอนุโลมจนกว่าจะมีข้อบังคับ ระเบียบ หรือประกาศฉบับใหม่ทดแทน และให้บุคลาสายสนับสนุนสังกัดบัณฑิตวิทยาลัยย้ายมาสังกัด สำนักส่งเสริมวิชาการและงานทะเบียน

**สถานที่ตั้ง** สำนักส่งเสริมวิชาการและงานทะเบียนมีสำนักงานที่อาคารเรียนรวมและ อำนวยการ ชั้น ๑ มหาวิทยาลัยราชภัฏราชนครินทร์ เลขที่ ๔๒๒ ถนนมรุพงษ์ ตำบลหน้าเมือง อำเภอเมือง จังหวัดฉะเชิงเทรา ๒๔๐๐๐

การจัดตั้งหน่วยงาน เมื่อพระราชบัญญัติมหาวิทยาลัยราชภัฏ พ.ศ. ๒๕๔๗ ได้ประกาศใน ราชกิจจานุเบกษา เล่ม ๑๒๑ ตอนพิเศษ ๒๓ ก.เมื่อวันที่ ๑๔ มิถุนายน ๒๕๔๗ ทำให้สถาบันราชภัฏ ราชนครินทร์ มีฐานะเป็นมหาวิทยาลัยราชภัฏราชนครินทร์ ตั้งแต่วันที่ ๑๕ มิถุนายน ๒๕๔๗ และตาม ประกาศ มหาวิทยาลัยราชภัฏราชนครินทร์ เรื่องการแบ่งส่วนราชการในมหาวิทยาลัยราชภัฏราช นครินทร์ ประกาศ ณ วันที่ ๒๐ ตุลาคม พ.ศ. ๒๕๖๑ และให้แบ่งส่วนราชการในสำนักส่งเสริมวิชาการ และงานทะเบียน ดังภาพที่ ๒

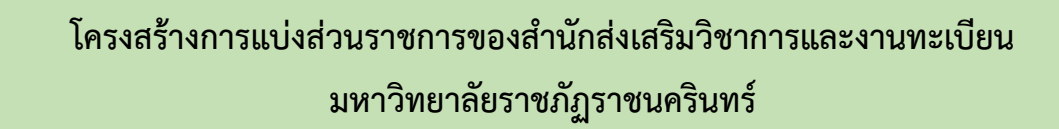

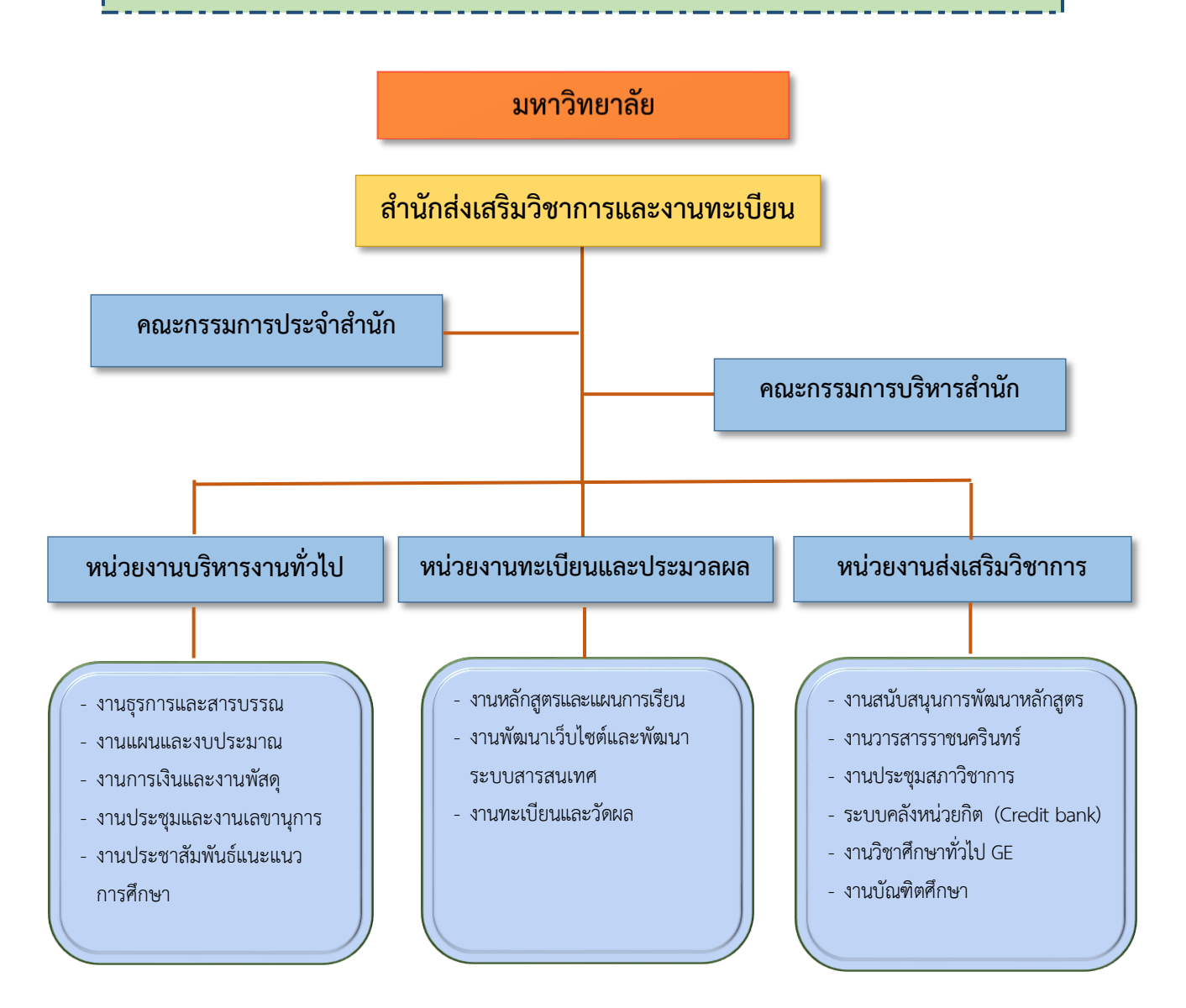

ภาพที่ ๒ โครงสร้างการแบ่งส่วนราชการของสำนักส่งเสริมวิชาการและงานทะเบียน

จากภาพที่ ๒ แสดงโครงสร้างแบ่งส่วนราชการของสำนักส่งเสริมวิชาการและงาน ทะเบียน ซึ่งเป็นหน่วยงานสนับสนุนด้านการเรียนการสอนของมหาวิทยาลัย โดยสำนักส่งเสริม วิชาการและงานทะเบียน มีคณะคณะกรรมการประจำสำนักและคณะกรรมการบริหารสำนัก ซึ่งมี หน่วยงานภายในแบ่งออกเป็น ๓ งาน ดังนี้ ๑.หน่วยงานบริหารงานทั่วไป ๒.หน่วยงานทะเบียนและ ประมวลผล ๓.หน่วยงานส่งเสริมวิชาการ

#### ปรัชญา วิสัยทัศน์ พันธกิจ และค่านิยมองค์กร

#### ปรัชญา (Philosophy)

ประสานงานวิชาการ บริการด้วยใจ ขับเคลื่อนงานด้วยไอที

#### วิสัยทัศน์ (Vision)

มุ่งสู่ความเป็นเลิศงานวิชาการ ภายใต้การบริหารงานตามหลักธรรมาภิบาล

#### พันธกิจ (Mission)

เพื่อให้บรรลุวิสัยทัศน์ดังกล่าวจึงกำหนดพันธกิจไว้ ๕ ประการดังต่อไปนี้

๑. สนับสนุนการจัดการเรียนการสอนและการบริการด้านวิชาการกับอาจารย์ นักศึกษา และ

บุคลากร

- พัฒนาระบบสารสนเทศด้านงานวิชาการและการประชาสัมพันธ์การศึกษาต่อ
- ๓. ส่งเสริมการพัฒนาศักยภาพอาจารย์ด้านวิชาการ
- ๔. ส่งเสริมการพัฒนาและปรับปรุงหลักสูตรที่ทันสมัยตอบสนองความต้องการของสังคม
- ๕. พัฒนาศักยภาพบุคลากรสำนักส่งเสริมวิชาการและงานทะเบียน

ค่านิยมองค์กร (Core Value) : ๕ H

SO Proud (Service Excellence & Organization First)

บริการที่เป็นเลิศ มุ่งมั่นทุ่มเทเพื่อองค์กรด้วยความภาคภูมิใจ

#### ፈ H

Head หน่วยงานที่มีบุคลากรเชี่ยวชาญในการทำงาน รู้ระเบียบ รู้จักใช้เทคโนโลยี รู้จัก แลกเปลี่ยนเรียนรู้ Help หน่วยงานที่เป็นที่พึ่งด้านวิชาการให้กับทุกหน่วยงานภายในมหาวิทยาลัย Heart หน่วยงานที่ประสานงานและการบริการด้วยใจ Harmony หน่วยงานที่มีความสามัคคีและมีทีมงาน Happiness หน่วยงานที่มีความสุขในการทำงาน

#### เอกลักษณ์ และ อัตลักษณ์

#### เอกลักษณ์ (Uniqueness)

"สำนักส่งเสริมวิชาการและงานทะเบียนเป็นหน่วยงานหลักด้านส่งเสริมและสนับสนุนงาน วิชาการ"

#### อัตลักษณ์ (Identity)

"สนับสนุนงานวิชาการ บริการด้วยใจ ประยุกต์ใช้เทคโนโลยี"

#### ประเด็นยุทธศาสตร์

#### ประเด็นยุทธศาสตร์ (Strategic Issue)

ี <u>ยุทธศาสตร์ที่</u> ๑ การยกระดับคุณภาพการให้บริการและสนับสนุนการจัดเรียนการ สอน

<u>ยุทธศาสตร์ที่</u> ๒ การพัฒนาระบบสารสนเทศด้านงานวิชาการและประชาสัมพันธ์ การศึกษาต่อ

**ยุทธศาสตร์ที่ ๓** การพัฒนาศักยภาพอาจารย์ด้านวิชาการ **ยุทธศาสตร์ที่ ๔** การพัฒนาและปรับปรุงหลักสูตรที่ทันสมัยตอบสนองต่อความต้องการ

ของสังคม

**ยุทธศาสตร์ที่ ๕** การพัฒนาบุคลากรสำนักส่งเสริมวิชาการและงานทะเบียน

#### ภาระงานและลักษณะงานภายในของสำนักส่งเสริมวิชาการและงานทะเบียน

สำนักส่งเสริมวิชาการและงานทะเบียนเป็นหน่วยงานที่สนับสนุนการจัดการเรียนการสอน และบริการด้านวิชาการให้กับอาจารย์ นักศึกษา และบุคลากรทั้งภายในและภายนอก รวมถึงพัฒนา ระบบสารสนเทศด้านงานวิชาการและการประชาสัมพันธ์การศึกษาต่อ ส่งเสริมการพัฒนาและ ปรับปรุงหลักสูตรที่ทันสมัยเพื่อตอบสนองความต้องการของสังคม ส่งเสริมการพัฒนาศักยภาพ อาจารย์ด้านวิชาการและพัฒนาศักยภาพบุคลากรสำนักส่งเสริมวิชาการและงานทะเบียน ให้มีทักษะ และความรู้ในการปฏิบัติงานตามภาระกิจของสำนักส่งเสริมวิชาการและงานทะเบียนและของ มหาวิทยาราชภัฏราชนครินทร์ เพื่อให้เกิดประโยชน์สูงสุดและมีประสิทธิ์ภาพต่อองค์กร ดังนั้นเพื่อให้ เป็นไปตามประกาศสภามหาวิทยาลัยราชภัฏราชนครินทร์ เรื่อง การแบ่งส่วนราชการในมหาวิทยาลัย ราชภัฏราชนครินทร์ สำนักส่งเสริมวิชาการและงานทะเบียนจึงแบ่งหน่วยงานออกเป็น ๓ หน่วยงาน ย่อย โดยมีรายละเอียดดังนี้

๑. หน่วยงานบริหารงานทั่วไป มีการดำเนินงานประกอบด้วย

๑. งานธุรการและสารบรรณ

- รับ - ส่งหนังสือราชการ ภายในและภายนอกผ่านระบบสารบรรณ อิเล็กทรอนิกส์ (e-Document) และการจัดเก็บเอกสาร

- ร่าง และพิมพ์หนังสือราชการภายในและภายนอก คำสั่งแต่งตั้ง คณะกรรมการดำเนินโครงการ, คำสั่งอาจารย์ที่ปรึกษาภาคพิเศษ, ประกาศ, หนังสือเสนอขอลงนาม, หนังสือเชิญประชุมและหนังสือขอไปราชการ

- สนับสนุนการจัดประชุม เช่น งานประชุมกรรมการวิชาการ,งานประชุม คณะกรรมการบริหารสำนัก,งานประชุมคณะกรรมการประจำสำนัก,งานประชุมคณะอนุกรรมการ ส่งเสริมการเข้าสู่ตำแหน่งทางวิชาการของคณาจารย์, ประชุมคณะกรรมการพัฒนาคุณภาพอาจารย์ เพื่อส่งเสริมการบรรลุผลการเรียนรู้ตามมาตรฐานคุณวุฒิระดับอุดมศึกษา พ.ศ. ๒๕๖๗

๒. งานแผนและงบประมาณ

- จัดทำรายงานประจำปี,รายงานไตมาส,การรายงานแผนการปฏิบัติราชการ แผนบริหารความเสี่ยงและการวางแผนการใช้จ่ายงบประมาณประจำปี

๓. งานการเงินและพัสดุ

- จัดทำฎีกาเบิกจ่ายผ่านระบบ ๓ มิติ /EGP/GFMIS ได้แก่ การทำฎีกาซื้อ -

จ้างทุกประเภทงบประมาณ,การทำฎีกาเบิกจ่ายค่าตอบแทน,การเบิกจ่ายทุนการศึกษา,การทำฎีกาค่า สาธารณูปโภค, การทำฎีกาเบิกจ่ายเบี้ยเลี้ยงไปราชการและการทำฎีการายการจ่ายอื่นๆ รวมถึงการ จัดทำเอกสารสัญญาการยืมเงินทดรองจ่าย

บันทึกรายการเลขทะเบียนครุภัณฑ์,การเบิกจ่ายวัสดุภายในสำนักงาน,
 การยืม – คืนครุภัณฑ์เพื่อไปใช้ในงานประชุมและการจัดทำสรุปผลการใช้วัสดุประจำปีเพื่อรายงาน
 มหาวิทยาลัย

๔. งานประชุมและงานเลขานุการ

 - ดำเนินการจัดทำวาระการประชุม,ประสานคณะกรรมการและผู้ทรงคุณวุฒิ, ประสานการจองห้องประชุม,จัดทำรูปเล่มรายงานการประชุม,จดบันทึกการประชุม,สรุปรายงานการ ประชุม งานประชาสัมพันธ์แนะแนวการศึกษาต่อ

- ดำเนินการแนะนำหลักสูตรที่เปิดสอนในมหาวิทยาลัยราชภัฏราชนครินทร์, แนะนำแนวทางการเรียนการสอนให้กับผู้ที่สนใจ,สร้างเครือข่ายแนะแนวการศึกษาต่อระหว่างมหา วิทยากับกับโรงเรียนภาคตะวันออก

#### หน่วยงานทะเบียนและประมวลผล มีการดำเนินงานประกอบด้วย

๑. งานหลักสูตรและแผนการเรียน

 จัดทำรวบรวมและตรวจสอบแผนการเรียน,จัดทำตารางเรียนตารางสอน นักศึกษาภาคปกติและภาคพิเศษ,จัดทำปฏิทินวิชาการภาคปกติและภาคพิเศษ,กรอกรายวิชาและ หลักสูตรลงระบบบริการการศึกษา

๒. งานพัฒนาเว็ปไซด์และพัฒนาระบบสารสนเทศ

- ดำเนินการพัฒนาเว็ปไซด์สำนักส่งเสริมวิชาการและงานทะเบียน,พัฒนา ระบบการบริการทางการศึกษา,สรุปข้อมูลรายงานภาวะการมีงานทำของบัณฑิต

๑. งานทะเบียนและวัดผล

- ดำเนินการให้บริการหน้าเค้าเตอร์แก่นักศึกษา อาจารย์และบุคคลภายนอก,
 ดำเนินการงานด้านการรับสมัครนักศึกษา,ดำเนินการงานทะเบียนและประวัตินักศึกษา,ดำเนินการ
 ตรวจสอบโครงสร้างหลักสูตรและการสำเร็จการศึกษาของนักศึกษา,งานรับรายงานตัวและการ
 ปฐมนิเทศ,ดำเนินการตรวจสอบคุณวุฒิของนักศึกษาใหม่ไปยังสถานศึกษาเดิม,งานประมวลผลผู้สำเร็จ
 การศึกษาลงวันสำเร็จการศึกษา

๓. หน่วยงานส่งเสริมวิชาการ มีการดำเนินงานประกอบด้วย

๑. งานสนับสนุนการพัฒนาหลักสูตร

ประสานการพัฒนาหลักสูตร ให้เป็นไปตามมาตรฐานหลักสูตรใน
 ระดับอุดมศึกษา, งานตรวจสอบเล่มหลักสูตร, ตรวจสอบมคอ., และตรวจสอบภาระงานอาจารย์ผู้สอน
 ๒. งานวารสารราชนครินทร์

ดำเนินการพิจารณาคัดเลือกบทความ ตรวจสอบ และประเมินบทความ
 ติดตามการส่งบทความ ประสานผู้ทรงคุณวุฒิในการอ่านบทความ จัดทำรูปเล่มต้นฉบับ และเผยแพร่
 วารสารในระบบ Thai Jo

๓. งานประชุมสภาวิชาการ

ดำเนินการสรรหาคณะกรรมการสภาวิชการ,ดำเนินการกำหนดปฏิทินการ
 ประชุม,ดำเนินกิจกรมการประชุมของคณะกรรมการสภาวิชาการเพื่อพิจารณาเกณฑ์มาตรฐานเกี่ยวกับ
 หลักสูตรและพิจารณาการสำเร็จการศึกษาให้เป็นไปตามอำนาจหน้าที่ของสภาวิชาการ

๔. งานระบบคลังหน่วยกิต (Credit bank)

- ดำเนินการประสานงานการพัฒนาหลักสูตรคลังหน่วยกิต,

๕. งานวิชาศึกษาทั่วไป GE

- ดำเนินการประสานงานกับอาจารย์เพื่อจัดผู้สอนในรายวิชาGE,ดำเนินการ ประสานงานหลักสูตรในการเปลี่ยนแปลงผู้สอน

๖. งานบัณฑิตศึกษา

ดำเนินงานจัดทำแผนการรับนักศึกษาและแผนการเรียนแต่ละปีการศึกษา,
 งานประชาสัมพันธ์การรับนักศึกษาใหม่,งานพัฒนาหลักสูตรทั้งหลักสูตรใหม่และหลักสูตรปรับปรุง,
 กำกับการจัดทำกิจกรรมโครงการของสาขาวิชา,งานจัดสอบวัดความรู้ภาษาอังกฤษและคอมพิวเตอร์
 ของนักศึกษา,งานการสอบเค้าโครงวิทยานิพนธ์และวิทยานิพนธ์หรือการค้นคว้าอิสระ

### ส่วนที่ ๓

### การรับสมัครนักศึกษาเข้าศึกษาต่อในระดับปริญญาตรี ภาคปกติ มหาวิทยาลัยราชภัฏราชนครินทร์

ด้วยข้อบังคับมหาวิทยาลัยราชภัฏราชนรินทร์ ว่าด้วยการจัดการศึกษาระดับ ปริญญาตรี พ.ศ.๒๕๖๔ หมวด ๒ การรับสมัครเข้าเป็นนักศึกษา กำหนดไว้ได้นี้

ข้อ ๑๕ คุณสมบัติของนักศึกษาแรกเข้า

(๑) เป็นผู้สำเร็จการศึกษาในระดับใดระดับหนึ่ง ดังนี้

(ก) สำเร็จการศึกษาระดับมัธยมศึกษาตอนปลายหรือเทียบเท่า ตามหลักสูตรที่กระทรวงศึกษาธิการกำหนดหรือรับรอง

(ข) สำเร็จการศึกษาระดับอนุปริญญาหรือเทียบเท่าจากสถาบันการศึกษา ที่มหาวิทยาลัยรับรอง

(ค) สำเร็จการศึกษาระดับปริญญาตรีหรือเทียบเท่า จากสถาบันการศึกษาที่

มหาวิทยาลัยรับรอง

- (๒) ไม่เป็นคนวิกลจริต
- (๓) มีคุณสมบัติตามข้อกำหนดเฉพาะของแต่ละหลักสูตรหรือสาขาวิชา

ข้อ ๑๖ การรับเข้าเป็นนักศึกษาให้มหาวิทยาลัยดำเนินการรับนักศึกษาเข้าศึกษาในหลักสูตร ตามเงื่อนไขและวิธีการที่ระบุไว้ในหลักสูตร โดยมหาวิทยาลัยอาจมอบหมายให้คณะดำเนินการก็ได้ ตามหลักเกณฑ์และเงื่อนไขที่มหาวิทยาลัยกำหนด การรับนักศึกษาในระดับปริญญาตรี อาจทำโดย มหาวิทยาลัยดำเนินการคัดเลือกเองหรือโดยวิธีรับจากผู้ผ่านการคัดเลือกกลางของกระทรวงการ อุดมศึกษา วิทยาศาสตร์ วิจัยและนวัตกรรมหรือของสถาบันอื่น หรือวิธีอื่นใดหรือใช้หลายวิธีรวมกัน ตามรายละเอียดที่มหาวิทยาลัยกำหนดให้มหาวิทยาลัยเผยแพร่วิธีการรับนักศึกษาให้ทราบล่วงหน้า เป็นการทั่วไป

ข้อ ๑๗ ให้มหาวิทยาลัยประกาศรายชื่อผู้ได้รับการคัดเลือกเข้าเป็นนักศึกษาไว้ ณ ที่ทำการ ของมหาวิทยาลัยหรือทางสื่ออิเล็กทรอนิกส์

ผู้ซึ่งได้รับการคัดเลือกต้องมารายงานตัวเพื่อขึ้นทะเบียนเป็นนักศึกษาตามวัน เวลาและ สถานที่ที่มหาวิทยาลัยประกาศกำหนด โดยต้องกรอกข้อมูลส่วนบุคคล และลงทะเบียนนักศึกษา ผ่าน ระบบอินเตอร์เน็ตและชำระค่าธรรมเนียมผ่านระบบธนาคารให้เสร็จสิ้นก่อน แล้วนำเอกสารการชำระเงิน พร้อมเอกสารที่มหาวิทยาลัยประกาศกำหนด มาแสดงต่อเจ้าหน้าที่ในวันรายงานตัวขึ้นทะเบียนเป็น นักศึกษา และให้ถือว่าผู้นั้นมีสถานภาพเป็นนักศึกษาตั้งแต่บัดนั้นเป็นต้นไป และนักศึกษา ไม่สามารถขอเงินค่าลงทะเบียนคืนได้ไม่ว่ากรณีใดๆ ยกเว้นเหตุที่เกิดขึ้นจากมหาวิทยาลัยและ อธิการบดีเป็นผู้อนุมัติ

ผู้ได้รับการคัดเลือกเข้าเป็นนักศึกษาผู้ใดไม่ดำเนินการตามวรรคสองให้ถือว่าผู้นั้น สละสิทธิ์การเข้าเป็นนักศึกษา

ข้อ ๑๘ นอกจากการรับเข้าเป็นนักศึกษาภาคปกติหรือภาคพิเศษแล้ว มหาวิทยาลัยอาจ อนุญาตให้นักศึกษาต่างสถาบันลงทะเบียนเรียนสมทบในบางรายวิชาที่มหาวิทยาลัยเปิดสอนโดยต้อง ได้รับความเห็นชอบจากอาจารย์ผู้สอนในรายวิชานั้น ประกอบด้วยความเห็นของคณบดีและได้รับ อนุมัติจากอธิการบดีหรือรองอธิการบดีที่ได้รับมอบหมาย

นักศึกษาต่างสถาบันตามวรรคหนึ่งไม่มีฐานะเป็นนักศึกษาของมหาวิทยาลัย แต่ต้อง ชำระค่าธรรมเนียมการศึกษาตามที่มหาวิทยาลัยกำหนด

สำนักส่งเสริมวิชาการและงานทะเบียน เป็นหน่วยงานหลักที่ต้องรับผิดชอบในการดำเนินการ ประกาศรับสมัครนักศึกษาเข้าศึกษาต่อในระดับปริญญาตรี โดยจะต้องดำเนินการจัดทำประกาศ รับสมัครนักศึกษาในเรียนที่ ๑ ของแต่ละปีการศึกษา เพื่อประชาสัมพันธ์ให้บุคคลที่สนใจเข้ามาสมัคร เพื่อเข้าศึกษาต่อ

ดังนั้น ในการประกาศรับสมัครนักศึกษาเพื่อเข้าศึกษาต่อระดับปริญญาตรี จะต้องมี การปฏิบัติงานที่เป็นประจำจึงมีความจำเป็นต้องมีคู่มือปฏิบัติงานในด้านการประกาศรับสมัคร นักศึกษาเพื่อเข้าศึกษาต่อผู้จัดทำจึงได้จัดทำคู่มือปฏิบัติงานหลัก เรื่อง การรับสมัครนักศึกษา เข้าศึกษาต่อในระดับปริญญาตรี ภาคปกติ มหาวิทยาลัยราชภัฏราชนครินทร์ ไว้เป็นแนวทางในการ ปฏิบัติงาน

#### วัตถุประสงค์

๑. เพื่อให้มีคู่มือปฏิบัติงานหลักในการดำเนินงานการรับสมัครนักศึกษาเข้าศึกษาต่อ ในระดับปริญญาตรี ภาคปกติ มหาวิทยาลัยราชภัฏราชนครินทร์

๒. เพื่อให้เป็นแนวทางในการดำเนินการรับสมัครนักศึกษาระดับปริญญาตรีภาคปกติ
 .

#### ประโยชน์ที่คาดว่าจะได้รับ

๑. สำนักส่งเสริมวิชาการและงานทะเบียน มีคู่มือปฏิบัติงานหลักในการรับสมัคร นักศึกษาเข้าศึกษาต่อในระดับปริญญาตรี ภาคปกติ มหาวิทยาลัยราชภัฏราชนครินทร์

 ๒. เป็นตัวอย่างในการรับสมัครนักศึกษาเข้าศึกษาต่อในระดับปริญญาตรี ภาคปกติ มหาวิทยาลัยราชภัฏราชนครินทร์

#### ขั้นตอนการปฏิบัติงาน

ขั้นตอนการดำเนินงานในการรับสมัครนักศึกษาเพื่อเข้าศึกษาต่อในระดับปริญญาตรี มหาวิทยาลัยราชภัฏราชนครินทร์แบ่งเป็น ๔ ขั้นตอน ดังนี้

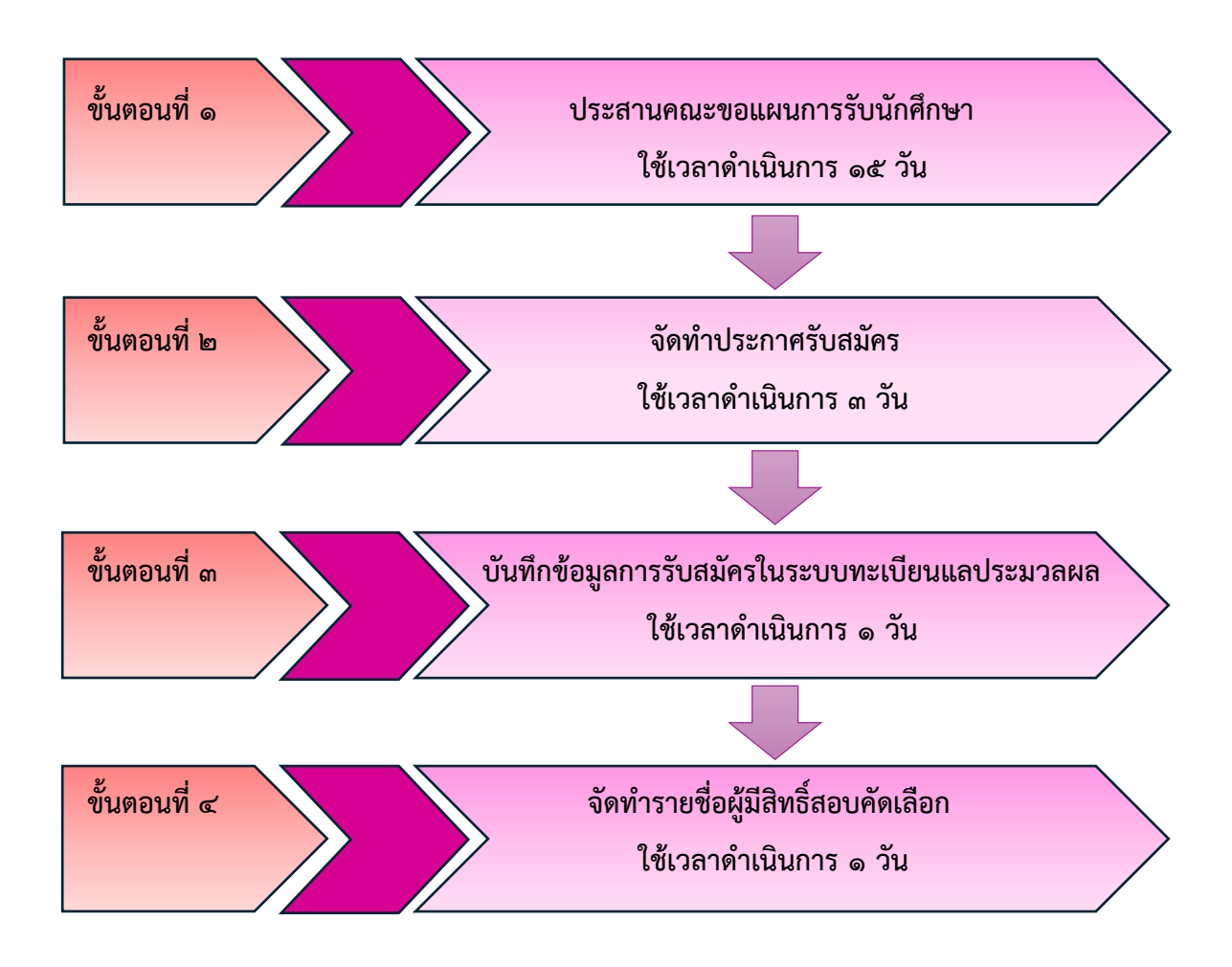

**ภาพที่ ๓** ขั้นตอนการปฏิบัติงาน

จากภาพที่ ๓ แสดงขั้นตอนการปฏิบัติงาน ตั้งแต่เริ่มประสานคณะและขอแผนการรับนักศึกษา ทำประกาศรับสมัคร รวมถึงการบันทึกข้อมูลลงในระบบทะเบียนและประมวลผล เพื่อใช้ในการรับสมัคร ผ่านระบบอินเตอร์เน็ต จนถึงขั้นตอนการจัดทำรายชื่อผู้มีสิทธิ์สอบคัดเลือก เพื่อประกาศให้ผู้สมัครทราบ

## ขั้นตอนที่ ๑

### ประสานคณะขอแผนการรับนักศึกษา

ในแต่ละปีการศึกษา มหาวิทยาลัยจะต้องดำเนินการประกาศรับสมัครนักศึกษาใหม่ประจำปี เพื่อคัดเลือกเข้าศึกษาในปีนั้นๆ ดังนั้นในการประกาศรับสมัครในแต่ละปีการศึกษาผู้จัดทำจะต้อง ดำเนินการขอแผนการรับสมัครนักศึกษาไปยังคณะ และผู้จัดทำได้มีการติดต่อเจ้าหน้าที่วิชาการคณะ ก่อนการส่งหนังสือไป เพื่อให้เจ้าหน้าที่คณะรับทราบว่าจะมีการดำเนินการรับสมัครนักศึกษา และทาง คณะต้องส่งข้อมูลอะไรบ้าง โดยมีขั้นตอนดังนี้

#### ๑.๑ ทำบันทึกข้อความขอแผนการรับสมัคร

ผู้จัดทำ ทำบันทึกข้อความขอแผนการรับสมัคร ไปยังทุกคณะ เพื่อที่จะทราบว่าในแต่ละคณะ ต้องการเปิดรับสมัครสาขาวิชาอะไรบ้างจำนวนเท่าไหร่ และต้องการระบุคุณสมบัติของผู้สมัครอย่างไร พร้อมทั้งขอแผนการเรียนของสาขาวิชาที่เปิดรับเพื่อนำข้อมูลมาจัดทำประกาศต่อไป ดังตัวอย่างภาพ ที่ ๔

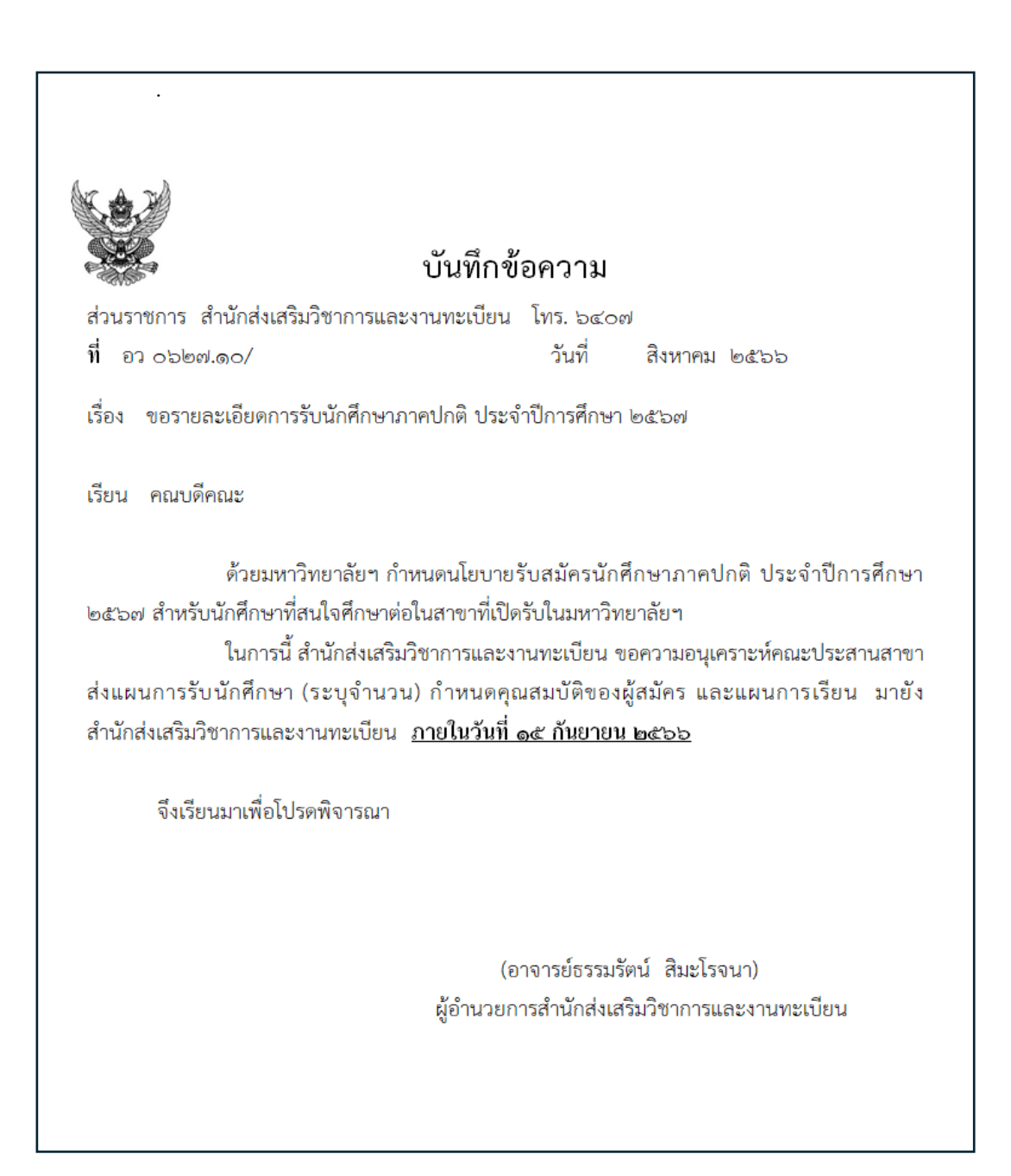

**ภาพที่** ๔ ตัวอย่างบันทึกข้อความขอแผนการเรียน

จากภาพที่ ๔ แสดงรายละเอียดในบันทึกข้อความขอรายละเอียดการรับสมัครนักศึกษา ในบันทึกข้อความจะให้ทางคณะส่งทั้งจำนวนรับ สาขาวิชา คุณสมบัติผู้สมัครเรียน และส่งแผนการ เรียนมาด้วยในบันทึกข้อความผู้ลงนามบันทึกข้อความ คือ ผู้อำนวยการสำนักส่งเสริมวิชาการและงาน ทะเบียนโดยระบุวันเดือนปีที่ให้ส่งกลับมายังสำนักส่งเสริมวิชาการและงานทะเบียน

#### ๑.๒ รวบรวมแผนการรับสมัคร

เมื่อผู้จัดทำได้ดำเนินการจัดส่งบันทึกข้อความ เรื่องขอรายละเอียดการรับสมัครภาคปกติ ประจำปีการศึกษา ๒๕๖๗ ไปยังคณะและขอให้ส่งข้อมูลมายังสำนักส่งเสริมวิชาการและงานทะเบียน เวลาที่กำหนดภายในวันที่ ๑๕ ก.ย. ๒๕๖๖ ซึ่งคณะจะทำบันทึกตอบกลับมายังสำนักส่งเสริมวิชาการ ดังตัวอย่างภาพที่ ๕

| ส่วนร <sub>ั</sub><br>ที่ <u>อว</u><br>เรื่อง | าชการ งานวิชาการ คณะวิทยาการจัดการ โทร. ๖๒๐๖                                                                                                    |
|-----------------------------------------------|----------------------------------------------------------------------------------------------------|
| ท <u>อว</u><br>เรื่อง                         |                                                                                                    |
| เรอง                                          | <u>อออต.ออ/ผิอิสส์ วินท ผล</u> ักษยายน ๒๕๖๖                                                                                                    |
|                                               | ส่งแผนการรับสมัครนักศึกษาภาคปกติ ปีการศึกษา ๒๕๖๗                                                                                                    |
| เรียน                                         | ผู้อำนวยการสำนักส่งเสริมวิชาการและงานทะเบียน                                                                                                    |
| ขอรายล                                        | อ้างถึง บันทึกข้อความเลขที่ อว ๐๖๒๗.๐๖/๗๓๗ ลงวันที่ ๒๙ สิงหาคม ๒๕๖๖ เรื่อง<br>ะเอียดการรับนักศึกษาภาคปกติ ประจำปีการศึกษา ๒๕๖๗ นั้น<br>คุณหวิทยาการจัดการได้ประสานนามจับสายาวิตภรีสะเร็จแต่จ สี แต่ง่านและรับสะเร็จ |
| นักศึกษ <sup>ุ</sup><br>ดำเนินก               | าณองทองการจัดการจัดการจัดของสายจำนักสาขางข้างข้างของออลสา จังขอลจแผนการรับสมุคร<br>เภาคปกติ ปีการศึกษา ๒๕๖๗ (สิ่งที่ส่งมาด้วย) มายังสำนักส่งเสริมวิชาการและงานทะเบียนเพื่อ<br>ารต่อไป                               |
|                                               | จึงเรียนมาเพื่อโปรดพิจารณา                                                                                                    |
|                                               | A                                                                                                    |
|                                               | (นางดวงฤดี จำรัสธนสาร)                                                                                                    |
|                                               | รองคณบดีวิชาการและวิจัย                                                                                                    |
|                                               | คณะวิทยาการจัดการ                                                                                                    |
|                                               | l                                                                                                    |
|                                               | PS NEODON JOH                                                                                                    |

ภาพที่ ๕ ตัวอย่างบันทึกที่คณะส่งแผนการรับสมัครนักศึกษา

จากภาพที่ ๕ แสดงบันทึกข้อความที่คณะได้ดำเนินการจัดทำบันทึกข้อความตอบกลับการส่ง แผนการรับสมัครนักศึกษามายังสำนักส่งเสริมวิชาการฯ พร้อมแนบเอกสาร แผนการรับสมัคร นักศึกษา และคุณสมบัติ

|      | คณะวิทยาการ                                                      | เจ้ดการ                               |                                           |                                     |
|------|------------------------------------------------------------------|---------------------------------------|-------------------------------------------|-------------------------------------|
| ำดับ | คณะ/สาขาวิชา                                                     | จำนวนการรับ<br>ตาม มคอ.2<br>และสมอ.08 | จำนวนนักศึกษา<br>ภาคปกติที่<br>ต้องการรับ | จำนวน<br>ห้องเรียนที่<br>ต้องการรับ |
| 1    | การจัดการทรัพยากรมนุษย์                                          | 60                                    | 40                                        | 2                                   |
| 2    | การตลาด<br>หมายเหตุ 1. ม.6 หรือเทียบเท่า 1 ห้อง / 2. ปว          | 60<br>ส. 1 ห้อง                       | 40                                        | 2                                   |
| 3    | การจัดการ<br>หมายเหตุ 1. ม.6 หรือเทียบเท่า 2 ห้อง ๆ ละ 30        | 160<br>คน / 2. ปวส.                   | 80<br>1 ห้อง 20 คน                        | 3                                   |
| 4    | คอมพิวเตอร์ธุรกิจ                                                | 80                                    | 30                                        | 1                                   |
| 5    | นิเทศศาสตร์ดิจิทัล                                               | 60                                    | 40                                        | 2                                   |
| 6    | การท่องเที่ยวเพื่อการพัฒนา                                       | 50                                    | 30                                        | 1                                   |
| 7    | การจัดการธุรกิจการค้าสมัยใหม่                                    | 30                                    | 30                                        | 2                                   |
| 8    | การบัญชี<br><b>หมายเหต</b> ุ 1. ม.6 หรือเทียบเท่า 2 ห้อง ๆ ละ 20 | 120<br>คน / 2. ปวส.                   | 60<br>1 ห้อง 20 คน                        | 3                                   |

ของนักศึกษามายังสำนักส่งเสริมวิชาการและงานทะเบียน โดยแนบรายละเอียดจำนวนนักศึกษาที่รับ แนบบันทึกมาด้วย ดังตัวอย่างภาพที่ ๖

1. สาขาวิชาการจัดการทรัพยากรมนุษย์

1.1 สำเร็จการศึกษาไม่ต่ำกว่ามัธยมศึกษาตอนปลาย หรือ เทียบเท่า

1.2 ผ่านการคัดเลือกตามเกณฑ์ของกระทรวงการอุดมศึกษา วิทยาศาสตร์ วิจัยและนวัตกรรม และ/ หรือ เป็นไปตามระเบียบข้อบังคับการคัดเลือกของคณะวิทยาการจัดการ มหาวิทยาลัยราชภัฏราชนครินทร์ และข้อบังคับของมหาวิทยาลัยราชภัฏราชนครินทร์ว่าด้วยการจัดการศึกษาระดับปริญญาตรี พ.ศ. 2558

1.3 การคัดเลือกผู้เข้าศึกษา

 นักเรียนที่เข้าศึกษาโดยระบบคัดเลือกของกระทรวงการอุดมศึกษา วิทยาศาสตร์ วิจัย และนวัตกรรม

นักเรียนที่มหาวิทยาลัยราชภัฏราชนครินทร์ เป็นผู้ดำเนินการคัดเลือกเอง

 การคัดเลือกโดยคณาจารย์ประจำหลักสูตรบริหารธุรกิจ สาขาวิชาการจัดการทรัพยากร มนุษย์ด้วยวิธีการสอบข้อเขียน และ/หรือการสัมภาษณ์

**ภาพที่ ๖** ตัวอย่างแผนการรับสมัคร และคุณสมบัติของนักศึกษา

#### 2. สาขาวิชาการตลาด

2.1 ผู้ที่เข้าศึกษาในหลักสูตรนี้ ต้องสำเร็จการศึกษาไม่ต่ำกว่ามัธยมศึกษาตอนปลาย (ม.6) หรือ สำเร็จการศึกษาประกาศนียบัตรวิชาชีพ (ปวช.) ประเภทวิชาพาณิชยกรรมทุกสาชาวิชาหรือเทียบเท่า หรือ มี คุณสมบัติอื่น ๆ ตามข้อบังคับของมหาวิทยาลัย

2.2 สำเร็จการศึกษาประกาศนียบัตรวิชาชีพชั้นสูง (ปวส.) ประเภทวิชาพาณิชยกรรมทุกสาขาหรือ เทียบเท่า (ศึกษาโดยการเทียบโอนผลการเรียน ตามระเบียบการโอนผลการเรียนของมหาวิทยาลัยว่าด้วยการ เทียบโอนผลการศึกษา 2558) ทั้งนี้การเทียบโอนต้องเป็นไปตามข้อบังคับของมหาวิทยาลัย

2.3 ผ่านการคัดเลือกตามเกณฑ์ของกระทรวงการอุดมศึกษา วิทยาศาสตร์ วิจัยและนวัตกรรมและ/ หรือ เป็นไปตามระเบียบข้อบังคับการคัดเลือกของมหาวิทยาลัยราชภัฏราชนครินทร์

#### 3. สาขาวิชาการจัดการ

3.1 ต้องสำเร็จการศึกษาไม่ต่ำกว่าระดับมัธยมศึกษาตอนปลาย หรือเทียบเท่า

3.2 ผ่านการคัดเลือกตามเกณฑ์ของกระทรวงการอุดมศึกษา วิทยาศาสตร์ วิจัยและนวัตกรรม และ/ หรือเป็นไปตามระเบียบข้อบังคับการคัดเลือกของคณะวิทยาการจัดการ มหาวิทยาลัยราชภัฏราชนครินทร์ และ ข้อบังคับของมหาวิทยาลัยราชภัฏราชนครินทร์ว่าด้วยการจัดการศึกษาระดับปริญญาตรี พ.ศ. 2558

#### 4. สาขาวิชาคอมพิวเตอร์ธุรกิจ

4.1 ต้องสำเร็จการศึกษาไม่ต่ำกว่ามัธยมศึกษาตอนปลาย หรือเทียบเท่า

4.2 ผ่านการคัดเลือกตามเกณฑ์ของกระทรวงการอุดมศึกษา วิทยาศาสตร์ วิจัยและนวัตกรรม และ/หรือ เป็นไปตามระเบียบข้อบังคับการคัดเลือกของคณะวิทยาการจัดการ และข้อบังคับมหาวิทยาลัย ราขภัฏราชนครินทร์ว่าด้วยการจัดการศึกษาระดับปริญญาตรี พ.ศ. 2558

#### 5. สาขาวิชานิเทศศาสตร์ดิจิทัล

5.1 ต้องสำเร็จการศึกษาไม่ต่ำกว่าระดับมัธยมศึกษาตอนปลาย หรือเทียบเท่า

5.2 ผ่านการคัดเลือกตามเกณฑ์ของกระทรวงการอุดมศึกษา วิทยาศาสตร์ วิจัยและนวัตกรรม และ/ หรือเป็นไปตามระเบียบข้อบังคับการคัดเลือกของคณะวิทยาการจัดการ มหาวิทยาลัยราชภัฏราชนครินทร์ และ ข้อบังคับของมหาวิทยาลัยราชภัฏราชนครินทร์ว่าด้วยการจัดการศึกษาระดับปริญญาตรี พ.ศ. 2558

#### 6. สาขาวิชาการท่องเที่ยวเพื่อการพัฒนา

6.1 ต้องสำเร็จการศึกษาไม่ต่ำกว่ามัธยมศึกษาตอนปลายหรือเทียบเท่า ซึ่งกระทรวงศึกษาธิการ รับรอง

6.2 เป็นผู้ที่มีร่างกายแข็งแรงและไม่เป็นโรคติดต่อร้ายแรงที่สังคมรังเกียจ อันเป็นอุปสรรคต่อ การศึกษาและไม่เป็นคนวิกลจริต

ภาพที่ ๖ (ต่อ) ตัวอย่างวุฒิการศึกษาและคุณสมบัติของผู้สมัครเรียน

| 6.3 ผ่านการคัดเลือกตามเกณฑ์ของกระทรวงการอุดมศึกษา วิทยาศาสตร์ วิจัยและนวัตกรรม                  |  |
|-------------------------------------------------------------------------------------------------|--|
| และ/หรือ เป็นไปตามระเบียบข้อบังคับของมหาวิทยาลัยราชภัฏราชนครินทร์ว่าด้วยการจัดการศึกษาระดับ     |  |
| ปริญญาตรี พ.ศ. 2558                                                                             |  |
| การคัดเลือกผู้เข้าศึกษา                                                                         |  |
| <ol> <li>นักเรียนที่เข้าศึกษาโดยระบบคัดเลือกของกระทรวงการอุดมศึกษา วิทยาศาสตร์ วิจัย</li> </ol> |  |
| และนวัตกรรม                                                                                     |  |
| <ol> <li>นักเรียนที่มหาวิทยาลัยราชภัฏราชนครินทร์ เป็นผู้ดำเนินการคัดเลือกเอง</li> </ol>         |  |
| <ol> <li>การคัดเลือกโดยอาจารย์ผู้รับผิดชอบหลักสูตรและ/หรืออาจารย์ประจำหลักสูตร ด้วย</li> </ol>  |  |
| วิธีการสอบข้อเขียน และ/หรือการสอบสัมภาษณ์                                                       |  |
|                                                                                                 |  |
| <ol> <li>สาขาวิชาการจัดการธุรกิจการค้าสมัยใหม่</li> </ol>                                       |  |
| 7.1 เป็นผู้สำเร็จการศึกษาหรือกำลังศึกษาขั้นมัธยมศึกษาขั้นปีที่ 6 หรือ ปวช.3 หรือเทียบเท่า       |  |
| 7.2 เกรดเฉลี่ยสะสม 2.00 ขึ้นไป                                                                  |  |
| 7.3 มีความชื่อสัตย์ มีความอดทน มีความรับผิดชอบ และมีความพร้อมการเรียนแบบ Work Base              |  |
| Education                                                                                       |  |
| 7 4 เป็นผู้ที่มีร่างกายแข็งแรงและไม่เป็นโรคร้ายแรง อันเป็นอุปสรรคต่อการศึกษาและการฝึก           |  |
| ปฏิบัติงานในสถานประกอบการตามที่สถานประกอบกำหนด                                                  |  |
| ื<br>7.5 ผ่านการคัดเลือกตามเกณฑ์ของกระทรวงการอดมศึกษา วิทยาศาสตร์ วิจัยและนวัตกรรม              |  |
| และ/หรือ เป็นไปตามระเบียบข้อบังคับของมหาวิทยาลัยราชภัภราชนครินทร์ว่าด้วยการจัดการศึกษาระดับ     |  |
| ปริญญาตรี พ.ศ. 2558                                                                             |  |
| 8. สาขาวิชาการบัณชี                                                                             |  |
| 8.1 สำเร็จการศึกษาไม่ต่ำกว่าระดับมัธยมศึกษาตอนปลาย หรือประกาศนียบัตรวิชาชีพ (ปวช.)              |  |
| หรือเทียบเท่าจากสถาบันที่กระทรวงศึกษาธิการรับรอง                                                |  |
| 8.2 สำเร็จการศึกษาระดับประกาศนียบัตรวิชาชีพขั้นสูง (ปวส.) หรืออนุปริญญา สาขาวิชาการ             |  |
| บัญขี/สาขาวิชาอื่น จากสถาบันที่กระทรวงศึกษาธิการ และกระทรวงการอุดมศึกษาวิทยาศาสตร์ วิจัยและ     |  |
| นวัตกรรมให้การรับรอง                                                                            |  |
| 8.3 สำเร็จการศึกษาระดับปริญญาตรี สาขาวิชาการบัญชี/สาขาวิชาอื่น จากสถาบันอดมศึกษาที่             |  |
| กระทรวงศึกษาธิการ และสำนักงานหรือเทียบเท่าจากสถาบันที่กระทรวงศึกษาธิการ และกระทรวงการ           |  |
| อุดมศึกษาวิทยาศาสตร์ วิจัย และนวัตกรรมให้การรับรอง                                              |  |
| 8.4 ผ่านการคัดเลือกตามเกณฑ์ของกระทรวงการอดมศึกษา  วิทยาศาสตร์  วิจัยและนวัตกรรม และ/            |  |
| หรือเป็นไปตามระเบียบข้อบังคับการคัดเลือกของคณะวิทยาการจัดการ มหาวิทยาลัยราชภัภราชนครินทร์       |  |
| และข้อบังคับของบหาวิทยาลัยราชภักราชบุคริบทร์ว่าด้ายการจัดการศึกษาระดับปริกภาศรี พ.ศ. 2558       |  |

ภาพที่ ๖ (ต่อ) ตัวอย่างวุฒิการศึกษาและคุณสมบัติของผู้สมัครเรียน

จากภาพที่ ๖ คุณสมบัติของนักศึกษาที่จะรับสมัคร สาขาวิชาแต่ละสาขาวิชาจะต้องระบุ คุณสมบัติและเกณฑ์การคัดเลือกนักศึกษา ว่ามีคุณสมบัติและเกณฑ์การคัดเลือกอย่างไร โดยระบุ วุฒิการศึกษาที่ต้องการรับสมัคร เช่น วุฒิ ม.๖ หรือ เทียบเท่า ปวส.หรือเทียบเท่า เกรดเฉลี่ยสะสม ความรู้ความสามารถในสาขาวิชานั้นๆ ให้นักศึกษาจะเรียน หรือคุณสมบัติอื่นๆ ตามแต่ละสาขาวิชา จะกำหนด เช่น สาขาวิชาการบัญชี ๑) สำเร็จการศึกษาไม่ต่ำกว่าระดับมัธยมศึกษาตอนปลาย หรือ ประกาศนียบัตรวิชาชีพ (ปวช.) หรือเทียบเท่าจากสถาบันที่กระทรวงศึกษาธิการรับรอง ๒) สำเร็จ การศึกษาระดับประกาศนียบัตรวิชาชีพชั้นสูง (ปวส.) หรืออนุปริญญา สาขาวิชาการบัญชี/สาขาวิชา อื่น จากสถาบันที่กระทรวงศึกษาธิการ และกระทรวงอุดมศึกษาวิทยาศาสตร์ วิจัยและนวัตกรรมให้ การรับรอง ๓) สำเร็จการศึกษาระดับปริญญาตรี สาขาการบัญชี/สาขาวิชาอื่น สถาบันอุดมศึกษาที่ กระทรวงศึกษาธิการ และสำนักงานหรือเทียบเท่าจากสถาบันที่กระทรวงศึกษาธิการ และกระทรวง อุดมศึกษาวิทยาศาสตร์ วิจัยและนวัตกรรมให้การรับรอง ๔) ผ่านการคัดเลือกตามเกณฑ์ของ กระทรวงอุดมศึกษาวิทยาศาสตร์ วิจัยและนวัตกรรม และ/หรือเป็นไปตามระเบียบข้อบังคับการ คัดเลือกของคณะวิทยาการจัดการ มหาวิทยาลัยราชภัฏราชนครินทร์และข้อบังคับของมหาวิทยาลัย ราชภัฏราชนครินทร์ว่าด้วยการจัดการศึกษาระดับประริญญาตรี พ.ศ. ๒๕๕๘

### สรุปปัญหา แนวทางการแก้ปัญหา ในขั้นตอนที่ ๑ ประสานคณะขอแผนการรับนักศึกษา

#### ปัญหา

๑. การส่งหนังสือตอบกลับจากคณะมีความล่าช้ากว่าที่กำหนด

๒. ข้อมูลที่ทางสาขาวิชาส่งมา ในบางครั้งไม่ครบ ตามที่ต้องการ

#### แนวทางการแก้ปัญหา

๑. ติดต่อเจ้าหน้าที่วิชาการคณะ ขอให้ส่งหนังสือตามวันที่กำหนด

๒. ในข้อมูลที่ไม่ครบถ้วนนั้นต้องติดต่อเจ้าหน้าที่วิชาการคณะ ให้ประสานกับสาขาวิชาที่มี ปัญหาขอข้อมูลเพิ่ม
# ขั้นตอนที่ ๒ จัดทำประกาศรับสมัคร

เมื่อผู้จัดทำได้รับแผนการรับสมัครนักศึกษาของแต่ละคณะเรียบร้อยแล้ว ขั้นตอนต่อไป ผู้จัดทำจะต้องดำเนินการจัดทำประกาศรับสมัครนักศึกษาประจำปีการศึกษา โดยมีรายละเอียด คุณสมบัติของนักศึกษาที่รับสมัครของแต่ละสาขาวิชา ดังตัวอย่างภาพที่ ๗ ประกาศมหาวิทยาลัย ราชภัฏราชนครินทร์ เรื่อง การรับสมัครสอบคัดเลือกบุคคลเข้าศึกษาต่อระดับปริญญตรี ภาคปกติ ตามตัวอย่างภาพที่ ๗

| <ul> <li>ประการมหาวิทยาลัยราชภู่การของรับบริญญาตรี<br/>เรื่อง การรับออัตรอยุ่งการที่การคละรับบริญญาตรี<br/>ภายปกติ ประวิบันกรีกษา ๒๔๖๐๐</li></ul>                                                                                                    |                                                                                                    |
|----------------------------------------------------------------------------------------------------|----------------------------------------------------------------------------------------------------|
| เรื่อง การรับหลักรอบดัดเลือกบุคคลเข้าที่การต่องรถับเวือบูญกรั<br>ภายปกติ ประจำปีการที่การ ประวง<br>ดังและรับหลังขายก็การหน้าตรายกลับหว่ามีครับหมัดรอบ คัดเลือกบุคคลเข้าที่การต่อง สวับปรัญญาตรั ๔ ปี<br>ภายเพียงครับ<br>จ. แล้วรถ่านการที่การ ประวง รอบ ๑. ผู้ถนใจสามารถลมัดหน้ามาการเว็บไขต์หรือ สมัครได้ด้วยคนเอง โดยมี<br>รายแข้งติดนี้<br>                                                                                                    | ประกาศมหาวิทยาลัยราชภัฏราชนครินทร์                                                                          |
| <ul> <li>ครายกำลิ ประจำปีการศึกษา ษณะษารอบ อาง</li> <li>ครายการวิทยาล์ประจำปีการศึกษา ๒๛ษารอบ อาง</li> <li>ครายการสายของ อาง</li> <li>ครายการสายของ อาง</li> <li>ครายการสายของ อาง</li> <li>ครายการสายของ อาง</li> <li>ครายการสายทางร้ายสายของ อาง</li> <li>ครายการสายทางร้ายสายการสายทางร้ายสายการการเร็บไขสายการการเร็บไขสายการเร็บไขสายการการเร็บไขสายการการเร็บไขสายการการเร็บไขสายการการเร็บไขสายการการเร็บไขสายการการเร็บไขสายการการเร็บไขสายการการเร็บไขสายการการเร็บไขสายการการเร็บไขสายการการเร็บไขสายการการเร็บไขสายการการเร็บไขสายการการเร็บไขสายการการเร็บไขสายการการการการการการการเร็บไขสายการการการการการการการการการการการการการก</li></ul>                                                                                                    | เรื่อง การรับสมัครสอบคัดเลือกบุคคลเข้าศึกษาต่อระดับปริญญาตรี                                                |
| <ul> <li>คั่วขณฑวิทยาล์ยวามผู้ถูาทนคริมทร์เปิดรับแม้ครลอบดัดเลือกบุคตอเจ้าศึกษาต่อระดับปริญญาตรี ๔ ปี ภาคปกติประจำปีการศึกษา ๒ ณะพ รอบ ๛ ผู้สนใจสามารถสมัครม่านทางเร็บไขต์หรือสมัครได้ด้วยตามเอง โดยมี รายละเอียดดังนี้</li> <li>แม้คร่านทางเร็บไขต์ https://reg.mu.ac.th ตั้งแต่ วันที่ ๒๙ สุถาคม ๒๕๖๖ ถึงวันที่ ๘ ธันวาคม ๒๕๖๖ โดยมี รายละเอียดดังนี้</li> <li>แล กรอกร้อมูลการสมัครให้ครบบ้านกุกรายการ</li> <li>๖ หลักฐานที่ต้องนำมาในรับสัมภาพณี         <ul> <li>(a) บัตรประจำดัวผู้สมัคร ที่ตอบไม้ว่า</li> <li>(b) หลักประทำด้วยสายการยืน</li> <li>(c) บัตรประจำดัวผู้สมัคร ที่ตอบไม้ว่า</li> <li>(c) บัตรประจำดัวผู้สมัคร ที่ตอบไม้ว่า</li> <li>(c) บัตรประจำดัวผู้สมัคร ที่ตอบไม้ว่า</li> <li>(c) บัตรประจำดัวใจมหาวิทยาล์ยระด้องตรวจลอบคุณสมบัติในการาวิชาที่ตามองสมัครว่าเป็น ผู้มีคุณสมบัติตามที่มหาวิทยาล์ยางการบัตรไปส่วง</li> <li>(c) บัตรประจำดัวใจมหาวิทยาล์ยระด้องตรวจลอบคุณสมบัติในการาวิชาที่ตามองสมัครว่าเป็น ผู้มีคุณสมบัติตามที่มหาวิทยาล์ยางการบัตรประจำดัวไขสาดมหาวิทยาล์ยระด้องตรวจลอบคุณสมบัติในการาวิชาที่ตามองสมัครว่าเป็น สาดารจะที่ไป</li> <li>(c) บัตรประจำดัวใจสาดทางการที่ยา</li> <li>(c) บัตรประจำดังไปสามารกรบริทยาล์ยระด้องตรวจลอบแนนบัติในการาวิชาที่ตามองสมัครว่าเป็น ผู้มีคุณสมบัติตามที่มหาวิทยาล์ยางหน้า</li> <li>(c) บัตรประจำดังในสาดการที่ไขสัมทรางที่มีของตารและงานทะเบียน มหาวิทยาล์ยราชม์การคนด้างว่าเป็น ผู้มีคุณสมบัตรกรบทย์</li></ul></li></ul>                                                                                                    | ภาคปกติ ประจำปีการศึกษา ๒๕๖๙ รอบ ๑                                                                          |
| ค้วยมหาวิทยาล์ยวางญ์ฏราชมคริบทร์เปีดรับหมัดรองค์ค.เลือกบุคคลเข้าศึกษาต่อระดับปริญญาครี ๔ ปี<br>ภาคปกติประชาบิการศึกษา ๒๔๖๙ รอบ ๑ ผู้สนใจสามารถสมัครผ่านทางเร็บไขด์หรือสมัครใต้ด้วยคนเอง โดยมี<br>รายละเอียดดังนี้<br>๑. สมัครผ่านมางเว็บไขด์ https://reg.mu.ac.th ตั้งแต่ วันที่ ๒๙ ดุลาคม ๒๔๖๖ ถึงวันที่ ๔ อันวาคม ๒๔๖๖<br>โดยมีขั้มตอบดังนี้<br>๑. ๓. กรอกข้อมูลการสมัครให้ครบด้วนกูกรายการ<br>๑. ๒ หลักฐาามที่ต้องนำมาในวันสัมภาพณ์<br>(๑.) บัตรประชาตรัญสัมส์ร ที่ต้อรูปแล้ว<br>(๒) จำงาประชาตรัญชาย<br>(๑.) บัตรประชาตรัญชาย<br>พรายบระจำตัวประชาตน<br>พรายบะจำตัวประชาตน<br>พรายเป็นตุลางเป็นตร้องมาการศายกร้างอาลัยจะต้องกรรจลอบคุณสมบัติในการาวิชาที่ตามองสมัครว่าเป็น<br>ผู้มีคุณสมบัติตามที่มหาวิทยาลัยก่างคารเรียง<br>(๑.) บัตรประชาตรน<br>พรายบระจำตัวประชาตน<br>พรายบระจำตัวประชาตน<br>พรายเปลี่สาดร้างตามองได้ที่ ล่านักด่างสร้างรายสอบทางว่าไม่เป็นไปตามเกณฑ์ที่กำหนดจะถูกตัดสิทธิ์ใน<br>ลางาวิชาที่ตามที่มหาวิทยาลัยก้างคนด หากมหาวิทยาลัยจะต้องกรรจลอบคุณสมบัติในสาชาวิชาที่ตามองสมัครว่าเป็น<br>ผู้มีคุณสมบัติตามที่มหาวิทยาลัยก้างคนด หากมหาวิทยาลัยจะต้องกรรจลอบคุณสมบัติในสาชาวิทยาที่ตามตองสมัครว่าเป็น<br>เป็นต้อง ตั้นต่ วันที่ ๒๘ ตุลาคม ๒๔๖๖ ดีจำนที่ ๔ จันวาคม ๒๔๖๖ ทุกวันเวลา ๘.๓๐ น. ๑๔.๓๐ น.<br>เริ่มรวินาตอน์อาการสมัครให้สายบริยาการเลง<br>๒.๓ กล่ายร้านที่เป็นรายเข้าเหาวิทยาลัยที่มาการเลง<br>๒.๓ กล่ายร้านๆในวันสอบข้อเขียน/สมาการที่ที่ ธาตุลายสมัยสาย<br>(๑.) บัตรประชาตรัญสมาสายที่มีการที่สายองสมัยสายกรรรายที่ขนองสมัครว่าเป็นผู้มีคุณสมาที่ตามที่มหาวิทยาลัย<br>กำหนด หาวมหาวิทยาลัยตรรจลอบทะว่าไม่เป็นไปตามเกณฑ์ที่กำหนดจะถูกดีดสิทธิ์ในสาชาวิชานั้น ๆ<br>๓. คำรรรมเปียมการสมัศร ต่อดรรจลอบทาง<br>                                                                                                    |                                                                                                    |
| มาคปกตับระจำปัการที่การ ปะเมษ รอบ ๑ ผู้สมใหลามารถสมโครม่านทางเว็บใจด์หรือสมัครได้ด้วยหนเอง โดยมี<br>รายละเอียดดังนี้<br>๑. สมัครม่านทางเว็บไซด์ https://reg.ru.ac.th ตั้นต่ วันที่ ๒๙ ตุลาคม ๒๕๖๖ ถึงวันที่ ๙ อันวาคม ๒๕๖๖<br>โดยมีขั้นตอนดังนี้<br>๑ต กรอกข้อมูลการสมัครให้ครบนัวบุกรายการ<br>๑๒ หลักฐานที่ต้องน้ามาในวันสัมภาษณ์<br>๑๒ หลักฐานที่ต้องน้ามาในวันสัมภาษณ์<br>๑๒ หลักฐานที่ต้องน้ามาในวันสัมภาษณ์<br>๑๒ หลักฐานที่ต้องน้ามาในวันสัมภาษณ์<br>๑๒ หลักฐานที่ต้องน้ามาในวันสัมภาษณ์<br>๑๒ หลักฐานที่ต้องน้ามาในรายสามารถับ<br>๓๒ ที่สามาในแลดงผลการเรียน<br>๓                                                                                                    | ด้วยเหว้าหยาลัยราชกักราชบอรีบหรี่เปิดรับเชโตรสอบคัดเลือกบคคลเข้าสักษาต่อระดับปริกเกาตรี ๙ ปี                |
| รายอะเรียดดังนี้<br>เมือรม่านทางเร็บไขด์ https://reg.ru.ac.th ตั้งแต่ วันที่ ๒๙ ตุลาคม ๒๕๖๖ ถึงวันที่ ๘ อันวาคม ๒๕๖๖<br>โดยมีขึ้นตอนดังนี้<br>อ. กรอกข้อมูลการลมัครให้ครบถ้วนทุกรายการ<br>๒ หลักฐานที่ต้องนำนาในวันสัมภาษณ์<br>อ. หลักฐานที่ต้องนำนาในวันสัมภาษณ์<br>อ. ทั่งกรระจัดรับรู้สมัคร ที่ต้ดรูปแล้ว<br>อ. ทั่งกรระจัดรับรู้สายคน<br>อ. ทั่งกรระจัดรับรู้สายคน<br>มีบายแหลุ ผู้สมีครม่านทางเร็บไขต์ของมหาวิทยาลัยตรต้องตรวจสอบคุณสมบัติในสาขาวิชาที่ตนเองสมัครว่าเป็น<br>ผู้มีคุณสมบัติตามที่มหาวิทยาลัยตรกาคม หากมหาวิทยาลัยตรต้องตรวจสอบคุณสมบัติในสาขาวิชาที่ตนเองสมัครว่าเป็น<br>ผู้มีคุณสมบัติตามที่มหาวิทยาลัยตรกาคม หากมหาวิทยาลัยตรต้องตรวจสอบคุณสมบัติในสาขาวิชาที่ตนเองสมัครว่าเป็น<br>ผู้มีคุณสมบัติตามที่มหาวิทยาลัยตร้อยแหวไต้หลังมีการเรืองการและงานทะเบียน มหาวิทยาลัยราชเก็ฎราชนคริบทร์<br>ในเมือง) ตั้งแต่ วันที่ ๒๙ ตุลาคม ๒๔๖๖ ถึงว่ามา ๒๔๖๖ จุกวันเวลา ๘.co น ๑๔.co น.<br>เว้นวันทยุคนักซัตถุกจันตรวันทยุดตามที่มหาวิทยาลัยตรต้องบร้อมที่สามาริทยาลัยราชเก็ฎราชนกรีบทร์<br>ในเมือง) ตั้งแต่ วันที่ ๒๙ ตุลาคม ๒๔๖๖ ถึงวันที่ ๔ อันวาคม ๒๔๖๖ จุกวันเวลา ๘.co น ๑๔ะ.co น.<br>เป็นวันทยุคนักซัตถุกจันตรวันทยุดตามที่มหาวิทยาลัยการน<br>๒.๑ กรอกซ้อมูลการสมัครให้สายน้องบัติงานกับการเราะ<br>๒.๖ กรอกซ้อมูลการสมัครให้สายกับน้องมีภาษารัง<br>อง กรอกซ้อมูลการสมัครไหตรบบ้อมถุกรรยาสาย<br>องกร่ายร้องตัวประชาชน<br>มายแหล ผู้สมัครจะต้องตรวจลอบคุณสมบัติในสาขาวิชาที่ตนเองสมัครว่าเป็นผู้มีคุณสมบัติตามที่มหาวิทยาลัย<br>กายแตรงการว่าระชาชน<br>มายแหล่งการสมัคร<br>ควรรมเนียณาราชมัคร<br>ควรรมเน็ยแกรงสมัคร ธดอ บาท                                                                                                    | กาลปกติประจำปีการศึกษา ๒๕๖๙ รถบุณ ยังประสาทารกลน์ครย่างทางเว็บไซต์หรือสบัครได้ด้วยตามต่อ โดยบั              |
| <ul> <li>จ.สถังว่างาางาางวิปเขต์ https://reg.ru.ac.th ตั้งแต่ วันที่ ๒๙ ตุลาคม ๒๕๖๖ ถึงวันที่ ๘ ธันวาคม ๒๕๖๖ โดยมีขึ้นตอนดังนี้</li> <li>๑.๑ กรถกข้อมูลการสมัครให้ครบถ้วนทุกรายการ</li> <li>๑.๖ หลักฐานที่ต้องนำมาในวันสัมภาษณ์</li> <li>(๑) บัตรประจำตัวผู้สมัคร ที่ติดรูปแล้ว</li> <li>(๒) สำนาในแดดผลลการเรียน</li> <li>(๓) บัตรประจำตัวมู้สมัคร ที่ติดรูปแล้ว</li> <li>(๓) บัตรประจำตัวมู้สมัคร ที่ติดรูปแล้ว</li> <li>(๓) บัตรประจำตัวมู้สมัคร หลัดรูปแล้ว</li> <li>(๓) บัตรประจำตัวมูอการสมัครให้ครบถ้วนทุกรายการ</li> <li>๑.๒ หลักฐานที่ต้องนำมาในนดดผลลการเรียน</li> <li>(๓) บัตรประจำตัวมีระชาคม</li> <li>มายายพร ผู้สมัครสนกมางเว็บไขต่อขมหาวิทยาลัยพรวจลอบพบว่าไม่เป็นไปตามแณฑ์ที่กำหนดจะถูกตัดสิทธิ์ใน สาขาวิชานี้มุ และไม่มีสีทธิ์เรียกร้องใด ๆ จากมหาวิทยาลัยพรวจลอบพบว่าไม่เป็นไปตามแณฑ์ที่กำหนดจะถูกตัดสิทธิ์ใน สาขาวิชานี้มุ และไม่มีสีทธิ์เรียกร้องใต้ที่สำนักส่งเสรีมวิชาการและงานทะเป็นม มหาวิทยาลัยราชนีฏราชนกรูราหรั (ในมีอง) ตั้งแต่ วันที่ ๒๙ ตุลาคม ๒๕๖๒ ถึงวันที่ ๔ ธันวาคม ๒๕๖๒ ทุกวันเวลา ๘.๓๐ น. ๑ ๔.๓๐ น.</li> <li>เน้าหลังสามางเร็บหยุดตามที่มหาวิทยาลัยสารวิชานี้ ๔ ธันวาคม ๒๕๖๒ ทุกวันเวลา ๘.๓๐ น. ๑ ๔.๓๐ น.</li> <li>เน้าร้าญาณ์ครวันพยุดตามที่มหาวิทยาลัยที่ ๔ ธันวาคม ๒๕๖๒ ทุกวันเวลา ๘.๓๐ น. ๑ ๔.๓๐ น.</li> <li>เห้ตรฎกษณตร สมัครให้คราบถ้วนทุกรายการ</li> <li>๒. ตรอกข้อมูลการสมัครให้คราบถ้วนทุกรายการ</li> <li>๒. พลักฐานที่ต่องบามาในวันสอบข้อเขียน/สัมการที่ยานด</li> <li>(๑) บัตรประจำตัวผู้สมัคร ที่ติดรูปแล้ว</li> <li>(๑) บัตรประจำตัวบระของน</li> <li>เป็นรายาระข้อที่ที่เน่นตรวงจะอางพบร้องที่งานตรรราที่หนางที่มานกรวมที่ รายาง พระรำเน็นการสมัทร์กานตรรราที่หน่าง ที่ง สมัตร ที่ดานกรวงเป็นสาขาวิชานี้ ๆ</li> <li>เป็นรายงรงต่องการณ์คร การเรีย</li> <li>เป็นรายงรงต่องจะจะจะเหตุที่กานและสมัตรที่กานตรรจกษาที่ตามางที่ท่านดงสมัครว่าเป็นผู้มีคุณสมบพิตามที่มหาวิทยาลัย การแต ทางทางที่เป็นสาขารขณ้น้าง ๓๐๐ บาท</li> <li>เป็ตรงการณ์ราง</li> <li>เป็นระในที่ที่ระเงินที่สามาระ</li> <li>เป็นร่างจะเงินที่กางการ</li> <li>เป็นระจิมต์ต่องรารง</li> </ul> | รายละเอียดดับนี้                                                                                            |
| โดยมีขึ้นตอนดังนี้<br>๑.๑ กรอกข้อมูลการสมัครให้ครบถ้วนทุกรายการ<br>๑.๒ หลักฐานที่พ้องนำมาในวันสัมภาษณ์<br>(๑) บัครประจำคัวผู้สมัคร ที่พิดรูปแล้ว<br>(๒) สำนนาใบแสดงผลการเรียน<br>(๓) บัครประจำคัวประชาณ<br><u>หมายเหตุ</u> ผู้สมัครส่านทางเว็บไขต์ของมหาวิทยาลัยจะต้องตรวจสอบคุณสมบัติในสาขาวิชาที่ตนเองสมัครว่าเป็น<br>ผู้มีคุณสมบัติตามนั่นหาวิทยาลัยก้าหมด หากมหาวิทยาลัยจะต้องตรวจสอบคุณสมบัติในสาขาวิชาที่ตนเองสมัครว่าเป็น<br>ผู้มีคุณสมบัติตามนั่นหาวิทยาลัยก้าหมด หากมหาวิทยาลัยจะต้องตรวจสอบคุณสมบัติในสาขาวิชาที่ตนเองสมัครว่าเป็น<br>ผู้มีคุณสมบัติตามนั่นหวิทยาลัยก้าหมด หากมหาวิทยาลัยจะต้องตรวจสอบทุณสมบัติในสาขาวิชาที่ตนเองสมัครว่าเป็น<br>ผู้มีคุณสมบัติตกันเร็มสิทธิ์เรียกร้องใดๆ จากมหาวิทยาลัย<br>๒. สมัครที่รอยแบง สมัครด้วยตนอง เสียงร้องสอบทางร่าไม่เป็นไปตามเกณฑ์ที่กำหนดจะอูกตัดลิทธิ์ใน<br>สาขาวิชาทั้นๆ และไม่มีสิทธิ์เรียกร้องใดๆ จากมหาวิทยาลัย<br>๒. สมัครที่รอยแบง สมัครด้วยตนองได้ที่ สำนันกลมมีวิชาการและงานทะเบียน มหาวิทยาลัยราชบัฏราชนครีนทรี<br>(ในมียิง) ทั้นเต่ ทั่นที่ ๒๙ ตุลาคม ๒๙๖๖ ถึงวันที่ ๔ อันวาคม ๒๙๖๖ ทุกวันเวลา ๘.๓๐ น. ๐๔.๓๐ น<br>เว้นวันหอุณักชัดฤกษ์และวันหยุดตามที่มหาวิทยาลัยกำหนด<br>๒.๑ กรอกข้อมูลการสมัครให้ครบบ้านทุกรายการ<br>๒.๒ หลักฐานที่ต้องน์นาในวันสอบข้อเขียน/สมุกรายการ<br>๒.๒ หลักฐานที่ต้องนำนาในวันสอบข้อเขียน/สมุกรายการ<br>๒.๒ หลักฐานที่ต้องนำนาในวันสอบข้อเขียน/สมุกรายการ<br>๒.๒ หลักฐานที่ต้องนำสาวน้อนตุดรายการ<br>(๓) บัตรประจำตัวผู้สมัคร ที่พิดรูปแล้ว<br>(๓) บัตรประจำตัวผู้สมัคร หลังสราจสอบคุณสมบัติในสาขาวิชาที่ตนเองสมัครว่าเป็นผู้มีคุณสมบัติตามที่มหาวิทยาลัย<br>กำหนดรวทยนั้น<br>คารรรมเนียนการสมัคร ๑๐๐ บาท<br>คมักร่ามหางเว็บไขด์ ซำระเงินที่หมาดร้ายกริมยาลัย                                                                                                    | ุ⇔ สมัครผ่านทางเว็บไซต์ https://reg.ru.ac.th. ตั้งแต่ วันที่ ๒๙ ตลาคม ๒๕๖๖ ถึงวันที่ ๘ ลับวาคม ๒๕๖๖         |
| <ul> <li>๑.๑ กรอกข้อมูลการสมัครให้ครบถ้วนทุกรายการ</li> <li>๑.๒ หลักฐานที่ต้องนำมาในวันสัมภาษณ์</li> <li>(๑) บัตรประจำด้วยู่สมัคร ที่ดีครูปแล้ว</li> <li>(๒) สำณาใบแสดงผลการเรียน</li> <li>(๓) บัตรประจำด้วประชาชน</li> <li>พบายเหตุ ผู้สมัครผ่านทางเว็บไขด์ของมหาวิทยาลัยจะต้องตรวจสอบคุณสมบัติในสาขาวิชาที่ตนเองสมัครว่าเป็น</li> <li>ผู้มีคุณสมบัติตามที่มหาวิทยาลัยกำทนด หากมหาวิทยาลัยจะต้องตรวจสอบคุณสมบัติในสาขาวิชาที่ตนเองสมัครว่าเป็น</li> <li>ผู้มีคุณสมบัติตามที่มหาวิทยาลัยกำทนด หากมหาวิทยาลัยจะต้องตรวจสอบคุณสมบัติในสาขาวิชาที่ตนเองสมัครว่าเป็น</li> <li>สาขาวิชานั้นๆ และไม่มีสิทธิเรียกร้องใดๆ จากมหาวิทยาลัยจะต้องตรวจสอบคุณสมบัติในสาขาวิชาที่ตรงสติอสิทธิ์ใน</li> <li>สาขาวิชานั้นๆ และไม่มีสิทธิ์เรียกร้องใดๆ จากมหาวิทยาลัยจะสายงาทะเบียน มหาวิทยาลัยราชญีฏราชนครินทร์</li> <li>(ในมีอง) ตั้งเติ วันที่ ๒๙ ดูลาคม ๒๕๖๖ ถึงวันที่ ๔ อันวาคม ๒๕๖๖ ทุกวันเวลา ๔.๓๐ น. ๑๔.๓๐ น.</li> <li>เป็นรับหยุดกัลจัดตามที่มหาวิทยุกตามที่มหาวิทยาลัยกำทนด</li> <li>๒.๓ กรอกร้อมูลการสมัครให้ครบถ้าทุกรายการ</li> <li>๒.๓ กรอกร้อมูลการสมัครให้ครบน้ามากนร้ามสอบที่อยุม/สมุกรายการ</li> <li>๒.๓ ทลายกร้องส่านาในวันสอบข้อเขียม/สมุกราย</li> <li>(๓) บัตรประจำตัวผู้สมัครจะต้องครบจลอบคุณสมบัติในสาขาวิชาที่ตนองสมัครว่าเป็นผู้มีคุณสมบัติตามที่มหาวิทยาลัย</li> <li>กับตรประจำตัวรูสมัคร ที่ดีดรูปแล้ว</li> <li>(๓) บัตรประจำตัวประชาชน</li> <li>พายเหตุ ผู้สมัครขะต้องครวจลอบคุณสมบัติในสาขาวิชาที่ตนองสมัครว่าเป็นผู้มีคุณสมบัติตามที่มหาวิทยาลัย</li> <li>กับรารงัดรงรจะองอบงบว่าไม่เป็นไปตามเกณฑ์ที่กำหนดจะถูกตัดสิทธิ์ในสาขาวิชานั้น ๆ</li> <li>กำหามางแกงเร็มโลด</li> <li>คำธรรมแน้ยมารสมัคร ๓๐ บาท</li> <li>ณัตรมานทรสมัคร ๓๐ บาท</li> <li>ณัตรสนามารสมัคร ๓๐ บาท</li> <li>ณัตรมานทรสมัคร ๓๐ บาท</li> <li>ณัตรมานตรงที่ครางสนิทรงกัญรายสงรงที่ตามารสมัคร</li> <li>ณัตรมณากรสมัคร ตาง บาท</li> </ul>                                                                                                    | โดยมีขึ้นตอนดังนี้                                                                                          |
| <ul> <li>๑.๒ หลักฐานที่ต้องนำนาในวันสัมภาษน์</li> <li>๑.๑) บัตรประจำด้วผู้ฉุนัคร ที่ดีครูปแล้ว</li> <li>๑.๑) บัตรประจำด้วประชาชน</li> <li>พบายเหตุ ผู้สมัครผ่านทางเว็บไขต์ของมหาวิทยาลัยจะต้องตรวจสอบคุณสมบัติในสาขาวิจาที่ตนเองสมัครว่าเป็น</li> <li>ผู้มีคุณสมบัติตามที่มหาวิทยาลัยกำหนด หากมหาวิทยาลัยจะต้องตรวจสอบคุณสมบัติในสาขาวิจาที่ตนเองสมัครว่าเป็น</li> <li>สาขาวิจานั้นๆ และไม่มีสิทธิ์เรียกร้องใดๆ จากมหาวิทยาลัยจะต้องตรวจสอบคุณสมบัติในสาขาวิจาที่ตนเองสมัครว่าเป็น</li> <li>สาขาวิจานั้นๆ และไม่มีสิทธิ์เรียกร้องใดๆ จากมหาวิทยาลัยจะต้องตรวจสอบคุณสมบัติในสาขาวิจาที่ตนเองสมัครว่าเป็น</li> <li>สาขาวิจานั้นๆ และไม่มีสิทธิ์เรียกร้องใดๆ จากมหาวิทยาลัย</li> <li>๒. สมัตรด้วยตนเองได้ที่ สำนักส่งเสริมวิจากรและงานทะเบียน มหาวิทยาลัยราชญัฏราชนครินทร์</li> <li>(ในมีอง) ตั้งเต่ วันที่ ๒๙ ดูลาคม ๒๕๖๐ ถึงวันที่ ๔ อันวาคม ๒๕๖๐ ทุกวันเวลา ๔.๓๐ น. ๑๔๕.๓๐ น.</li> <li>เว้นวันหยุดกักซัตถุกร์และรวิมนยุดตามที่มหาวิทยาลัยกำหนด</li> <li>๒.๓ กรอกซ้อมูลการสนัครให้ครบบัตวมทุกรายการ</li> <li>๒.๓ กรอกซ้อมูลการเน้นๆไม่สอบข้อเขียม/สมุทรายการ</li> <li>๒.๗ ที่ตรประจำตัวผู้ฉุมัครจะต้องตรวจสอบคุณสมบัติในสาขาวิจาที่ตนเองสมัตรว่าเป็นผู้มีคุณสมบัติตามที่มหาวิทยาลัย</li> <li>กัทรประจำตัวผู้ฉมัคร ที่ดีดรูปแล้ว</li> <li>(๓) บัตรประจำตัวอุธสมานรีขนติในสาขาวิจาที่ตนเองสมัตรว่าเป็นผู้มีคุณสมบัติตามที่มหาวิทยาลัย</li> <li>กัทนด หากมหาวิทยาอัยกรวจลอบงคุณสมบัติในสาขาวิจาที่ตนองสมัตรว่าเป็นผู้มีคุณสมบัติตามที่มหาวิทยาลัย</li> <li>กัทรางแขตรงลอบงคบร่าไม่เป็นไปตามเกณฑ์ที่กำหนดจะถูกตัดสิทธิ์ในสาขาวิจานั้น ๆ</li> <li>ด.ตำธรรมเนียมการสมัคร</li> <li>ค่าธรรมเนียมกรณ์ครา</li> <li>๑ สำนามาสมัคร ขณางาที่</li> </ul>                                                                                                    | ๑.๑ กรอกข้อมูลการสมัครให้ครบถ้วนทกรายการ                                                                    |
| <ul> <li>(a) บี้ตระประจำตัวผู้สมัคร ที่ดีดรูปแล้ว</li> <li>(b) สำนาโบแสดงผลการเรียน</li> <li>(c) ปัตรประจำตัวประชาชน</li> <li><u>หมายเหตุ</u> ผู้สมัครผ่านทางเว็บไซต์ของมหาวิทยาลัยจะต้องตรวจลอบคุณสมบัติในสาขาวิชาที่ตนเองสมัครว่าเป็น<br/>ผู้มีคุณสมบัติตามที่มหาวิทยาลัยกำหนด หากมหาวิทยาลัยตรวจสอบทบว่าไม่เป็นไปตามแกณฑ์ที่กำหนดจะถูกตัดสิทธิ์ใน<br/>สาขาวิชานั้นๆ และไม่มีสิทธิ์เรียกร้องใดๆ จากมหาวิทยาลัยตรวจสอบทบว่าไม่เป็นไปตามแกณฑ์ที่กำหนดจะถูกตัดสิทธิ์ใน<br/>สาขาวิชานั้นๆ และไม่มีสิทธิ์เรียกร้องใดๆ จากมหาวิทยาลัย</li> <li><b>ธ. สมัครค้วยตนเอง</b> สมัครตั้วตาม และจะบาทรและงานทะเบียน มหาวิทยาลัยราชญัญราชนครินทร์<br/>(ในม้อง) ตั้งแต่ วันที่ แส สุฉาคม และจะ ถึงวันที่ ส อันวาคม และจะ ทุกวันเวลา ส.ตอ น. – ๑๙.ตอ น.</li> <li>เว้นวันหยุดนักขัดถูกษ์และวันหยุดตามที่มหาวิทยาลัยกำหนด</li> <li>๒.๑ กรอกข้อมูลการสมัครให้ครบนัวนทุกรายการ</li> <li>๒.๒ หลักฐานที่ต้องนำมาในวันสอบข้อเขียน/สมภาษณ์</li> <li>(a) บัตรประจำตัวผู้สมัคร ที่ติดรูปแล้ว</li> <li>(b) สำเนาโบแสดงผลการเรียน</li> <li>(c) บัตรประจำตัวประชาชน</li> <li><u>หมายเหตุ</u> ผู้สมัครขะต้องสวงสอบคุณสมบัติในสาขาวิชาที่ตาแองสมัครว่าเป็นผู้มีคุณสมบัติตามที่มหาวิทยาลัย<br/>กำหนด หากมหาวิทยาลัยตรวจลอบพบว่าไม่เป็นไปตามเกณฑ์ที่กำหนดจะถูกตัดสิทธิ์ในสาขาวิชานั้น ๆ</li> <li><b>ดำธรรมเนียมการสมัคร</b></li> <li>คำธรรมเนียมการสมัคร</li> <li>คำธรรมเนียมการสมัคร</li> <li>คำธรรมเนียมการสมัคร</li> </ul>                                                                                                    | ๑.๒ หลักฐานที่ต้องนำมาในวันสัมภาษณ์                                                                         |
| <ul> <li>(๒) สำเนาใบแสดงผลการเรียน</li> <li>(๓) บัตรประจำดัวประชาณ</li> <li><u>หมายเหตุ</u> ผู้สมัครผ่านทาเร็บไขด์ของมหาวิทยาลัยจะต้องตรวจสอบคุณสมบัติในสาขาวิขาที่ตนเองสมัครว่าเป็น<br/>ผู้มีคุณสมบัติตามที่มหาวิทยาลัยกำหนด หากมหาวิทยาลัยตรวจสอบทบว่าไม่เป็นไปตามเกณฑ์ที่กำหนดจะถูกตัดสิทธิ์ใน<br/>สาขาวิชานั้นๆ และไม่มีสิทธิ์เรียกร้องใดๆ จากมหาวิทยาลัย</li> <li><b>ธ. สมัครด้วยตนเอง</b> สมัครด้วยตนเองได้ที่ สำนักส่งเสริมวิชาการและงานทะเบียน มหาวิทยาลัยราณฎีฐราชนครินทร์<br/>(ในม้อง) ตั้งแต่ วันที่ ๒๙ ตุลาคม ๒๕๖๖ ถึงวันที่ ๘ อันวาคม ๒๕๖๖ ทุกวันเวลา ๘.๓๐ น. – ๑๕.๓๐ น.</li> <li>เริ่นวันหยุดนักซัตถุกษ์และรันหยุดตามที่มหาวิทยาลัยการเล<br/>๒.๒ กรอกข้อมูลการสมัครให้ครบถ้วนทุกรายการ</li> <li>๒.๒ หลักฐานที่ต้องนัวมาในวันสอบข้อเขียน/สมภาษณ์</li> <li>(๑) บัตรประจำตัวผู้สมัคร ที่ติดรูปแล้ว</li> <li>(๒) สำเนาใบแสดงผลการเรียน</li> <li>(๓) บัตรประจำตัวประชาชน</li> <li>พมายเหตุ ผู้สมัครจะต้องครวจสอบคุณสมบัติในสาขาวิชาที่ตนเองสมัครว่าเป็นผู้มีคุณสมบัติตามที่มหาวิทยาลัย<br/>กำหนด หากมหาวิทยาลัยตรวจสอบคุณสมบัติในสาขาวิชาที่ตนเองสมัครว่าเป็นผู้มีคุณสมบัติตามที่มหาวิทยาลัย</li> <li>คำธรรมเนียมการสมัคร</li> <li>คำธรรมเนียมการสมัคร</li> <li>คำธรรมเนียมการสมัคร</li> <li>เพลงผ่ามทางเร็บไขด์ ข้าระเงินที่ตามคร</li> <li>เพ้าต่ามหางางเร็บไขด์ ข้าระเงินที่อนทรง</li> </ul>                                                                                                    | (๑) บี้ตรประจำตัวผู้สมัคร ที่ติดรูปแล้ว                                                                     |
| <ul> <li>(๓) บัตรประจำดัวประชาณ</li> <li><u>มายเหตุ</u> ผู้สมัครผ่านทางเว็บไขด์ของมหาวิทยาลัยจะต้องตรวจสอบคุณสมบัติในสาขาวิชาที่ตนเองสมัครว่าเป็น<br/>ผู้มีคุณสมบัติตามที่มหาวิทยาลัยกำหนด หากมหาวิทยาลัยตรวจสอบพบว่าไม่เป็นไปตามเกณฑ์ที่กำหนดจะถูกตัดสิทธิ์ใน<br/>สาขาวิชานั้นๆ และไม่มีสัทธิ์เรียกร้องใดๆ จากมหาวิทยาลัย</li> <li>๒. สมัครด้วยตนเอง สมัครด้วยตนเองได้ที่ สำนักส่งเสริมวิชาการและงานทะเบียน มหาวิทยาลัยราชญัฐราชนครินทร์</li> <li>(ในม้อง) ตั้งแต่ วันที่ ๒๙ ตุลาคม ๒๔๖๖ ถึงวันที่ ๔ อันวาคม ๒๔๖๖ ทุกวันเวลา ๘.๓๐ น. – ๑๔.๓๐ น.</li> <li>เว้นวันหยุดนักษัตถูกษัและวันหยุดตามที่มหาวิทยาลัยการและงานทะเบียน มหาวิทยาลัยราชญัฐราชนครินทร์</li> <li>(ในม้อง) ตั้งแต่ วันที่ ๒๙ ตุลาคม ๒๔๖๖ ถึงวันที่ ๔ อันวาคม ๒๔๖๖ ทุกวันเวลา ๘.๓๐ น. – ๑๔.๓๐ น.</li> <li>เว้นวันหยุดนักษัตถูกษัและวันหยุดตามที่มหาวิทยาลัยการกร</li> <li>๒.๒ หลักฐานที่ต้องนำมาในวันสอบข้อเขียน/สมารณ์</li> <li>(๑) บัตรประจำตวัผู้สมัคร ที่ติดรูปแล้ว</li> <li>(๒) สำเนาใบแสดงผลการเรียน</li> <li>(๓) บัตรประจำตัวประชาชน</li> <li><u>พภายเหตุ</u> ผู้สมัครระต้องตรวจสอบพุณสมบัติในสาขาวิชาที่ตนเองสมัครว่าเป็นผู้มีคุณสมบัติตามที่มหาวิทยาลัย<br/>กำหนด หากมหาวิทยาลัยตรวจสอบพบว่าไม่เป็นไปตามเกณฑ์ที่กำหนดจะถูกตัดสิทธิ์ในลาขาวิชานั้น ๆ</li> <li>๓ คำธรรมเนียมการสมัคร</li> <li>คมีกรรมเน็คร</li> <li>คมีตรมเน็คร</li> <li>ตามางเร็บไขด์ จำระเงินที่อนาตร</li> <li>๑ สมัตรรมเน็คร</li> </ul>                                                                                                    | (๒) สำเนาใบแสดงผลการเรียน                                                                                   |
| <ul> <li><u>หมายเหตุ</u> ผู้สมัครผ่านทางเว็บไขต์ของมหาวิทยาลัยจะต้องตรวจสอบคุณสมบัติในสาขาวิชาที่ตนเองสมัครว่าเป็น<br/>ผู้มีคุณสมบัติตามที่มหาวิทยาลัยกำหนด หากมหาวิทยาลัยตรวจสอบพบว่าไม่เป็นไปตามเกณฑ์ที่กำหนดจะถูกตัดสิทธิ์ใน<br/>สาขาวิชานั้นๆ และไม่มีสิทธิ์เรียกร้องใดๆ จากมหาวิทยาลัย</li> <li>๓ สมัครด้วยตนเอง สมัครด้วยตนเองได้ที่ สำนักส่งเสริมวิชาการและงานทะเบียน มหาวิทยาลัยราชภัฏราชนครินทร์<br/>(ในม้อง) ตั้งแต่ วันที่ ๒๙ ตุลาคม ๒๕า๖ ถึงวันที่ ๔ อันวาคม ๒๕า๖๖ ทุกวันเวลา ๘.๓๐ น. – ๑๕.๓๐ น.</li> <li>เว้นวันหยุดนักชัตถุกษ์และวันหยุดตามที่มหาวิทยาลัยทำหนด</li> <li>๒.๓ กรอกข้อมูลการสมัครให้ครบถ้วนทุกรายการ</li> <li>๒.๒ หลักฐานที่ต้องนำมาในวันสอบข้อเชียน/สัมภาษณ์</li> <li>(๑) บัตรประจำตัวผู้สมัคร ที่ติดรูปแล้ว</li> <li>(๒) สำเนาใบแสดงผลการเรียน</li> <li>(๓) บัตรประจำตัวประชาทน</li> <li><u>หมายเหตุ</u> ผู้สมัครจะต้องตรวจลอบคุณสมบัติในสาขาวิชาที่ตนเองสมัครว่าเป็นผู้มีคุณสมบัติตามที่มหาวิทยาลัย<br/>กำหนด หากมหาวิทยาลัยตรวจลอบคุณสมบัติในสาขาวิชาที่ตนเองสมัครว่าเป็นผู้มีคุณสมบัติตามที่มหาวิทยาลัย<br/>คำธรรมเนียมการสมัคร</li> <li>คำธรรมเนียมการสมัคร</li> <li>ตอง บาท</li> <li>สมัครม้ามทางเป็นไขด์ ข่าะเห็นที่ขนางกลง</li> <li>สมัครม้ามที่สามาจะเงินซ์</li> <li>สมัครม้ามทางเว็บไขด์ จำระเงินที่ตามาลงเรียง</li> </ul>                                                                                                    | (m) บัตรประจำตัวประชาชน                                                                                     |
| ผู้มีคุณสมบัติตามที่มหาวิทยาลัยกำหนด หากมหาวิทยาลัยตรวจลอบพบว่าไม่เป็นไปตามแกณฑ์ที่กำหนดจะถูกตัดสิทธิ์ใน<br>สาขาวิขานั้นๆ และไม่มีสิทธิ์เรียกร้องใดๆ จากมหาวิทยาลัย<br>๒. สมัครด้วยตนเอง สมัครด้วยตนเองได้ที่ สำนักส่งเสริมวิชาการและงานทะเบียน มหาวิทยาลัยราชญัฏราชนครินทร์<br>(ในเมือง) ตั้งแต่ วันที่ ๒๙ ตุลาคม ๒๕า๖ ถึงวันที่ ๔ อันวาคม ๒๕า๖ ทุกวันเวลา ๘.๓๐ น. – ๑๕.๓๐ น.<br>เว้นวันหยุดนักซัตถุกษ์และวันหยุดตามที่มหาวิทยาลัยกำหนด<br>๒.๑ กรอกซ้อมูลการสมัครให้ครบถ้วนทุกรายการ<br>๒.๒ หลักฐานที่ต้องนำมาในวันสอบซ้อเซียน/สัมภาคณ์<br>(๓) บัตรประจำตัวผู้สมัคร ที่ติดรูปแล้ว<br>(๒) สำเนาใบแสดงผลการเรียน<br>(๓) บัตรประจำตัวประชาชน<br>ทุกรับระจำตัวประชาชน<br>ทุกรายเหตุ ผู้สมัครจะต้องตรวจลอบคุณสมบัติในสาขาวิชาที่ตนเองสมัครว่าเป็นผู้มีคุณสมบัติตามที่มหาวิทยาลัย<br>กำหนด หากมหาวิทยาลัยตรวจลอบคุณสมบัติในสาขาวิชาที่ตนเองสมัครว่าเป็นผู้มีคุณสมบัติตามที่มหาวิทยาลัย<br>กำหนด หากมหาวิทยาลัยตรวจลอบคุณสมบัติในสาขาวิชาที่ตามดังสัมครว่าเป็นผู้มีคุณสมบัติตามที่มหาวิทยาลัย<br>คำธรรมเนียมการสมัคร<br>ค่าธรรมเนียมการสมัคร ๓๐๐ บาท                                                                                                    | <b>หมายเหต</b> ผู้สมัครผ่านทางเว็บไซต์ของมหาวิทยาลัยจะต้องตรวจสอบคุณสมบัติในสาขาวิชาที่ตนเองสมัครว่าเป็น    |
| สาขาวิชานั้นๆ และไม่มีสิทธิ์เรียกร้องใดๆ จากมหาวิทยาลัย<br><b>b. สมัครด้วยคนเอง</b> สมัครด้วยตนเองได้ที่ สำนักส่งเสริมวิชาการและงานทะเบียน มหาวิทยาลัยราชบัฏราชนครินทร์<br>(ในเมือง) ตั้งแต่ <b>วันที่ ๒๙ ตุลาคม ๒๕๖๖ ถึงวันที่ ๔ อันวาคม ๒๕๖๖</b> ทุกวันเวลา ๘.๓๐ น ๑.๕.๓๐ น.<br>เว้นวันหยุดนักซีตถุกษ์และวันหยุดตามที่มหาวิทยาลัยกำหนด<br>๒.๓ กรอกซ้อมูลการสมัครให้ครบถ้วนทุกรายการ<br>๒.๒ หลักฐานที่ต้องนำมาในวันสอบซ้อเซียน/สัมภาษณ์<br>(๓) บัตรประจำตัวผู้สมัคร ที่ติดรูปแล้ว<br>(๒) สำเนาใบแสดงผลการเรียน<br>(๓) บัตรประจำตัวประชาชน<br><u>หมายเหตุ</u> ผู้สมัครจะต้องตรวจลอบคุณสมบัติในสาขาวิชาที่ตนเองสมัครว่าเป็นผู้มีคุณสมบัติตามที่มหาวิทยาลัย<br>กำหนด หากมหาวิทยาลัยตรวจลอบคุณสมบัติในสาขาวิชาที่ตนเองสมัครว่าเป็นผู้มีคุณสมบัติตามที่มหาวิทยาลัย<br>คำธรรมเนียมการสมัคร<br>ค่าธรรมเนียมการสมัคร ๓๐๐ บาท<br>สมัครผ่านทางเว็บไซด์ จำระเงินที่ตนาคาร<br>. สมัครด้วยตนเอง จำระเงินที่หน่วยงานคลัง มหาวิทยาลัยา                                                                                                    | ผู้มีคุณสมบัติตามที่มหาวิทยาลัยกำหนด หากมหาวิทยาลัยตรวจลอบพบว่าไม่เป็นไปตามเกณฑ์ที่กำหนดจะถูกตัดสิทธิ์ใน    |
| <ul> <li>๒. สมัครด้วยตนเอง สมัครด้วยตนเองได้ที่ สำนักส่งเสริมวิชาการและงานทะเบียน มหาวิทยาลัยราชบัฏราชนครินทร์<br/>(ในม้อง) ตั้งแต่ วันที่ ๒๙ ตุลาคม ๒๕๖๖ ถึงวันที่ ๘ อันวาคม ๒๕๖๖ ทุกวันเวลา ๘.๓๐ น ๑๕.๓๐ น.</li> <li>เว้นวันหยุดนักซัตถุกษ์และวันหยุดตามที่มหาวิทยาลัยกำหนด</li> <li>๒.๑ กรอกข้อมูลการลมัครให้ครบถ้วนทุกรายการ</li> <li>๒.๒ หลักฐานที่ต้องนับมาในวันสอบข้อเชียน/สัมภาษณ์</li> <li>(๓) บัตรประจำตัวผู้สมัคร ที่ดีครูปแล้ว</li> <li>(๒) สำเนาใบแสดงผลการเรียน</li> <li>(๓) บัตรประจำตัวผู้สมัคร ที่ดีครูปแล้ว</li> <li>(๓) บัตรประจำตัวผู้สมัครจะต้องตรวจสอบคุณสมบัติในสาขาวิชาที่ตนเองสมัครว่าเป็นผู้มีคุณสมบัติตามที่มหาวิทยาลัย<br/>กำหนด หากมหาวิทยาลัยตรวจสอบคุณสมบัติในสาขาวิชาที่ตนเองสมัครว่าเป็นผู้มีคุณสมบัติตามที่มหาวิทยาลัย<br/>กำหนด หากมหาวิทยาลัยตรวจสอบคุณสมบัติในสาขาวิชาที่ตนเองสมัครว่าเป็นผู้มีคุณสมบัติตามที่มหาวิทยาลัย<br/>กำหนด หากมหาวิทยาลัยตรวจสอบทุณสมบัติในสาขาวิชาที่ตนเองสมัครว่าเป็นผู้มีคุณสมบัติตามที่มหาวิทยาลัย<br/>กำหนด หากมหาวิทยาลัยตรวจสอบกุณสมบัติในสาขาวิชาที่ตนเองสมัครว่าเป็นผู้มีคุณสมบัติตามที่มหาวิทยาลัย<br/>กำหนด หากมหาวิทยาลัยตรวจสอบทางว่าไม่เป็นไปตามเกณฑ์ที่กำหนดจะถูกตัดสิทธิ์ในสาขาวิชานั้น ๆ</li> <li>๓ คำธรรมเนียมการสมัคร</li> <li>ค่าธรรมเนียมการสมัคร ๓๐๐ บาท</li> <li>๓ สมัตรด้วยคนเอง ซ้าระเงินที่หน่วยงานคลัง มกาวิทยาลัยา</li> </ul>                                                                                                    | สาขาวิชานั้นๆ และไม่มีสิทธิ์เรียกร้องใดๆ จากมหาวิทยาลัย                                                     |
| (ในเมือง) ตั้งแต่ <b>วันที่ ๒๙ ตุลาคม ๒๕๖๖ ถึงวันที่ ๘ อันวาคม ๒๕๖๖</b> ทุกวันเวลา ๘.๓๐ น. – ๑๕.๓๐ น.<br>เว้นวันหยุคนักซัตถูกษ์และวันหยุคตามที่มหาวิทยาลัยกำหนด<br>๒.๑ กรอกข้อมูลการลมัครให้ครบถ้วนทุกรายการ<br>๒.๒ หลักฐานที่ต้องนำมาในวันสอบข้อเชียน/สัมภาษณ์<br>(๑) บัตรประจำตัวผู้สมัคร ที่ติดรูปแล้ว<br>(๒) สำเนาใบแสดงผลการเรียน<br>(๓) บัตรประจำตัวประชาชน<br><u>หมายเหต</u> ผู้สมัครจะต้องตรวจสอบคุณสมบัติในสาขาวิชาที่ตนเองสมัครว่าเป็นผู้มีคุณสมบัติตามที่มหาวิทยาลัย<br>กำหนด หากมหาวิทยาลัยตรวจสอบคุณสมบัติในสาขาวิชาที่ตนเองสมัครว่าเป็นผู้มีคุณสมบัติตามที่มหาวิทยาลัย<br>กำหนด หากมหาวิทยาลัยตรวจสอบคุณสมบัติในสาขาวิชาที่ตนเองสมัครว่าเป็นผู้มีคุณสมบัติตามที่มหาวิทยาลัย<br>คำธรรมเนียมการสมัคร<br>ค่าธรรมเนียมการสมัคร ๓๐๐ บาท<br>. สมัครต่านทางเว็บไซด์ ซำระเงินที่ชน่ายงานคลัง มหาวิทยาลัยฯ                                                                                                    | ๒. สมัครด้วยตนเอง สมัครด้วยตนเองได้ที่สำนักส่งเสริมวิชาการและงานทะเบียน มหาวิทยาลัยราชภัฏราชนครินทร์        |
| เว้นวันหยุดนักขัดฤกษ์และวันหยุดตามที่มหาวิทยาลัยกำหนด<br>๒.๑ กรอกข้อมูลการสมัครให้ครบถ้วนทุกรายการ<br>๒.๒ หลักฐานที่ต้องนำมาในวันสอบข้อเขียน/สัมภาษณ์<br>(๑) บัตรประจำตัวผู้สมัคร ที่ติดรูปแล้ว<br>(๒) สำเนาใบแสดงผลการเรียน<br>(๓) บัตรประจำตัวประชาทน<br><u>หมายเหตุ</u> ผู้สมัครจะต้องตรวจสอบคุณสมบัติในสาขาวิชาที่ตนเองสมัครว่าเป็นผู้มีคุณสมบัติตามที่มหาวิทยาลัย<br>กำหนด หากมหาวิทยาลัยตรวจสอบพบว่าไม่เป็นไปตามเกณฑ์ที่กำหนดจะถูกตัดสิทธิ์ในสาขาวิชานั้น ๆ<br>๓. คำธรรมเนียมการสมัคร<br>ค่าธรรมเนียมการสมัคร ๓๐๐ บาท<br>. สมัครต่านทางเว็บไซด์ ซำระเงินที่ชนาดาร                                                                                                    | (ในเมือง) ตั้งแต่ <b>วันที่ ๒๗ ตุลาคม ๒๕๖๖ ถึงวันที่ ๘ ธันวาคม ๒๕๖๖</b> ทุกวันเวลา ๘.๓๐ น. – ๑๕.๓๐ น.       |
| <ul> <li>๒.๑ กรอกข้อมูลการสมัครให้ครบถ้วมทุกรายการ</li> <li>๒.๒ หลักฐานที่ต้องนำมาในวันสอบข้อเชียน/สัมภาษณ์</li> <li>(๑) บัตรประจำตัวผู้สมัคร ที่ติดรูปแล้ว</li> <li>(๒) สำเนาใบแสดงผลการเรียน</li> <li>(๓) บัตรประจำตัวประชาชน</li> <li>(๓) บัตรประจำตัวประชาชน</li> <li><u>หมายเหตุ</u> ผู้สมัครจะต้องตรวจสอบคุณสมบัติในสาชาวิชาที่ตนเองสมัครว่าเป็นผู้มีคุณสมบัติตามที่มหาวิทยาลัย<br/>กำหนด หากมหาวิทยาลัยตรวจสอบคุณสมบัติในสาชาวิชาที่ตนเองสมัครว่าเป็นผู้มีคุณสมบัติตามที่มหาวิทยาลัย<br/>กำหนด หากมหาวิทยาลัยตรวจสอบพบว่าไม่เป็นไปตามเกณฑ์ที่กำหนดจะถูกตัดสิทธิ์ในสาชาวิชานั้น ๆ</li> <li>๓. คำธรรมเนียมการสมัคร</li> <li>คำธรรมเนียมการสมัคร ๓๐๐ บาท</li> <li>สมัศรต่ามทางเว็บไซด์ ซำระเงินที่ชนาดาร</li> <li>สมัศรด้วยตนเอง ซำระเงินที่หน่วยงานคลัง มหาวิทยาลัยๆ</li> </ul>                                                                                                    | เว้นวันหยุดนักขัดฤกษ์และวันหยุดตามที่มหาวิทยาลัยกำหนด                                                       |
| <ul> <li>๒.๒ หลักฐานที่ต้องนำมาในวันสอบข้อเชียน/สัมภาษณ์</li> <li>(๑) บัตรประจำตัวผู้สมัคร ที่ติดรูปแล้ว</li> <li>(๒) สำเนาใบแสดงผลการเรียน</li> <li>(๓) บัตรประจำตัวประชาชน</li> <li>(๓) บัตรประจำตัวประชาชน</li> <li><u>หมายเหตุ</u> ผู้สมัครจะต้องตรวจสอบคุณสมบัติในสาขาวิชาที่ตนเองสมัครว่าเป็นผู้มีคุณสมบัติตามที่มหาวิทยาลัย<br/>กำหนด หากมหาวิทยาลัยตรวจสอบคุณสมบัติในสาขาวิชาที่ตนเองสมัครว่าเป็นผู้มีคุณสมบัติตามที่มหาวิทยาลัย<br/>กำหนด หากมหาวิทยาลัยตรวจสอบคุณสมบัติในสาขาวิชาที่ตนเองสมัครว่าเป็นผู้มีคุณสมบัติตามที่มหาวิทยาลัย<br/>คำธรรมเนียมการสมัคร</li> <li>คำธรรมเนียมการสมัคร ๓๐๐ บาท</li> <li>สมัศรต่านทางเว็บไซด์ ซำระเงินที่ชนาดาร</li> <li>สมัศรต่านตางเว็บไซด์ ซำระเงินที่ชนานสถัง มหาวิทยาลัยๆ</li> </ul>                                                                                                    | ๒.๑ กรอกข้อมูลการสมัครให้ครบถ้วนทุกรายการ                                                                   |
| <ul> <li>(๑) บัตรประจำด้วผู้สมัคร ที่ดีครูปแล้ว</li> <li>(๒) สำเนาใบแสดงผลการเรียน</li> <li>(๓) บัตรประจำดัวประชาชน</li> <li><u>พมายเหตุ</u> ผู้สมัครจะต้องตรวจสอบคุณสมบัติในสาชาวิชาที่ตนเองสมัครว่าเป็นผู้มีคุณสมบัติตามที่มหาวิทยาลัย<br/>กำหนด หากมหาวิทยาลัยตรวจสอบพุบว่าไม่เป็นไปตามเกณฑ์ที่กำหนดจะถูกตัดสิทธิ์ในสาชาวิชานั้น ๆ</li> <li>๓. คำธรรมเนียมการสมัคร<br/>คำธรรมเนียมการสมัคร ๓๐๐ บาท</li> <li>สมัศรต่านทางเว็บไซด์ ซำระเงินที่ชนาดาร</li> <li>สมัศรต่านทางเว็บไซด์ ซำระเงินที่ชนานครัง มหาวิทยาลัยๆ</li> </ul>                                                                                                    | b.b หลักฐานที่ต้องนำฌาในวันสอบข้อเซียน/สัมภาษณ์                                                             |
| <ul> <li>(b) สำเนาใบแสดงผลการเรียน</li> <li>(m) บัตรประจำตัวประชาชน</li> <li>(m) บัตรประจำตัวประชาชน</li> <li><u>หมายเหต</u>ุผู้สมัครจะต้องตรวจสอบคุณสมบัติในสาขาวิชาที่ตนเองสมัครว่าเป็นผู้มีคุณสมบัติตามที่มหาวิทยาลัย<br/>กำหนด หากมหาวิทยาลัยตรวจสอบพบว่าไม่เป็นไปตามเกณฑ์ที่กำหนดจะถูกตัดสิทธิ์ในสาขาวิชานั้น ๆ</li> <li>๓. คำธรรมเนียมการสมัคร ๓๐๐ บาท</li> <li>สมัศรต่านทางเว็บไซด์ ซำระเงินที่สนาคาร</li> <li>สมัศรต่านตางเว็บไซด์ ซำระเงินที่สนาคาร</li> </ul>                                                                                                    | (๑) บัตรประจำตัวผู้สมัคร ที่ติดรูปแล้ว                                                                      |
| (๓) บัตรประจำตัวประชาทน<br><u>หมายเหตุ</u> ผู้สมัครจะต้องตรวจสอบคุณสมบัติในสาขาวิชาที่ตนเองสมัครว่าเป็นผู้มีคุณสมบัติตามที่มหาวิทยาลัย<br>กำหนด หากมหาวิทยาลัยตรวจสอบพบว่าไม่เป็นไปตามเกณฑ์ที่กำหนดจะถูกตัดสิทธิ์ในสาขาวิชานั้น ๆ<br>๓. คำธรรมเนียมการสมัคร ๓๐๐ บาท<br>ค่าธรรมเนียมการสมัคร ๓๐๐ บาท<br>. สมัตรต่ามทางเว็บไซต์ ซำระเงินที่ชนาคาร<br>. สมัตรต่วยตนเอง ซำระเงินที่หน่วยงานคลัง มหาวิทยาลัยฯ                                                                                                    | (๒) ลำเนาใบแสดงผลการเรียน                                                                                   |
| <u>หมายเหตุ</u> ผู้สมัครจะต้องตรวจสอบคุณสมบัติในสาขาวิชาที่ตนเองสมัครว่าเป็นผู้มีคุณสมบัติตามที่มหาวิทยาลัย<br>กำหนด หากมหาวิทยาลัยตรวจสอบพบว่าไม่เป็นไปตามเกณฑ์ที่กำหนดจะถูกตัดสิทธิ์ในสาขาวิชานั้น ๆ<br>๓. คำธรรมเนียมการสมัคร ๓๐๐ บาท<br>ค่าธรรมเนียมการสมัคร ๓๐๐ บาท<br>สมัครต่านทางเว็บไซต์ ซำระเงินที่ชนาคาร<br>สมัครต่วยคนเอง ซำระเงินที่หน่วยงานคลัง มหาวิทยาลัยฯ                                                                                                    | (m) บัตรประชาตัวประชาชน                                                                                     |
| ก้าหนด หากมหาวิทยาลัยตรวจลอบพบว่าไม่เป็นไปตามเกณฑ์ที่กำหนดจะถูกตัดสิทธิ์ในสาขาวิชานั้น ๆ<br>๓. คำธรรมเนี <mark>ยมการสมัคร</mark><br>ค่าธรรมเนียมการสมัคร ๓๐๐ บาท<br>สมัครผ่านทางเว็บไซต์ ซำระเงินที่ธนาคาร<br>สมัครผ่วยคนเอง ซำระเงินที่หน่วยงานคลัง มหาวิทยาลัยฯ                                                                                                    | <u>หมายเหตุ</u> ผู้สมัครจะต้องตรวจสอบคุณสมบัติในสาชาวิชาที่ตนเองสมัครว่าเป็นผู้มีคุณสมบัติตามที่มหาวิทยาลัย |
| <ul> <li>๓. คำธรรมเนียมการสมัคร</li> <li>คำธรรมเนียมการสมัคร ๓๐๐ บาท</li> <li>สมัครผ่านทางเว็บไซต์ ซำระเงินที่ธนาคาร</li> <li>สมัครต่วยคนเอง ซำระเงินที่หน่วยงานคลัง มหาวิทยาลัยฯ</li> </ul>                                                                                                    | กำหนด หากมหาวิทยาลัยตรวจลอบพบว่าไม่เป็นไปตามเกณฑ์ที่กำหนดจะถูกตัดสิทธิ์ในสาขาวิชานั้น ๆ                     |
| ค่าธรรมเนียมการสมัคร ๓๐๐ บาท<br>สมัครผ่านทางเว็บไซต์ ซำระเงินที่ธนาคาร<br>สมัครตัวยตนเอง ซำระเงินที่หน่วยงานคลัง มหาวิทยาลัยฯ                                                                                                    | ๓. คำธรรมเนียมการสมัคร                                                                                      |
| สมัครผ่านทางเว็บไซด์ ซำระเงินที่ธนาคาร<br>สมัครตัวยดนเอง ซำระเงินที่หน่วยงานคลัง มหาวิทยาลัยฯ                                                                                                    | ค่าธรรมเนียมการสมัคร ๓๐๐ บาท                                                                                |
| สมัครต่วยตนเอง ซ้ำระเงินที่หน่วยงานคลัง มหาวิทยาลัยฯ                                                                                                    | สมัครล่านทางเว็บไซต์ ชำระเงินที่อนาคาร                                                                      |
|                                                                                                    | สมัครด้วยตนเอง ซำระเงินที่หน่วยงานคลัง มหาวิทยาลัยา                                                         |
|                                                                                                    |                                                                                                    |

#### ๙. วันเวลาในการคัดเลือกและประกาศผลการคัดเลือก

| กิจกรรม                         | วัน เดือน ปี                       | หมายเหตุ                          |
|---------------------------------|------------------------------------|-----------------------------------|
| รับสมัคร                        | ๙ ธันวาคม ๒๕๖๖ – ๙ มกราคม ๒๕๖๙     | ทุกคณะ                            |
| ประกาศรายชื่อผู้มีสิทธิ์สอบ     | ๑๐ มกราคม ๒๕๖๗                     | ทุกคณะ                            |
| สอบข้อเขียน                     | ดต มกราคม ๒๕๖๗                     | เฉพาะครุศาสตร์                    |
| สอบสัมภาษณ์                     | ด๙ มกราคม ๒๕๖๗                     | ทุกคณะ                            |
| ประกาศรายชื่อผู้ผ่านการคัดเลือก | ด๗ มกราคม ๒๕๖๗                     | ทุกคณะ                            |
| ชำระเงินค่าลงทะเบียน            | ดฟ มกราคม ๒๕๖๙ – ๒ กุมภาพันธ์ ๒๕๖๙ | ทุกคณะ หากพ้นกำหนดถือว่าสละสิทธิ์ |

#### ๙. ประกาศรายชื่อผู้มีสิทธิ์สอบ/ผลการสอบคัดเลือก/การรายงานตัว

ประกาศรายชื่อผู้ผ่านการคัดเลือกที่ เว็บไซต์ https://reg.rru.ac.th

รายละเอียดคณะและสาขาวิชาที่เปิดรับสมัคร ดังเอกสารแนบท้ายประกาศ

#### ๗. ข้อกำหนด

๗.๑ เฉพาะนักศึกษา คณะครุศาสตร์ เรียนที่มหาวิทยาลัยอำเภอบางคล้า และขั้นปีที่ ๑ ขั้นปีที่ ๒ ต้องอยู่หอพัก ที่มหาวิทยาลัยจัดให้ (บางคล้า)

๗.๒ กรณีสาขาวิชาโดที่มีผู้รายงานตัวลงทะเบียนเรียนไม่ถึงจำนวน ๑๒ คน มหาวิทยาลัยขอสงวนสิทธิ์ไม่เปิด เรียนในสาขาวิชานั้น โดยให้สิทธิ์ผู้สมัครเลือกเรียนสาขาวิชาใหม่ได้ตามหลักเกณฑ์ของสาขาวิชานั้น ๆ กำหนด

๗.๓ กรณีสาขาวิชาใดที่เปิดเป็นวิชาเอกหรือรับวุฒิมัธยมศึกษาปีที่ ๖ หรือเทียบเท่า หรือ ปวช. หรือ ปวส. จำนวนผู้สมัครรายงานตัวลงทะเบียนไม่ถึง ๒๐ คน มหาวิทยาลัยขอสงวนสิทธิ์ไม่เปิดเรียนในสาขาวิชานั้น โดยให้สิทธิ์ ผู้สมัครเลือกเรียนสาขาวิชาใหม่ได้ตามหลักเกณฑ์ของสาขาวิชานั้นๆ กำหนด

#### ติดต่อสอบถามเพิ่มเติม

หมายเลขโทรศัพท์ ๐๓๘-๕๓๕-๑๑๖/๐๓๘-๕๐๐-๐๐๐ ต่อ ๖๔๒๐ หรือที่เว็บไซต์ https://reg.rru.ac.th

ประกาศ ณ วันที่ 🛱 ธันวาคม พ.ศ. ๒๕๖๖

(ผู้ช่วยศาสตราจารย์ ดร.พิภัทรา สิมะโรจนา) รองอธิการบดี ปฏิบัติราชการแทน อธิการบดี

N RON NORDD

|          |                              | คณะวิทยาศ    | าาสตร์และเทคโนโลยี                                                              |
|----------|------------------------------|--------------|---------------------------------------------------------------------------------|
|          | (เรียนที่มห                  | าวิทยาลัยราง | เก้ฎราชนครินทร์ อำเภอบางคล้า)                                                   |
| หลักสเ   | ตรสาธารณสขศาสตรบัณฑิต (ส.บ.  | )            |                                                                                 |
| ลำดับที่ | สาขาวิชาที่เปิดรับสมัคร      | จำนวนรับ     | คณสมาเัติ/เกณฑ์การคัดเลือก                                                      |
| 0        | สาธารณสทศาสตร์               | do           | เป็นผู้สำเร็จการศึกษาหรือกำลังศึกษาขั้นบัธยนศึกษาปีที่ ๖                        |
|          |                              |              | หรือเทียบเท่า เกรดเฉลี่ย ๒.๐๐ ขึ้นไป                                            |
| หลักสะ   | ตรเทคโนโลยีบัณฑิต (ทล.บ.)    |              |                                                                                 |
| lo lo    | เทคโนโลยีการเกษตร            | ledž         | เป็นผู้สำเร็จการศึกษาหรือกำลังศึกษาขั้นบัธยบศึกษาปีที่ ๖                        |
|          |                              | 04           | หรือเทียบเท่า หรือ ปวช.สาขาเกษตรและสาขาที่เกี่ยวข้อง                            |
| ~        | · · · · · · ·                |              | •                                                                               |
| หลกสูง   | กรวทยาศาสตรบณฑต (วท.บ.)      |              | 4 × 4 4 4 4 4 4 4 4 4 4 4 4 4 4 4 4 4 4                                         |
| en       | การอาหารและธุรกิจบริการ      | bolt         | เป็นผู้สำเร็จการศึกษาหรือกำลังศึกษาขึ้นมัธยมศึกษาปีที่ ๖                        |
|          | โ. โอรีสอรสามาร              | 1.0          | หรือเทยบเทา                                                                     |
| æ        | เทคเนเลยสารสนเทค             | GC           | เป็นผู้สาเรงการศกษาทรอกาสงศกษาขนมธยมศกษาบท ธ                                    |
| ~        | วิทยาการคอบพิวเตอร์          | Int          | ทรองทองทา ทรอ ถูงกรา                                                            |
|          |                              | - Cu         | หรือเพียบเท่า หรือ สงกว่า                                                       |
| ъ        | อาชีวอนามัยและความปลอดภัย    | 40           | เป็นผู้สำเร็จการศึกษาหรือกำลังศึกษาชั้นมัธยมศึกษาปีที่ ๖                        |
|          |                              |              | งรือเทียบเท่า แผนการเรียนวิทยาศาสตร์-คณิตศาสตร์ เท่านั้น                        |
| ei       | การจัดการทรัพยากรธรรมชาติและ | bď           | เป็นผู้กำลังศึกษาหรือสำเร็จการศึกษาขึ้นมัธยมศึกษาปีที่ ๖                        |
|          | สิ่งแวดล้อม                  |              | ในแผนการเรียนวิทยาศาสตร์-คณิตศาสตร์ หรือเทียบเท่า ที่เรียน                      |
|          |                              |              | ทางด้านวิทยาศาสตร์                                                              |
|          |                              |              |                                                                                 |
|          |                              |              |                                                                                 |
|          |                              | คณะมนุษยศ    | าสตรและสงคมศาสตร                                                                |
|          | (เรียนทีม                    | หาวิทยาลัยร  | าชกัฏราชนครินทร์ อำเภอเมือง)                                                    |
| หลักสูง  | ครศิลปกรรมศาสตรบัณฑิต (ศ.บ.) |              |                                                                                 |
| ลำดับที่ | สาขาวิชาที่เปิดรับสมัคร      | จำนวนรับ     | คุณสมบัติ/เกณฑ์การคัดเลือก                                                      |
| ଭ        | ทัศนศิลป์และมีเดียอาร์ต      | «o           | <ul> <li>๑) เป็นผู้สำเร็จการศึกษาหรือกำลังศึกษาชั้นมัธยมศึกษาปีที่ ๖</li> </ul> |
|          | - วิชาเอกทัศนศิลป์           |              | หรือเทียบเท่า                                                                   |
|          | - วิชาเอกมีเดียอาร์ต         |              | <ul> <li>๒) มีความสนไจทักษะความสามารถทางด้านด้านศิลปะและการ</li> </ul>          |
|          |                              |              | ออกแบบ และมีผลงานด้านที่สนศีลปหรือผลงานด้านการ                                  |
|          |                              |              | ออกแบบ การออกแบบดจทอล                                                           |
|          | ดนตร                         | eno          | <ul> <li>๑) เบนผู้สาเรจการศกษาทรอกาลงศกษาชนุมธยุมศกษาบท ๖</li> </ul>            |
| ю        | 2                            |              | and a star with                                                                 |

| ลำดับที                          | สาขาวิชาที่เปิดรับสมัคร                                                                                                    | ຈຳນວນຮັບ                                                           | คุณสมบัติ/เกณฑ์การคัดเลือก                                                                                                    |
|----------------------------------|----------------------------------------------------------------------------------------------------|--------------------------------------------------------------------|----------------------------------------------------------------------------------------------------|
| en                               | ภาษาอังกฤษ                                                                                                    | mo                                                                 | <ul> <li>๑) เป็นผู้สำเร็จการศึกษาหรือกำลังศึกษาขั้นมัธยมศึกษาปีที่ ๖<br/>หรือเทียบเท่า</li> <li>๒) มีความรู้พื้นฐานภาษาอังกฤษระดับดี หรือนักศึกษาต่างขาติที่<br/>เข้าใจภาษาไทยและภาษาอังกฤษได้ดี</li> </ul>                                                                                                    |
| ď                                | การพัฒนาสังคม                                                                                                    | bď                                                                 | เป็นผู้สำเร็จการศึกษาหรือกำลังศึกษาขึ้นมัธยมศึกษาปีที่ ๖<br>หรือเทียบเท่า หรือ ปวช.                                                                                                    |
| ¢                                | ภาษาไทยสำหรับขาวต่างประเทศ                                                                                                    | ۵O                                                                 | <ul> <li>๑) เป็นผู้สำเร็จการศึกษาหรือกำลังศึกษาขึ้นมัธยมศึกษาปีที่ ๖<br/>หรือเทียบเท่า</li> <li>๒) เป็นนักศึกษาไทยที่มีพื้นฐานด้านภาษาต่างประเทศ มีผลการ<br/>รับรองด้านภาษาตามเกณฑ์มาตรฐานคัดเลือกไบสมัคร<br/>ประกอบการสอบศัดเลือกด้านภาษาต่างประเทศ</li> </ul>                                                                                                    |
| หลักส                            | ครรัฐศาสตรบัณฑิต (ร.บ.)                                                                                                    |                                                                    |                                                                                                    |
| ď                                | รัฐศาสตร์                                                                                                    | oď                                                                 | เป็นผู้สำเร็จการศึกษาหรือกำลังศึกษาขั้นมัธยมศึกษาปีที่ ๖<br>หรือเทียบเท่า หรือ ปวช.                                                                                                    |
| หลักส                            | ดรรัฐประศาสนศาสตรบัณฑิต (รป                                                                                                    | .u.)                                                               |                                                                                                    |
|                                  |                                                                                                    |                                                                    |                                                                                                    |
| ei                               | รัฐประศาสนศาสตร์<br>(เรียบที่มห                                                                                                    | ด๒๐<br>คณะเทคโ<br>าวิทยาลัยราช                                     | เป็นผู้สำเร็จการศึกษาหรือกำลังศึกษาขั้นมัธยมศึกษาปีที่ ๖<br>หรือเทียบเท่า หรือ ปวช.<br>ในโลยีอุตสาหกรรม<br>เก็กราชบคริบทร์ อำเภอบางคล้า)                                                                                                    |
| <sup>๗</sup><br>พลักสู           | รัฐประศาสนศาสตร์<br>(เรียนที่มห<br>ครวิทยาศาสตรบัณฑิต (วท.บ.)                                                                                                    | ๑๒๐<br>คณะเทคโ<br>าวิทยาลัยราข                                     | เป็นผู้สำเร็จการศึกษาหรือกำลังศึกษาขั้นมัธยมศึกษาปีที่ ๖<br>หรือเทียบเท่า หรือ ปวช.<br>ันโลยีอุตสาหกรรม<br>เภัฏราชนครินทร์ อำเภอบางคล้า)                                                                                                    |
| <i>ส</i><br>สำลับสู่<br>สำลับที่ | รัฐประศาสนศาสตร์<br>(เรียนที่มห<br>ครวิทยาศาสตรบัณฑิต (วท.บ.)<br>สาขาวิชาที่เปิดรับสมัคร                                                                                                    | ๑๒๐<br>คณะเทคโ<br>าวิทยาลัยราช<br>จำนวนรับ                         | เป็นผู้สำเร็จการศึกษาหรือกำลังศึกษาขั้นมัธยมศึกษาปีที่ ๖<br>หรือเทียบเท่า หรือ ปวช.<br>ในโลยีอุตสาหกรรม<br>เภัฏราชนครินทร์ อำเภอบางคล้า)<br>คุณสมบัติ/เกณฑ์การคัดเลือก                                                                                                    |
| ต่<br>พลักสูง<br>ลำดับที่<br>๑   | รัฐประศาสนศาสตร์<br>(เรียนที่มห<br>ลรวิทยาศาสตรบัณฑิต (วท.บ.)<br>สาขาวิชาที่เปิดรับสมัคร<br>วิศวกรรมไฟฟ้า                                                                                            | ด๒๐<br>คณะเทคไ<br>าวิทยาลัยราช<br>จำนวนรับ<br>๖๐                   | เป็นผู้สำเร็จการศึกษาหรือกำลังศึกษาขั้นมัธยมศึกษาปีที่ ๖<br>หรือเทียบเท่า หรือ ปวช.<br><b>เนโลยีอุตสาหกรรม</b><br>(ภัฏราชนครินทร์ อำเภอบางคล้า)<br>เป็นผู้สำเร็จการศึกษาหรือกำลังศึกษาขั้นมัธยมศึกษาปีที่ ๖<br>หรือเทียบเท่า หรือ ปวช. ทุกสาขาวิชา หรือ ปวส. สาขาวิชาไฟฟ้า<br>กำลัง สาขาวิชาอิเล็กทรอนิกส์ สาขาวิชาโหรคมนาคม สาขาวิชา<br>คอมพิวเตอร์ สาขาวิชาแมคคาทรอนิกส์ สาขาวิชาเครื่องมือวัด และ<br>สาขาวิชาอีนๆ ที่เกี่ยวข้อง                                                                                                    |
| ต่<br>หลักสู<br>ถ้าดับที่<br>๑   | รัฐประศาสนศาสตร์<br>(เรียนที่มห<br>ครวิทยาศาสตรบัณฑิต (วท.บ.)<br>สาขาวิชาที่เปิดรับสมัคร<br>วิศวกรรมไฟฟ้า<br>วิศวกรรมเครื่องกลยานยนต์                                                                | ดษอ<br>คณะเทคโ<br>าวิทยาลัยราช<br>จำนวนรับ<br>๖๐<br>๓๐             | เป็นผู้สำเร็จการศึกษาหรือกำลังศึกษาขั้นมัธยมศึกษาปีที่ ๖<br>หรือเทียบเท่า หรือ ปวช.<br><b>เนโลยีอุตสาหกรรม</b><br>(ภัฏราชนครินทร์ อำเภอบางคล้า)<br>(ปันผู้สำเร็จการศึกษาหรือกำลังศึกษาขั้นมัธยมศึกษาปีที่ ๖<br>หรือเทียบเท่า หรือ ปวช. ทุกสาขาวิชา หรือ ปวส. สาขาวิชาไฟฟ้า<br>กำลัง สาขาวิชาอิเล็กหรอนิกส์ สาขาวิชาโหรคมนาคม สาขาวิชา<br>คอมพิวเตอร์ สาขาวิชาแมคคาทรอนิกส์ สาขาวิชาเครื่องมือวัด และ<br>สาขาวิชาอื่นๆ ที่เกี่ยวข้อง<br>เป็นผู้สำเร็จการศึกษาหรือกำลังศึกษาขั้นมัธยมศึกษาปีที่ ๖<br>หรือเทียบเท่า หรือ ปวช. สาขาทางด้านข่างอุตสาหกรรม หรือ ปวส.<br>สาขากงด้านข่างอุตสาหกรรม                                                                                                    |
| ต่<br>หลักสู<br>๒<br>หลักสู      | รัฐประศาสนศาสตร์<br>(เรียนที่มห<br>ครวิทยาศาสตรบัณฑิต (วท.บ.)<br>สาขาวิชาที่เปิดรับสมัคร<br>วิศวกรรมไฟฟ้า<br>วิศวกรรมเครื่องกลยานยนต์<br>ครวิศวกรรมศาสตรบัณฑิต (วศ.บ.                                | ຄຍວ<br>คณะเทคโ<br>าวิทยาลัยราช<br>จำนวนรับ<br>bo                   | เป็นผู้สำเร็จการศึกษาหรือกำลังศึกษาขั้นมัธยมศึกษาปีที่ ๖<br>หรือเทียบเท่า หรือ ปวช.<br><b>กันโลยีอุตสาหกรรม</b><br>(ภัฏราชนครินทร์ อำเภอบางคล้า)<br>เป็นผู้สำเร็จการศึกษาหรือกำลังศึกษาขั้นมัธยมศึกษาปีที่ ๖<br>หรือเทียบเท่า หรือ ปวช. ทุกสาขาวิชา หรือ ปวส. สาขาวิชาไฟฟ้า<br>กำลัง สาขาวิชาอิเล็กทรอนิกส์ สาขาวิชาโทรคมนาคม สาขาวิชา<br>คอมพิวเตอร์ สาขาวิชาอิเล็กทรอนิกส์ สาขาวิชาโทรคมนาคม สาขาวิชา<br>คอมพิวเตอร์ สาขาวิชาอิเล็กทรอนิกส์ สาขาวิชาเครื่องมือวัด และ<br>สาขาวิชาอิเล็กรอบกลังศึกษาขั้นมัธยมศึกษาปีที่ ๖<br>หรือเทียบเท่า หรือ ปวช. สาขาทางด้านข่างอุตสาหกรรม หรือ ปวส.<br>สาขาทางต้านข่างอุตสาหกรรม                                                                                         |
| ต<br>หลักสู<br>๑<br>พลักสู<br>๓  | รัฐประศาสนศาสตร์<br>(เรียนที่มห<br>ครวิทยาศาสตรบัณฑิต (วท.บ.)<br>สาขาวิชาที่เปิดรับสมัคร<br>วิศวกรรมไฟฟ้า<br>วิศวกรรมเครื่องกลยานยนต์<br>ครวิศวกรรมศาสตรบัณฑิต (วศ.บ.<br>วิศวกรรมการจัดการอุตสาหกรรม | ຄະວ<br>คณะเทคโ<br>າวิทยาลัยราช<br>ຈຳนวนรับ<br>ວວ<br>ກວ<br>)<br>ຄາວ | เป็นผู้สำเร็จการศึกษาหรือกำลังศึกษาขั้นมัธยมศึกษาปีที่ ๖<br>หรือเทียบเท่า หรือ ปวช.<br><b>เนโลยีอุตสาหกรรม</b><br><i>เก็ฏราขนครินทร์ อำเภอบางคล้า)</i><br><i>ตุณสมบัติ/เกณฑ์การคัคเลือก</i><br>เป็นผู้สำเร็จการศึกษาหรือกำลังศึกษาขั้นมัธยมศึกษาปีที่ ๖<br>หรือเทียบเท่า หรือ ปวช. ทุกสาขาวิชา หรือ ปวส. สาขาวิชาไฟฟ้า<br>กำลัง สาขาวิชาอิเล็กทรอนิกส์ สาขาวิชาโทรคมนาคม สาขาวิชา<br>คอมพิวเตอร์ สาขาวิชาแมคคาทรอนิกส์ สาขาวิชาเครื่องมือวัด และ<br>สาขาวิชาอิเล็าหรือกำลังศึกษาขั้นมัธยมศึกษาปีที่ ๖<br>หรือเทียบเท่า หรือ ปวช. สาขาทางด้านข่างอุตสาหกรรม หรือ ปวส.<br>สาขาทางด้านข่างอุตสาหกรรม<br>เป็นผู้สำเร็จการศึกษาหรือกำลังศึกษาขั้นมัธยมศึกษาปีที่ ๖<br>หรือเทียบเท่า หรือ ปวช. หรือ ปวส. ทุกสาขาวิชา |

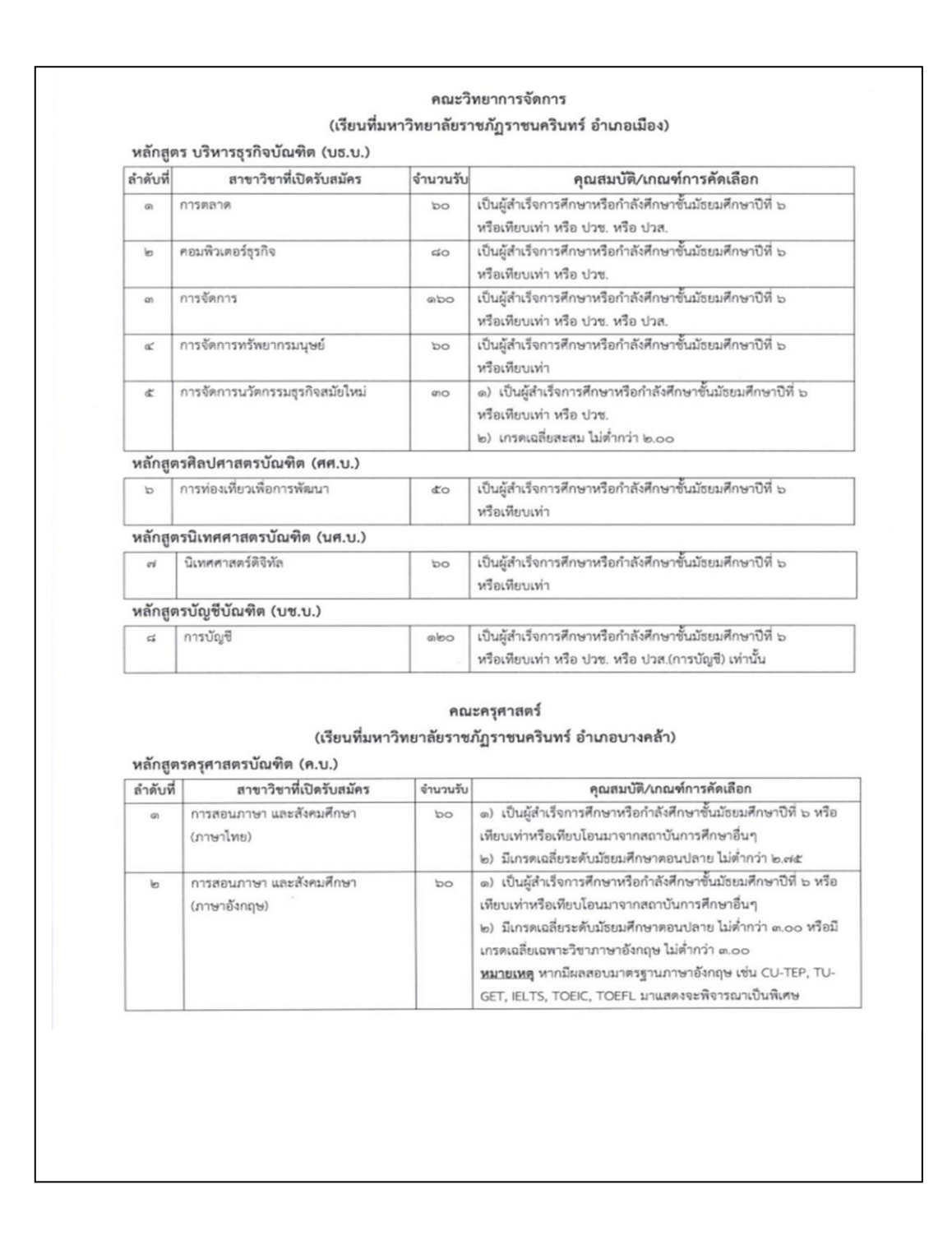

| en<br>ec<br>ec | การสอนภาษา และสังคมศึกษา<br>(ภาษาจีน) | enco | <ul> <li>๑) เป็นผู้สำเร็จการศึกษาหรือกำลังศึกษาขึ้นมัธยมศึกษาปีที่ ๖ หรือ</li> </ul>  |
|----------------|---------------------------------------|------|---------------------------------------------------------------------------------------|
| ď              | (ภาษาจีน)                             |      |                                                                                       |
| æ              |                                       |      | เทียบเท่าหรือเทียบโอนมาจากสถาบันการศึกษาอื่นๆ                                         |
| æ              |                                       |      | <ul><li>๒) มีเกรดเฉลี่ยระดับมัธยมศึกษาตอนปลาย ไม่ต่ำกว่า ๒.๕๐</li></ul>               |
| æ              | การสอนภาษา และสังคมศึกษา              | bo   | เป็นผู้สำเร็จการศึกษาหรือกำลังศึกษาขั้นมัธยมศึกษาปีที่ ๖                              |
| ď              | (สังคมศึกษา)                          |      | สายวิทยาศาสตร์ หรือสายศิลป์ (ไม่รับผู้ที่จบ ปวช. ปวส.)                                |
|                | การสอนคณิตศาสตร์ วิทยาศาสตร์และ       | bo   | <ul> <li>๑) เป็นผู้สำเร็จการศึกษาหรือกำลังศึกษาขึ้นมัธยมศึกษาปีที่ ๖</li> </ul>       |
|                | เทคโนโลยี (คณิตศาสตร์)                |      | หรือเทียบเท่า (เฉพาะสายวิทยาศาสตร์-คณิตศาสตร์) (ไม่รับผู้ที่จบ                        |
|                |                                       |      | ปวช. ปวส.)                                                                            |
|                |                                       |      | <ul> <li>๒) มีเกรดเฉลี่ยระดับมัธยมศึกษาตอนปลาย สายวิทยาศาสตร์ -</li> </ul>            |
|                |                                       |      | คณิตศาสตร์ ไม่ต่ำกว่า ๓.๐๐                                                            |
|                |                                       |      | <ul> <li>๗) มีเกรดเฉลี่ยวิชาคณิตศาสตร์ ระดับมัธยมศึกษาตอนปลาย ไม่ต่ำ</li> </ul>       |
|                |                                       |      | ດວ່າ ຫ.ວວ                                                                             |
| b              | การสอนคณิตศาสตร์ วิทยาศาสตร์และ       | 900  | <ul> <li>เป็นผู้สำเร็จการศึกษาหรือกำลังศึกษาขึ้นมัธยมศึกษาปีที่ ๖</li> </ul>          |
|                | เทคโนโลยี (วิทยาศาสตร์ทั่วไป)         |      | (เฉพาะสายวิทยาศาสตร์-คณิตศาสตร์)                                                      |
|                |                                       |      | <ul> <li>b) มีเกรดเฉลี่ยระดับมัธยมศึกษาตอนปลาย สายวิทยาศาสตร์ -</li> </ul>            |
|                |                                       |      | คณิตศาสตร์ ไม่ต่ำกว่า ๒.๕๐                                                            |
|                |                                       |      | หมายเหตุ หากมีผลสอบ O-Net มาแสดง จะพิจารณาเป็นพิเศษ                                   |
|                |                                       |      | หรืออยในตลพิบิจของอาจารย์ประจำสาขาวิชา                                                |
| eri            | การสอนคณิตศาสตร์ วิทยาศาสตร์และ       | 80   | เป็นผู้สำเร็จการศึกษาหรือกำลังศึกษาขั้นบัธยบศึกษาปีที่ ๖                              |
|                | เทคโนโลยี (ฟิสิกส์)                   |      | (เฉพาะสายวิทยาศาสตร์-คณิตศาสตร์)                                                      |
| d              | การสอบคณิตศาสตร์ วิทยาศาสตร์และ       | 800  | เป็นผู้สำเร็จการศึกษาหรือกำลังศึกษาขั้นมัธยมศึกษาปีที่ ๖                              |
|                | เทคโนโลยี (เคมี)                      |      | (เฉพาะสายวิทยาศาสตร์-คณิตศาสตร์)                                                      |
| æ              | การสอบคณิตศาสตร์ วิทยาศาสตร์และ       | 900  | เป็นผู้สำเร็จการศึกษาหรือกำลังศึกษาขั้นมัธยมศึกษาปีที่ ๖                              |
|                | เทคโนโลยี (ชีววิทยา)                  |      | (เฉพาะสายวิทยาศาสตร์-คณิตศาสตร์)                                                      |
| 00             | การสอบคณิตศาสตร์ วิทยาศาสตร์และ       | 00   | <ul> <li>เป็นผู้สำเร็จการศึกษาหรือกำลังศึกษาชั้นมัธยมศึกษาปีที่ ๖ หรือ</li> </ul>     |
|                | เทคโนโลยี (คอมพิวเตอร์ศึกษา)          |      | เทียบเท่า หรือเทียบโอบบาจากสถาบันการศึกษาอื่นๆ                                        |
|                |                                       |      | <ul> <li>มีเกรดเฉลี่ยระดับมัธยมศึกษาตอนปลาย ไม่ด่ำกว่า ๒.๕๐</li> </ul>                |
|                | การศึกษาปรมวัย นาภศิลป์ศึกษา และ      | 00   | <ul> <li>มีบุผู้สำเร็จการศึกษาหรือกำลังศึกษาขั้นมัธยมศึกษาปีที่ ๖ หรือ</li> </ul>     |
|                | ศิลปศึกษา (การศึกษาปรมวัย)            |      | เพียบโอบมาจากสถาบันการศึกษาอื่นๆ (ไม่รับผู้ที่จบ ปวช. ปวส.)                           |
|                |                                       |      | <ul> <li>b) มีเกรดเฉลี่ยระดับมัธยมศึกษาตอนปลาย ไม่ต่ำกว่า lo olar</li> </ul>          |
| ola            | การศึกษาประเว้ย บากศิลป์ศึกษา และ     |      | <ul> <li>ต) เป็นผู้สำเร็จการศึกษาหรือกำลังศึกษาขึ้นบัธยุมศึกษาปีที่ ๖ หรือ</li> </ul> |
| GIC/           | สิลปลึกษา (บากสิลป์สึกษา)             |      | เพียบแท่าหรือเพียบโอนมาจากสถาบันการศึกษาอื่นๆ                                         |
|                | in a new real provides of             |      | <ul> <li>มีเกรดเฉลี่ยระดับมัชยมศึกษาตอนปลาย ไม่ต่ำกว่า ๒๕๐</li> </ul>                 |
| 00             | การศึกษาปรมวัย บาภศิลป์ศึกษา และ      |      | <ul> <li>๑) เป็นผู้สำเร็จการศึกษาหรือกำลังศึกษาขึ้นมัธยมศึกษาปีที่ ๖ หรือ</li> </ul>  |
| Sign           | ศิลปศึกษา (ศิลปศึกษา)                 |      | เทียบเท่าหรือเทียบโอนมาจากสถาบับการศึกษาอื่นๆ                                         |
|                |                                       |      | <ul> <li>มีเกรดเฉลี่ยระดับบัสยบศึกษาตอบปลาย ไม่ต่ำกว่า ๒ ๕๐</li> </ul>                |

จากภาพที่ ๗ ผู้จัดทำจะต้องพิมพ์ประกาศรับสมัครในแต่ละสาขาวิชา ตามที่คณะได้ส่ง ข้อมูลมาให้ ในประกาศจะมีกำหนดการรับสมัคร วันประกาศรายชื่อ วันสอบ วิธีการสอบคัดเลือก และวันประกาศรายชื่อผู้ผ่านการสอบ รวมถึงกำหนดการจ่ายเงินค่าลงทะเบียน เพื่อเป็นการยืนยัน สิทธิ์การเข้าศึกษา ของผู้สมัครเรียน ในประกาศรับจะลงนามโดยรองอธิการบดีวิชาการ ในประกาศ จะมีแนบท้ายคุณสมบัติและหลักเกณฑ์การสมัครเป็นนักศึกษา จะมีรายละเอียดของสาขาวิชาที่ เปิดรับสมัครว่าเปิดรับสมัครสาขาใดบ้าง จำนวนของสาขาวิชาที่จะรับสมัคร เช่น การศึกษาปฐมวัย

 ສາວ

นาฏศิลป์ศึกษา และศิลปศึกษา (ศิลปศึกษา ) รับ ๓๐ คน โดยกำหนดคุณสมบัติและเกณฑ์การ คัดเลือกใช้ในประกาศด้วย เช่น ๑) เป็นผู้สำเร็จการศึกษาหรือกำลังศึกษาชั้นมัธยมศึกษาปีที่ ๖ หรือ เทียบเท่าหรือเทียบโอนมาจากสถาบันการศึกษาอื่นๆ ๖) มีเกรดเฉลี่ยระดับมัธยมศึกษาตอนปลาย ไม่ต่ำกว่า ๖.๕๐

# สรุปปัญหา แนวทางการแก้ปัญหา ในขั้นตอนที่ ๒ ประกาศรับสมัคร

ปัญหา

๑. ก่อนเสนอลงนาม ต้องผ่านการลงนามหลายคน ทำให้ประกาศรับสมัครล่าช้า

### แนวทางการแก้ปัญหา

๑. เสนอลงนามก่อนกำหนด ให้เร็วขึ้น

# ขั้นตอนที่ ๓

# บันทึกข้อมูลการรับสมัครในระบบทะเบียนและประมวลผล

ในการประกาศรับสมัครนักศึกษาในแต่ละปีการศึกษา เมื่อผู้ปฏิบัติได้จัดทำประกาศรับสมัคร เสร็จสิ้นเรียบร้อยแล้ว ก็ต้องดำเนินการทำประกาศรายละเอียดต่างๆ เพื่อลงในระบบทะเบียนและ ประมวลผล เพื่อเผยแพร่ประชาสัมพันธ์ โดยมีขั้นตอนดังนี้

#### ๓.๑ เพิ่มข้อมูลการรับสมัคร

ก่อนการรับสมัครต้องมีการเตรียมข้อมูลสมัครในระบบ https://reg.rru.ac.th เพื่อให้ระบบมี สาขาวิชาที่เปิดรับสมัคร โดยเข้าระบบประมวลผล ซึ่งเจ้าหน้าที่จะมี ชื่อผู้ใช้งาน และรหัสผ่าน ตามที่ ผู้ดูและระบบให้มาตั้งแต่เริ่มใช้งาน โดยการเข้าโปรแกรมจะพิมพ์ URL ว่า reg.rru.ac.th ดังภาพที่ ๘

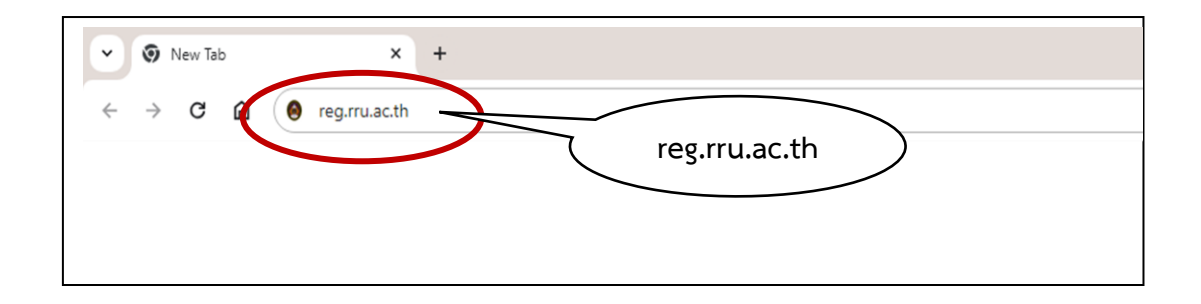

**ภาพที่ ๘** การพิมพ์เพื่อเข้าระบบใช้งาน

จากภาพที่ ๘ เมื่อผู้จัดทำใช้งานระบบ ต้องพิมพ์ URL ว่า reg.rru.ac.th แล้ว ดังภาพที่ ๙

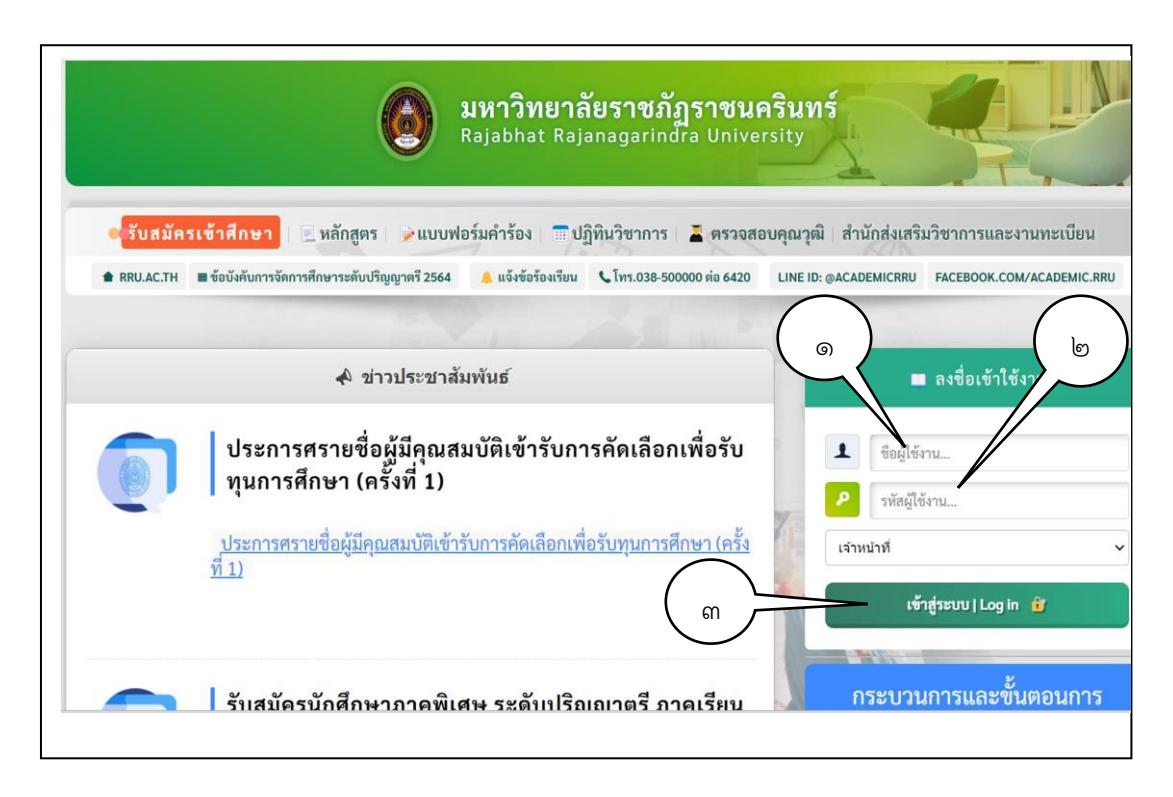

ภาพที่ ๙ หน้าเว็บระบบงานทะเบียนและวัดผล reg.rru.ac.th

จากภาพที่ ๙ หน้าเว็บระบบทะเบียนและวัดผล จะมีเมนู รับสมัครเข้าศึกษา หลักสูตร แบบฟอร์มคำร้อง ปฏิทินวิชาการ ตรวจสอบคุณวุฒิ และสำนักส่งเสริมวิชาการและงานทะเบียน อยู่ด้านบน ตรงกลางหน้าจอจะเป็นข่าวประชาสัมพันธ์ ด้านขวาของจอจะเป็นการลงชื่อเข้าใช้งาน โดยผู้จัดทำต้องกรอกข้อมูลรายละเอียดของการเข้าใช้งาน เลือกไปที่ ชื่อผู้ใช้งาน หมายเลข ๑ เลือก ไปที่ รหัสผ่าน หมายเลข ๒ แล้วไปที่เข้าสู่ระบบ|Login หมายเลข ๓ ดังภาพที่ ๑๐

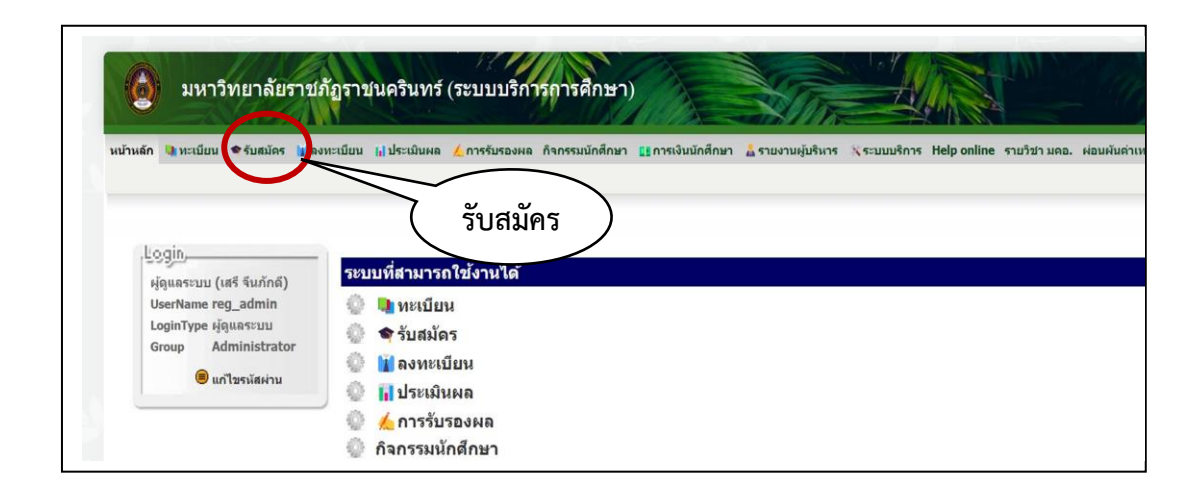

ภาพที่ ๑๐ เมนูหลักระบบบริการการศึกษา

จากภาพที่ ๑๐ เมื่อเข้าสู่ระบบผู้ใช้งานแล้วจะปรากฏภาพหน้าเมนู หน้าหลัก ทะเบียน รับสมัคร ลงทะเบียน ประเมินผล การรับรองผล กิจกรรมนักศึกษา การเงินนักศึกษา รายงานผู้บริหาร ระบบบริการ Help online และผ่อนผันค่าเทอม ผู้จัดทำเลือกไปที่เมนู รับสมัคร ดังภาพที่ ๑๑

| un 🕼                       | <b>ຈ</b> ູ ຈັນ                   | 14 NA                 | <mark>  </mark> ประเมิน | 💪 การรับรอง           | กิจกรรม                   | <b>เร</b> ีการเงิน            | 👗 รายงานผู้                    | *   |
|----------------------------|----------------------------------|-----------------------|-------------------------|-----------------------|---------------------------|-------------------------------|--------------------------------|-----|
| งัก ทะเร<br>.ดรียมข้อมูล   | บียน สมัคร<br>ระบบรับสมัครนักศึ  | ทะเบียน<br>กษา ระบบปร | ผล<br>ะมวลผลสอบ ร       | ผล<br>ะะบบรายงานตัว • | นิกศกษา<br>รายงานและสถิติ | นักศกษา<br>รายงาน แหล่งที่มาก | บรีหาร<br>ารสมัครเรียน(Survey) | บริ |
| เตรียมขอมูล<br>สาขาวิชาที่ | ระบบรับสมัครนักศ<br>เปิดรับสมัคร | กษา ระบบปร            | ะมวลผลสอบ ร             | ะบบรายงานดัว          | รายงานและสถิติ            | รายงาน แหลงที่มาก             | ารสมัครเรียน(Survey)           |     |
| แผนการรับ                  | สมัคร                            | ം )                   |                         |                       |                           |                               |                                |     |
|                            | รับสมัคร                         | $\bigcirc$            |                         |                       |                           |                               |                                |     |
| กาหนดการ                   |                                  |                       |                         |                       |                           |                               |                                |     |

### ภาพที่ ๑๑ ระบบรับสมัคร

จากภาพที่ ๑๑ จะมีเมนู เตรียมข้อมูล ระบบรับสมัครนักศึกษา ระบบประมวลผลสอบ ระบบ รายงานตัว รายงานและสถิติ และรายงานแหล่งที่มาการสมัครเรียน ผู้จัดทำเลือกไปที่ เตรียมข้อมูล หมายเลข ๑ เลือกไปที่ แผนการรับสมัคร หมายเลข ๒ ดังภาพที่ ๑๒

| แผนการรับสมัคร            |                                                                  |                       |                                                 |
|---------------------------|------------------------------------------------------------------|-----------------------|-------------------------------------------------|
| ปีการศึกษา                | เลือกปีการศึกษา ∽                                                | ภาค                   | เลือกภาค 🗸                                      |
| ศูนย์                     | เลือกศูนย์ 🗸                                                     | ระดับ                 | ทั้งหมด 🗸                                       |
| คณะ                       | เลือกคณะ 🗸                                                       | หลักสูตร              | เลือกหลักสูตร 💌                                 |
| สาขาวิชา                  | เลือกสาขาวิชา                                                    | •                     |                                                 |
|                           |                                                                  | ค้นหา ยกเลิก          | $\frown$                                        |
| ข้อมูลคณะ/สาขาวิชาที่จะเป | สี<br>ปัตรับ (ดารางที่ 1.) ข้อมูลระเบียบการรับสมัคร(ตารางที่ 3.) | (                     | เพิ่มข้อมูล                                     |
|                           |                                                                  |                       | ดัดลอกแผนการรับสมัคร เพิ่มข่อมูล อมหังหมดที่เล่ |
| ทงหมด 0 รายการ            |                                                                  |                       |                                                 |
|                           | المنا                                                            | เบข้อมูลที่ทำการคันหา |                                                 |
|                           |                                                                  |                       |                                                 |

**ภาพที่ ๑๒** แผนการรับสมัคร

จากภาพที่ ๑๒ จะปรากฏภาพเมนูแผนการรับสมัคร ซึ่งจะมีตัวกรองเมื่อต้องการค้นหาข้อมูล ของระบบที่มีอยู่จะมี ปีการศึกษา ภาค ศูนย์ ระดับ คณะ หลักสูตร สาขาวิชา ผู้จัดทำเลือกไปที่ เพิ่ม ข้อมูล ดังภาพที่ ๑๓

| ปีการศึกษา *               | 2567 🗸                                                    |     |
|----------------------------|-----------------------------------------------------------|-----|
| ระดับ *                    | ปริญญาตรี 🗸                                               |     |
| คณะ *                      | คณะวิทยาศาสตร์และเทคโนโลยี 🗸 🗸                            |     |
| ภาค                        | ภาคปกติ 🗸                                                 |     |
| สาขาวิชา *                 | 003217 เคมีชีวภาพและพลังงานทางเลือก รอบภาคปกติ ศูนย์บางคล | ň 🗸 |
| จำนวนที่รับ                |                                                           |     |
| รับดรง *                   | 30                                                        |     |
| โควต้า *                   |                                                           |     |
| สกอ *                      |                                                           |     |
| เกรดขั้นต่ำที่สามารถสมัครด | วัยตนเอง                                                  |     |
| รับดรง *                   | 2.00                                                      |     |
| <b>โ</b> ควต้า *           |                                                           |     |
| เกรดขั้นต่ำที่สามารถสมัครห | างเวป                                                     |     |
| รับดรง *                   | 2.00 ( บันทึก )                                           |     |
| โควด้า *                   |                                                           |     |
| ปิดไม่ให้แสดงชั่วคราว      | * 1 ปีด. 0 เปิด                                           |     |

#### **ภาพที่ ๑๓** การบันทึกแผนการรับสมัคร

จากภาพที่ ๑๓ ผู้จัดทำใส่ข้อมูลลงในแผนการรับสมัคร เพื่อกำหนดไว้ในแผนการรับสมัคร โดยใส่ข้อมูลที่ปรากฏในช่องดังนี้ โดยผู้จัดทำจะเลือกใส่เฉพาะช่องที่ใช้งานจริง ในปัจุบันที่มี เครื่องหมาย \* (ดอกจัน) ดังนี้

- ปีการศึกษา \* จะเป็นปีการศึกษาที่รับสมัครในปัจจุบัน เช่น ปีการศึษา ๒๕๖๗
- ระดับ \* จะเลือกเป็นระดับปริญญาตรี เช่น ปริญญตรี
- คณะ \* เลือกคณะตามสาขาวิชาที่เปิดรับสมัคร เช่น คณะวิทยาศาสตร์และเทคโนโลยี
- ภาค \* จะมีให้เลือกเป็นภาคปกติหรือภาคพิเศษ เช่น ภาคปกติ
- รับตรง \* ใส่จำนวนรับ นับเป็นคน ใส่ตามที่คณะ/สาขาวิชาระบุ เช่น ๖๐ คนหรือ ๙๐ คน
   เกรดขั้นต่ำที่สามารถสมัครด้วยตนเอง
- รับตรง \* ใส่คะแนนขั้นต่ำที่รับสมัคร เช่น ๒.๐๐

เกรดขั้นต่ำที่สามารถสมัครทางเว็บ

- รับตรง \* ใส่คะแนนขั้นต่ำที่รับสมัคร เช่น ๒.๐๐
- ปิดไม่ให้แสดงชั่วคราว ในกรณีที่มีผู้สมัครเต็ม จะต้องปิดไม่ให้ขึ้นในระบบสมัคร ให้ใส่ เลข ๑
   เมื่อผู้จัดทำใส่ข้อมูลครบทุกช่องแล้ว ให้เลือกไปที่ บันทึก ดังภาพที่ ๑๔

|          |                    |                                                    |              |        | ···-·································· | -     |                             |                         |                     |               |
|----------|--------------------|----------------------------------------------------|--------------|--------|----------------------------------------|-------|-----------------------------|-------------------------|---------------------|---------------|
|          | สาขาวิ             | ชา เลือกสาขาวิชา                                   |              | •      |                                        |       |                             |                         |                     |               |
|          |                    |                                                    | ค้นหา ยกเลื  | ัก     |                                        |       |                             |                         |                     |               |
| <b>เ</b> | าณะ/สาขาวิชาที่    | จะเปิดรับ (ตารางที่ 1.) ข้อมูลระเบียบการรับสมัคร(ต | การางที่ 3.) |        |                                        |       |                             |                         |                     |               |
|          |                    |                                                    |              |        |                                        |       | $\bigcirc$                  |                         | -                   |               |
| ทั้งหม   | <b>เด 1 รายการ</b> |                                                    |              |        |                                        | คัดลอ | กแผนการรับ                  | เสมัคร                  | เพิ่มข้อมู          | ล ล:          |
|          | ปีการศึกษา         | สาขาวิชา                                           |              | จ่     | านวนแผนรั                              | บ     | เก <sup>ะ</sup><br>สมัครด้ว | รดขั้นด่ำที่<br>เยดนเอง | สามารถสมั<br>สมัครเ | โคร<br>ขางเวป |
|          |                    |                                                    |              | รับดรง | โควต้า                                 | สกอ   | รับดรง                      | โควต้า                  | รับดรง              | โควต้า        |
|          | 2568               | 003212 สาธารณสุขศาสตร์ รอบภาคปกติ ศูนย์บางค        | ล้า          | 90     | 0                                      | 0     | 2.00                        |                         | 2.00                |               |
|          |                    |                                                    |              |        | I                                      |       |                             |                         |                     |               |
|          |                    |                                                    |              |        |                                        |       |                             |                         |                     |               |
|          |                    |                                                    |              |        |                                        |       |                             |                         |                     |               |

### **ภาพที่ ๑๔** การเพิ่มสาขาวิชาที่สมัคร

จากภาพที่ ๑๔ เมื่อผู้จัดทำได้ใส่ข้อมูลแผนการรับสมัครครบทุกหัวข้อแล้ว จะปรากฏภาพ ปีการศึกษา เช่น ปีการศึกษา ๒๕๖๘ สาขาวิชา เช่น 003212 สาธารณสุขศาสตร์ รอบภาคปกติ ศูนย์ บางคล้า จำนวนแผนรับ ได้แก่ รับตรง โค้วตา สกอ. และเกรดขั้นต่ำที่สามารถสมัครได้ เช่น รับตรง เกรด ๒.๐๐

#### ๓.๒ การกำหนดเวลาในการสมัคร

การรับสมัครในแต่ละปีการศึกษา จะให้มีการสมัครผ่านเว็บไซด์ ซึ่งแต่ละปีการศึกษานั้น อาจจะมีการรับสมัครหลายรอบ ดังนั้นจึงต้องมีการตั้งเวลาการสมัครให้สัมพันธ์กับประกาศการรับ สมัครนักศึกษาในแต่ละรอบ โดยการตั้งเวลา ดังภาพที่ ๑๕

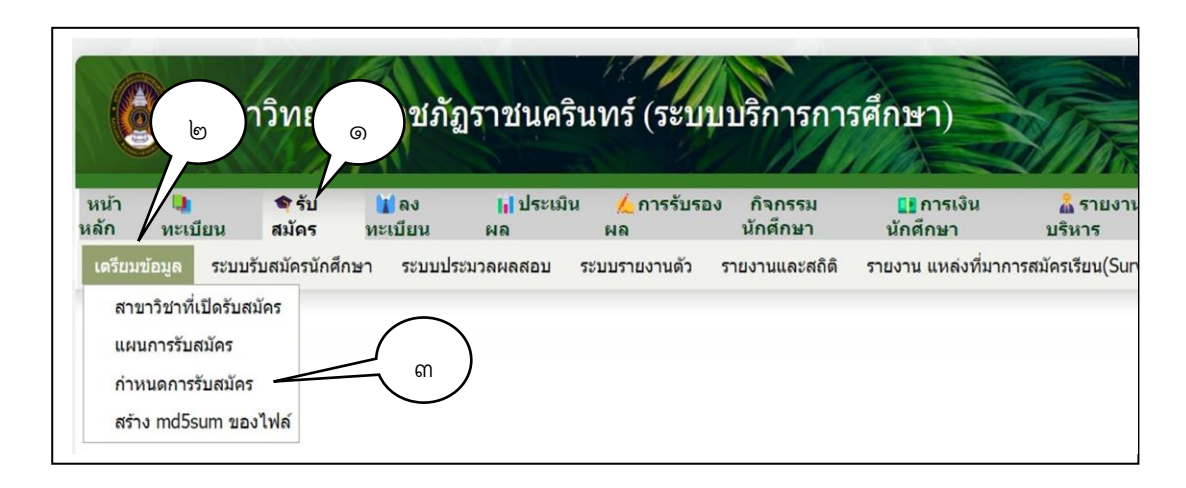

## ภาพที่ ๑๕ การตั้งเวลาการรับสมัคร

จากภาพที่ ๑๕ การตั้งเวลาการรับสมัคร ผู้จัดทำมาที่เมนูหลักระบบการบริการการศึกษา แล้วเลือกที่รับสมัคร หมายเลข ๑ เลือกไปที่ เตรียมข้อมูล หมายเลข ๒ จะมีเมนูย่อย สาขาวิชา ที่เปิดรับ แผนการรับสมัคร กำหนดการรับสมัครและสร้าง md5sum ผู้จัดทำเลือกไปที่ กำหนดการ รับสมัคร หมายเลข ๓ ดังภาพที่ ๑๖

| าหน                                                          | ดการรับสมัคร                                                |                                 |                                              |                                      |                                                                                                    |                                                                                                    | (เพื                         | เมข้อ            | อมูล        |                                                                     | )                                      |
|--------------------------------------------------------------|-------------------------------------------------------------|---------------------------------|----------------------------------------------|--------------------------------------|----------------------------------------------------------------------------------------------------|----------------------------------------------------------------------------------------------------|------------------------------|------------------|-------------|---------------------------------------------------------------------|----------------------------------------|
|                                                              | ปีการศึกษา                                                  | ทั้งหมด 🗸                       |                                              |                                      | ระดับเ                                                                                                    | การศึกษา ทั้งหมด                                                                                                    |                              |                  | ••          |                                                                     | /                                      |
|                                                              |                                                             |                                 |                                              |                                      | ค้นหา ยกเลิก                                                                                                    |                                                                                                    |                              | $\backslash$ /   | /           |                                                                     |                                        |
|                                                              |                                                             |                                 |                                              |                                      |                                                                                                    |                                                                                                    | 1                            |                  |             | ×                                                                   |                                        |
|                                                              |                                                             | _                               | _                                            | _                                    | _                                                                                                    | _                                                                                                    | U <sup>1</sup>               | ີ່ນນ້ອນູລ        |             | ลบทั้งหมด                                                           | ที่เลือ                                |
| รังหมด                                                       | a 136 รายการ                                                |                                 |                                              |                                      |                                                                                                    | ำหนดการรับสมัครนักศึกษ                                                                                                    | 1                            | ີ່ມພ້ວນູລ        |             | ลบทั้งหมด                                                           | ที่เลือ                                |
| <del>ใงหมด</del><br>                                         | ร 136 รายการ<br>ปีการศึกษา                                  | รอบ                             | ระดับ                                        | ประเภท                               | ศ<br>สมัครด้วยดนเอง                                                                                             | ำหนดการรับสมัครนักศึกษ<br>สมัครทางอินเตอร์เนท                                                                                                  | เท้<br>า<br>สมัครทางไปรษณีย์ | ไมข้อมูล<br>แสดง | )           | ลบทั้งหมด<br><b>แก้ไข</b>                                           | ที่เลีย<br>ล                           |
| ก้งหมด<br>                                                   | <mark>ล 136 รายการ</mark><br>ปีการศึกษา<br>2567             | <b>รอบ</b><br>1                 | ระดับ<br>ปริญญาตรี                           | <b>ประเภท</b><br>รับตรง              | สมัครด้วยดนเอง<br>27 ต.ค. 2566 - 8 ธ.ค.<br>2566                                                                 | ำหนดการรับสมัครมักศึกษ<br>สมัครทางอินเตอร์เนท<br>27 ต.ค. 2566 - 8 ธ.ค.<br>2566                                                                 | า<br>สมัครทางไปรษณีย์        | เมข้อมูล<br>แสดง | •           | ลบทั้งหมด<br>แก้ไข<br>()                                            | ที่เลี <i>ะ</i><br>ล<br>()             |
| <mark>ก้งหมด</mark><br>[]<br>[]                              | <mark>มารศึกษา</mark><br>136 รายการ<br>1365<br>1367<br>2567 | รอม<br>1<br>2                   | ระดับ<br>ปริญญาตรี<br>ปริญญาตรี              | <u>ประเภท</u><br>รับตรง<br>รับตรง    | ศ<br>สมัครด้วยคนเอง<br>27 ต.ค. 2566 - 8 ธ.ค.<br>2566<br>9 ธ.ค. 2566 - 7 ม.ค.<br>2567                            | าำหนดการรับสมัครมักศึกษ<br>สมัครทางอันเดอร์เนท<br>27 ต.ค. 2566 - 8 ธ.ค.<br>2566<br>9 ธ.ค. 2566 - 7 ม.ค. 2567                                   | า<br>สมัครทางไปรษณีย์        | ไมข้อมูล<br>แสดง | •           | ลบทั้งหมด<br>แก้ไข<br>())<br>())                                    | ที่เลีย<br>ล<br>(อู                    |
| <mark>ก้งหมด</mark><br>— — — — — — — — — — — — — — — — — — — | <mark>มารศักษา</mark><br>2567<br>2567<br>2567               | <mark>тан</mark><br>1<br>2<br>3 | ระดับ<br>ปริญญาตรี<br>ปริญญาตรี<br>ปริญญาตรี | ประเภท<br>รับตรง<br>รับตรง<br>รับตรง | สมัครด้วยคนเอง<br>27 ค.ค. 2566 - 8 ธ.ค.<br>2566<br>9 ธ.ศ. 2566 - 7 ม.ค.<br>2567<br>8 ม.ค. 2567 - 4 ค.พ.<br>2567 | ว่าหนดการรับสมัครบักศักษ<br>สมัครหางอื่มเตอร์เหห<br>27 ต.ค. 2566 - 8 ธ.ค.<br>2566<br>9 ธ.ค. 2566 - 7 ม.ค. 2567<br>8 น.ค. 2567 - 4 ก.พ.<br>2567 | า<br>สมัครทางไปรษณีย์        | ไมข้อมูล<br>แสดง | •<br>•<br>• | ลบทั้งหมด<br>แก้ไข<br>())<br>())<br>())<br>())<br>())<br>())<br>()) | ที่เลี <i>ะ</i><br>ล<br>()<br>()<br>() |

### **ภาพที่ ๑๖** กำหนดการรับสมัคร

จากภาพที่ ๑๖ จะปรากฏภาพเมนู กำหนดการรับสมัคร ในแต่ละปีการศึกษาสามารถรับได้ หลายรอบ จึงต้องมีการตั้งเวลารับสมัคร โดยให้เลือกไปที่ เพิ่มข้อมูล ดังภาพที่ ๑๗

| แก้ไขกำหนดการรับสมัครนักศึกษา          |               |   |            |
|----------------------------------------|---------------|---|------------|
| ปีการศึกษา *                           | 2567 🗸        |   |            |
| ระดับการศึกษา *                        | ปริญญาตรี     | ~ |            |
| ประเภท *                               | รับตรง 🗸      |   |            |
| ประเภทการศึกษา *                       | ภาคปกติ 🗸     |   |            |
| รอบ *                                  | 1             |   |            |
| ค่าสมัครสอบ *                          | 300           |   |            |
| จำหน่ายใบสมัคร                         | 27/10/2566    | - | 08/12/2566 |
| รับสมัคร *                             |               |   |            |
| - สมัครด้วยดนเอง                       | 27/10/2566    | - | 08/12/2566 |
| - สมัครทางอินเตอร์เนท                  | 27/10/2566    | - | 08/12/2566 |
| - สมัครทางไปรษณีย์                     |               | - |            |
| ช่าระเงินผ่านธนาคาร *                  | 27/10/2566    | - | 08/12/2566 |
| ประกาศเลขที่สอบ และสถานที่สอบ          |               |   |            |
| สอบข้อเขียน                            |               | - |            |
| ประกาศผลสอบข้อเขียน                    |               |   |            |
| สอบสัมภาษณ์ / ตรวจร่างกาย              |               |   |            |
| ประกาศผลสอบคัดเลือกขึ้นสุดท้าย         |               |   |            |
| ขึ้นทะเบียน/ลงทะเบียนเรียนนักศึกษาใหม่ |               | - |            |
| ปรมนิเทศ                               |               | - |            |
| เปิดภาคเรียนที่ 1 (บันทึก              |               |   |            |
| แสดงในหน้าใบสมัคร                      |               |   |            |
|                                        | บับทึก ยอเลิก |   |            |
|                                        |               |   |            |

**ภาพที่ ๑๗** เพิ่มกำหนดการรับสมัครนักศึกษา

ดังนี้

จากภาพที่ ๑๗ การเพิ่มกำหนดการรับสมัครนักศึกษา โดยผู้จัดทำจะต้องกรอกข้อมูลต่างๆ

| ปีการศึกษา *     | เลือกปีการศึกษาที่จะรับสมัคร                              |
|------------------|-----------------------------------------------------------|
| ระดับการศึกษา *  | เลือกที่ระดับปริญญาตรี                                    |
| ประเภท *         | รับตรง                                                    |
| ประเภทการศึกษา * | จะมีให้เลือก ภาคปกติกับภาคพิเศษ (กรณีนี้ให้เลือกภาคปกติ)  |
| รอบ *            | เป็นการกำหนดรอบที่รับสมัคร เช่น ๑ , ๒ หรือ ๓              |
| ค่าสมัครสอบ *    | ค่าสมัครสอบสามารถกำหนดได้ หน่วยเป็น บาท เช่น ๓๐๐ บาท      |
| จำหน่ายใบสมัคร   | สัมพันธ์กับประกาศรับสมัคร วันสมัคร เช่น วันที่ ๒๗/๑๐/๒๕๖๖ |
| -                | දේ මේ \ම් දින                                             |

รับสมัคร \*

- สมัครด้วยตนเอง สัมพันธ์กับประกาศรับสมัคร วันสมัคร เช่น วันที่ ๒๗/๑๐/๒๕๖๖ - ๐๘/๑๒/๒๕๖๖

- สมัครทางอินเทอร์เน็ต สัมพันธ์กับประกาศรับสมัคร วันสมัคร เช่น วันที่ ๒๗/๑๐/๒๕๖๖ - ๐๘/๑๒/๒๕๖๖

ชำระเงินผ่านธนาคาร \* กำหนดชำระเงินที่ธนาคาร เช่น วันที่ ๒๗/๑๐/๒๕๖๖ - ๐๘/๑๒/ ๒๕๖๖

เมื่อผู้จัดทำใส่ข้อมูลครบทุกช่องแล้ว ให้เลือกไปที่ บันทึก ดังภาพที่ ๑๘

| หนด | การรับสมัดร |           |           |        |                                                 |                                                  |                 |         |   |           |          |
|-----|-------------|-----------|-----------|--------|-------------------------------------------------|--------------------------------------------------|-----------------|---------|---|-----------|----------|
|     | ปีการศึกษา  | ทั้งหมด 🗸 |           |        | ระดับ                                           | การศึกษา ทั้งหมด                                 | v               |         |   |           |          |
|     |             |           |           |        | ค้นหา ยกเลิก                                    |                                                  |                 |         |   |           |          |
|     |             |           |           |        |                                                 |                                                  |                 |         |   |           |          |
|     |             |           |           |        |                                                 |                                                  |                 |         |   |           |          |
| หมด | 137 รายการ  | -         | -         | -      | _                                               | _                                                | เพื             | มข่อมูล |   | ลบทั้งหมด | ที่เลือเ |
|     | ปีการศึกษา  | รอบ       | ระดับ     | ประเภท |                                                 | กำหนดการรับสมัครนักศึกษา                         |                 | แสดง    |   | แก้ไข     | ล        |
|     | 2567        | 1         | ปริญญาตรี | รับดรง | สมัครด้วยดนเอง<br>27 ต.ค. 2566 - 8 ธ.ค.<br>วรรร | สมัครทางอินเตอรเนท<br>27 ค.ค. 2566 - 8 ธ.ค. 2566 | สมัครทางไปรษณีย |         | • |           | 8        |

### **ภาพที่ ๑๘** กำหนดการรับสมัคร

จากภาพที่ ๑๘ จะปรากฏเมนูกำหนดการรับสมัคร โดยมีรายละเอียดของการกำหนดการ รับสมัคร ได้แก่ ปีการศึกษา ๒๕๖๗ รอบ ๑ ระดับปริญญาตรี ประเภทรับตรง สมัครด้วยตนเองตั้งแต่ วันที่ ๒๗ ต.ค. ๒๕๖๖ – ๘ ธ.ค. ๒๕๖๖ สมัครทางอินเทอร์เน็ตตั้งแต่วันที่ ๒๗ ต.ค. ๒๕๖๖ – ๘ ธ.ค. ๒๕๖๖ เป็นการเสร็จสิ้นการกำหนดการรับสมัคร

# สรุปปัญหา แนวทางการแก้ปัญหา ในขั้นตอนที่ ๓ บันทึกข้อมูลการรับสมัครในระบบทะเบียนและประมวลผล

ปัญหา

๑. ในบางเวลาที่มีการใช้งานระบบของผู้ใช้จำนวนมาก ระบบจะช้ามาก

### แนวทางการแก้ปัญหา

๑. อาจจะต้องทำในช่วงเวลาหลังการใช้งานของระบบ เช่น หลังเวลา ๑๖.๓๐ น.

# ขั้นตอนที่ ๔ จัดทำรายชื่อผู้มีสิทธิ์สอบคัดเลือก

ในการรับสมัครนักศึกษาในแต่ละปีการศึกษา มหาวิทยาลัยจะมีการประกาศรับสมัครหลาย รอบ ดังนั้นเมื่อครบกำหนดในการรับสมัครในแต่ละรอบเรียบร้อยแล้ว ผูจัดทำจะต้องดำเนินการจัดทำ รายชื่อ เพื่อประกาศรายชื่อผู้มีสิทธิ์สอบคัดเลือก เพื่อให้ผู้สมัครได้รับทราบ โดยมีขั้นตอนในการ ดำเนินการ ๒ ขั้นตอน ดังนี้

## ๙.๑ ประกาศรายชื่อผู้มีสิทธิ์สอบคัดเลือก

ในขั้นตอนนี้ ผู้จัดทำจะประกาศรายชื่อผู้มีสิทธิ์สอบคัดเลือกผ่านทางเว็บไซด์ https://reg.rru.ac.th เป็นเว็บระบบทะเบียนและวัดผลซึ่งในหน้าแรกของเว็บจะเป็นข่าว ประชาสัมพันธ์ต่างๆ ในการประกาศรายชื่อผู้มีสิทธิ์สอบคัดเลือก ผู้จัดทำเข้าโปรแกรมจะพิมพ์ URL ว่า reg.rru.ac.th ดังภาพที่ ๑๙

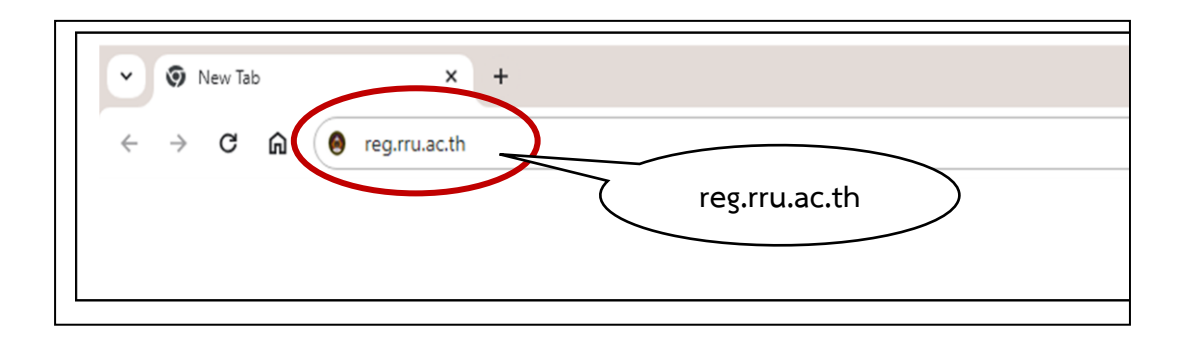

**ภาพที่ ๑๙** การพิมพ์เพื่อเข้าระบบใช้งาน จากภาพที่ ๑๙ เมื่อผู้จัดทำใช้งานระบบ ต้องพิมพ์ URL ว่า reg.rru.ac.th แล้ว ดังภาพที่ ๒๐

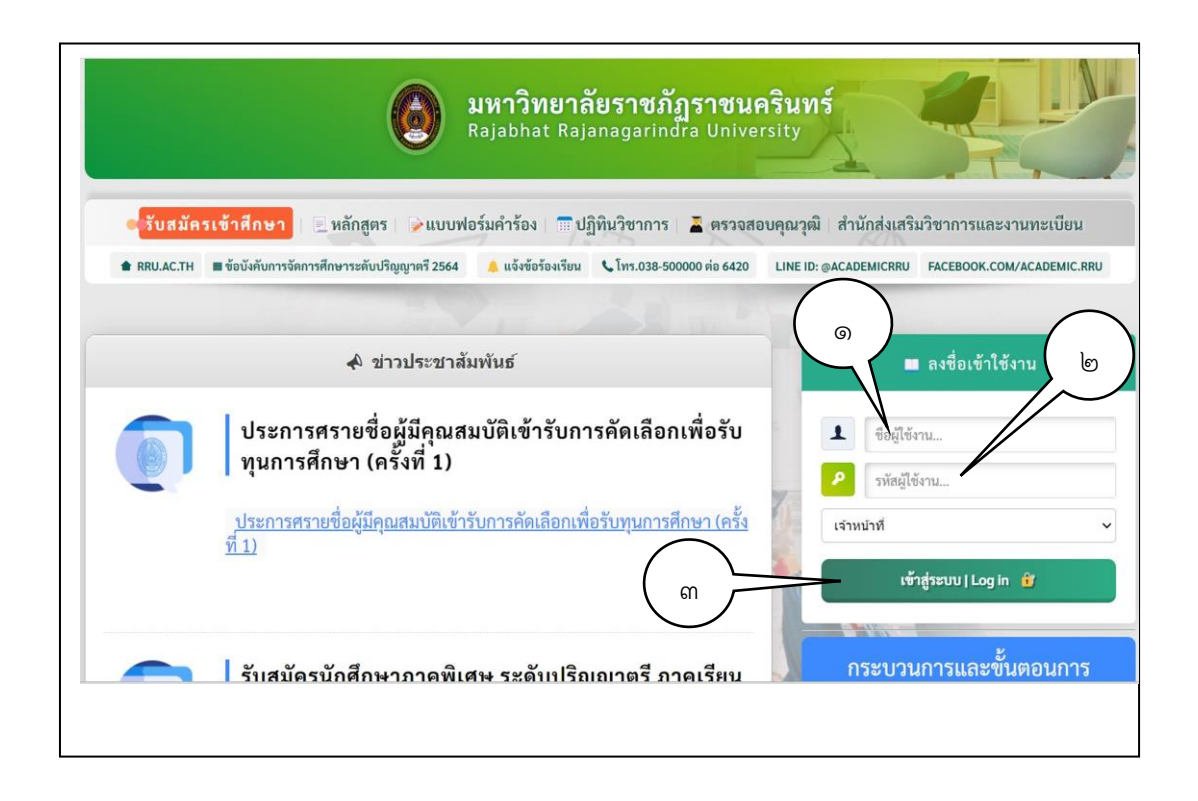

**ภาพที่ ๒๐** หน้าเว็บ ระบบงานทะเบียนและวัดผล reg.rru.ac.th

จากภาพที่ ๒๐ หน้าเว็บระบบทะเบียนและวัดผล จะมีเมนู รับสมัครเข้าศึกษา หลักสูตร แบบฟอร์มคำร้อง ปฏิทินวิชาการ ตรวจสอบคุณวุฒิ และสำนักส่งเสริมวิชาการและงานทะเบียน อยู่ด้านบน ตรงกลางหน้าจอจะเป็นข่าวประชาสัมพันธ์ ด้านขวาของจอจะเป็นการลงชื่อเข้าใช้งาน โดยผู้จัดทำต้องกรอกข้อมูลรายละเอียดของการเข้าใช้งาน เลือกไปที่ ชื่อผู้ใช้งาน หมายเลข ๑ เลือก ไปที่ รหัสผ่าน หมายเลข ๒ แล้วไปที่เข้าสู่ระบบ|Login หมายเลข ๓ ดังภาพที่ ๒๑

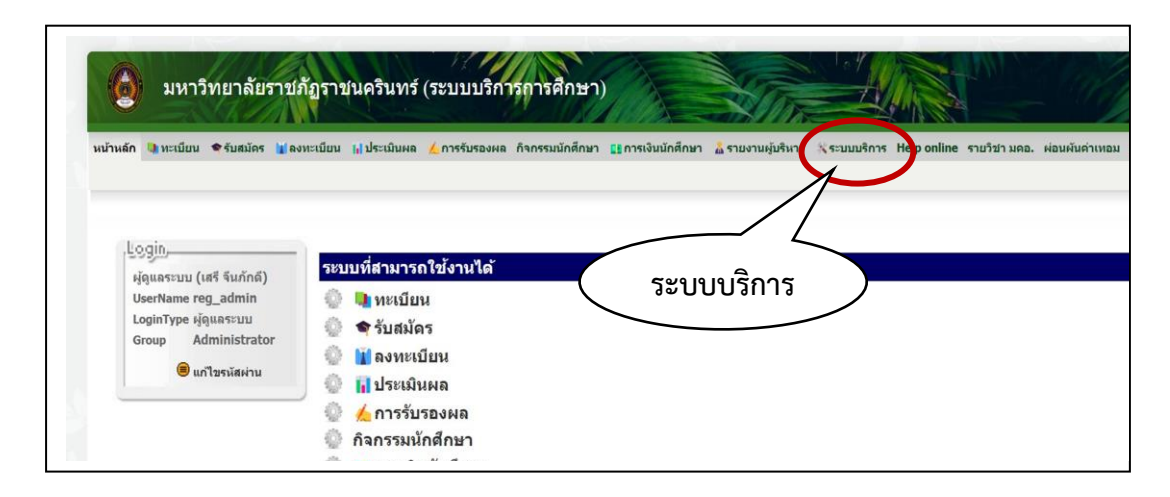

**ภาพที่ ๒๑** ระบบบริการ

จากภาพที่ ๒๑ เมื่อเข้าสู่ระบบผู้ใช้งานแล้วจะปรากฏภาพหน้าเมนู หน้าหลัก ทะเบียน รับสมัคร ลงทะเบียน ประเมินผล การรับรองผล กิจกรรมนักศึกษา การเงินนักศึกษา รายงานผู้บริหาร ระบบบริการ Help online และผ่อนผันค่าเทอม ผู้จัดทำเลือกไปที่ ระบบบริการ ดังภาพที่ ๒๒

| มหาวิ<br>หน้าหลัก 🔍 ทะเบียน | ทยาลัยราช <i>ม</i><br>●รับสมัคร ปลง | โฏราชนครินทร์ (ระบบบริก<br>ทะเบียน ฝประเมินผล ∢การรับรองผ                                    | ารการศึกษา<br>๑ กิจกรรมนักศึกษา | มี<br>มารเงินนักศึกษ | มา<br>มา<br>มา  | าร ระบบบริการ   | Help online        | รายวิชา มดอ. |
|-----------------------------|-------------------------------------|----------------------------------------------------------------------------------------------|---------------------------------|----------------------|-----------------|-----------------|--------------------|--------------|
| จัดการโครงสร้างระบบ         | รัดการผู้ใช้งานระบบ<br>๑            | ข่าวสารหนักหลัก ตรวจสอบการใช้งานระบบ<br>จัดการเบบูรับสมัคร<br>ปฏิทินกิจกรรม (ปฏิทินการศึกษา) | ม อมัสผ่าน กำหน                 | ลการต่างๆ (Admin)    | ข่าวประกาศ ระบบ | ไปคำร้อง กำหนดก | ารข่าระเงินค่าหอพั | ักนักศึกษา   |

### **ภาพที่ ๒๒** จัดการข่าวสาร

จากภาพที่ ๒๒ จะมีเมนูหลัก ได้แก่ จัดการโครงสร้างระบบ จัดการผู้ใช้งานระบบ ข่าวสาร หน้าหลัก ตรวจสอบการใช้งานระบบ รหัสผ่าน กำหนดการต่างๆ (Admin) ข่าวประกาศ ระบบใบคำ ร้อง และกำหนดการชำระเงินค่าหอพักนักศึกษา ผู้จัดทำเลือกที่ ข่าวสารหน้าหลัก หมายเลข ๑ และ เลือก จัดการข่าวสาร หมายเลข ๒ ดังภาพที่ ๒๓

| รายกา | ารข้อมูลทั้งหมด       | วประชาสัมท่ |                                                                                                    | มันทึกข้อมูล   ลบรายการเ                                                                                                    | ที่เลือก | ยกเ   | ลึก |
|-------|-----------------------|-------------|----------------------------------------------------------------------------------------------------|----------------------------------------------------------------------------------------------------|----------|-------|-----|
| #     | รูปภาพ                | ระบบ        | รายการทั้งหมด                                                                                                    | Option Status                                                                                                    | เปิด     | แก้ไข | Γ   |
| 56.   | UDUSD RUVUS<br>News   | หน้าหลัก    | การรับสมัครบัคดีกษาภาลพิเศษ ระฮบปริญญาตร์ ภาครับสมัครบัคดีกษาภาครับ<br>เนื่องด้วยจำนวนสมัครไม่เป็นไปดามเกณจท์ที่กำหนด<br>มหาวิทยาลัย จึงจะรับสมัครเพิ่มเติม รอบภาคเรียนที่ 2/2567<br>ให้ผู้สมัครภาคเรียนที่ 1/2567 ติดตามข่าวสารการรับสมัคร<br>รอบ 2/2567 ต่อไป | <ul> <li>ออนไลน์อัยูล</li> <li>ด้าหนดไห้ เป็นข่าวไหม่</li> <li>ด้าหนดไห้ เป็นข่าวไหม่</li> <li>ด้าหนดไห้ แสดงที่หน้าแรก</li> <li>ด้าหนดไห้ เป็นรายการแนะนำ</li> <li>ด้าหนดไห้ เป็กหมุด</li> </ul>      | ٩        | Ø     |     |
| 55.   | irousenäuvius<br>News | หน้าหลัก    | ประกาศรายชื่อผู้ผ่านการคัดเลือกเพื่อรับทุนการศึกษา (ครึ่งที่ 3)<br>ประกาศรายชื่อผู้ผ่านการคัดเลือกเพื่อรับทุนการศึกษา (ครึ่งที่ 3)                                                                                                    | <ul> <li>ออนไลบ์ข้อมูด</li> <li>ภำหนดให้ เป็นข่าวใหม่</li> <li>ภำหนดให้ แสดงที่หน้าแรก</li> <li>ภำหนดให้ แสดงที่หน้าแรก</li> <li>ภำหนดให้ เป็นรายการแนะนำ</li> <li>ภำหนดให้ เป็นรายการแนะนำ</li> </ul> | ٩        | J     |     |

ภาพที่ ๒๓ ระบบข่าวประชาสัมพันธ์ รายการข้อมูลทั้งหมด

จากภาพที่ ๒๓ จะมีเมนูด้านบนขวา รายการข้อมูลทั้งหมด และเพิ่ม ข่าวประชาสัมพันธ์ ผู้จัดทำเลือกที่ เพิ่มข่าวประชาสัมพันธ์ ดังภาพที่ ๒๔

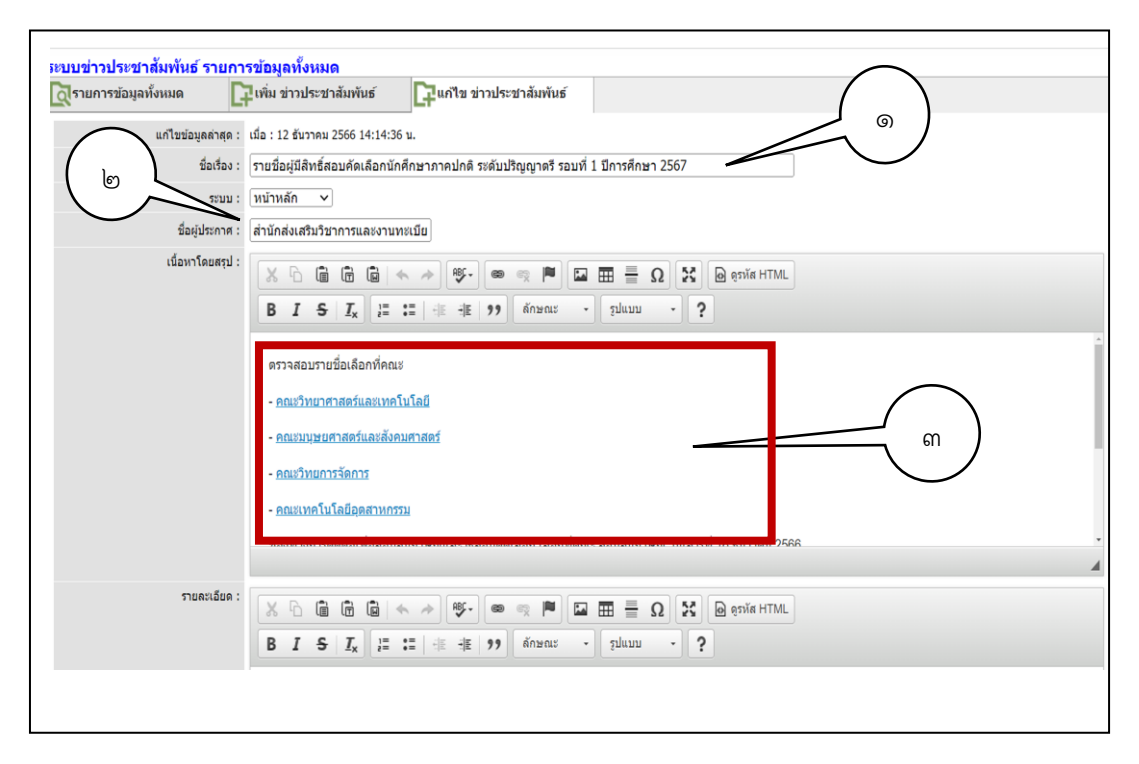

ภาพที่ ๒๔ แก้ไข ช่าวประชาสัมพันธ์

จากภาพที่ ๒๔ ผู้จัดทำใส่ชื่อเรื่อง รายชื่อผู้มีสิทธิ์สอบคัดเลือกนักศึกษาภาคปกติ ระดับ ปริญญาตรี รอบที่ ๑ ปีการศึกษา ๒๕๖๗ เลือกที่หมายเลข ๑ ใส่ข้อมูลชื่อผู้ประกาศ สำนักส่งเสริม วิชาการและงานทะเบียน เลือกที่หมายเลข ๒ และใส่รายละเอียดที่จะประกาศ ใส่ข้อมูลที่ต้องการ ประกาศ เช่น ตรวจสอบรายชื่อผู้มีสิทธิ์สอบ คณะวิทยาศาสตร์และเทคโทโนยี เลือกที่หมายเลข ๓ เสร็จจากการพิมพ์รายละเอียดแล้วจะเป็นการทำลิ้งค์เพื่อให้กดเข้าไปดูรายละเอียด ดังภาพที่ ๒๕

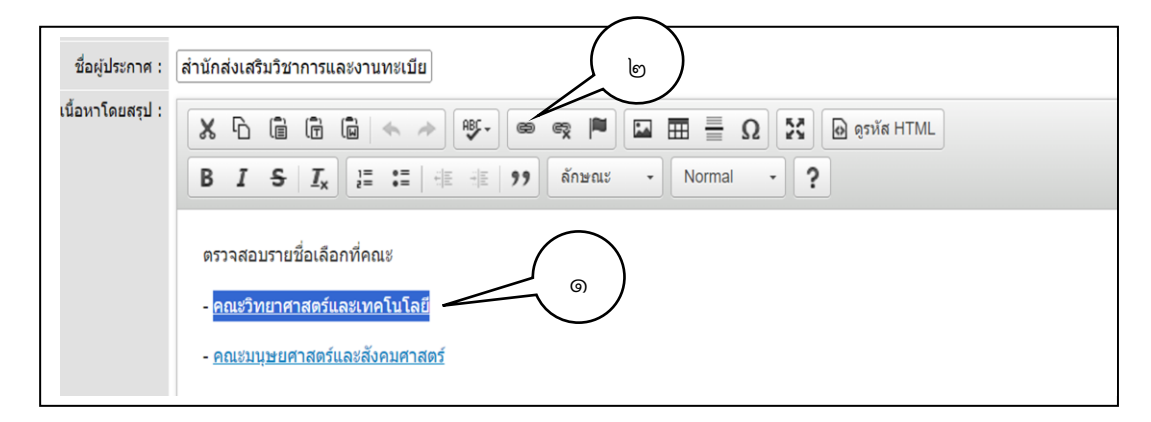

**ภาพที่ ๒๕** การทำการเลือกข้อมูล

จากภาพที่ ๒๕ ผู้จัดทำ ทำแถบดำที่ต้องการทำลิ้งค์ ที่คณะวิทยาศาสตร์และเทคโนโลยี เลือกที่หมายเลข ๑ แล้วเลือกที่ปุ่ม หมายเลข ๒ ระบบจะมีเมนู ดังภาพที่ ๒๖

| ลิงค์เชื่อมโยงเว็บ อีเมล์ รูปภาพ หรือไฟล์อื่นๆ | ×   |
|------------------------------------------------|-----|
| รายละเอียด การเปิดหน้าลิงค์ ขั้นสูง            |     |
| ประเภทของลิงค์                                 | ส H |
| ที่อยู่อ้างอิง URL 🗸 🗸                         |     |
| 5-1-5                                          |     |
| เบรเดคอล ทอยู่อางอง URL                        |     |
| <34 1/2 🗸                                      |     |
| (เปิดหน้าต่างจัดการไฟล์อัพโหลด                 |     |
|                                                |     |
|                                                |     |
|                                                |     |

ภาพที่ ๒๖ เปิดหน้าต่างจัดการไฟล์อัพโหลด

จากภาพที่ ๒๖ ผู้จัดทำจะเลือกที่ เปิดหน้าต่างจัดการไฟล์อัพโหลด ระบบจะมีเมนู ดังภาพ

ที่ ๒๗

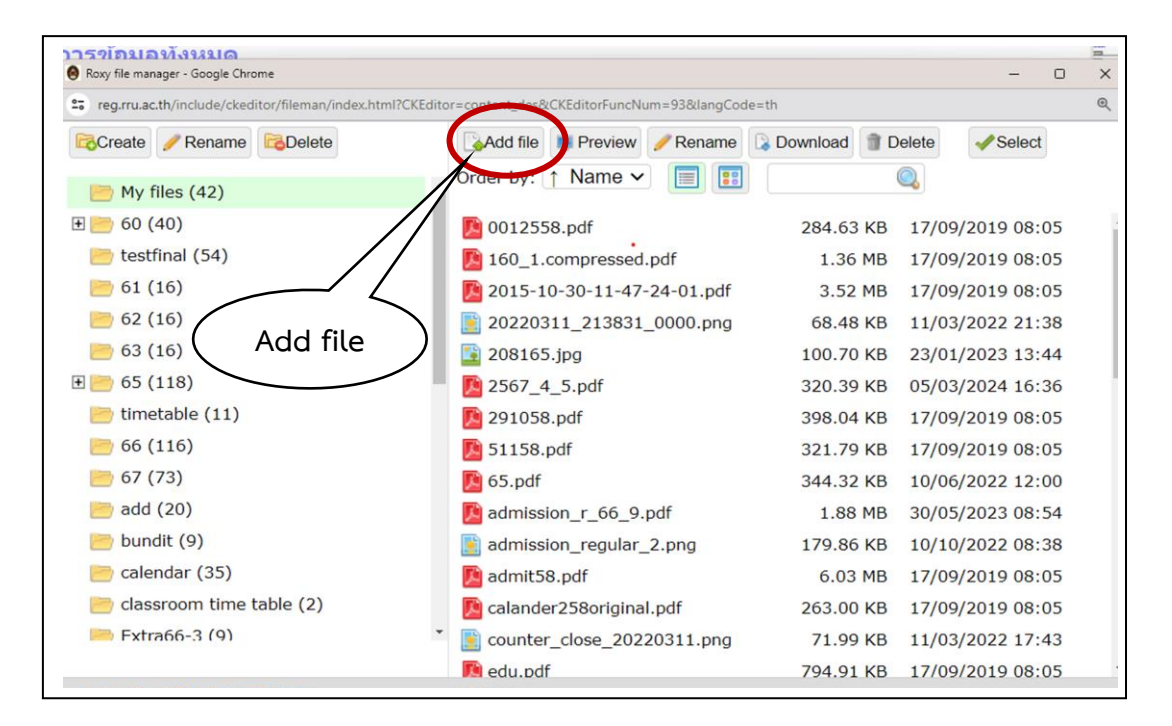

**ภาพที่ ๒๗** การ Add file

จากภาพที่ ๒๗ ผู้จัดทำจะเลือกที่ Add file เพื่อนำไฟล์ที่จะประกาศลงในระบบการประกาศ ระบบจะมีเมนู ดังภาพที่ ๒๘

| reg.rru.ac.th/include/ckeditor/fileman/index.html?CKEditor=content_des&CKE | ditorFuncNum=93&langCode=th |         |            |   |
|----------------------------------------------------------------------------|-----------------------------|---------|------------|---|
| Create / Rename C Upload files                                             | ×                           | Delete  | - Select   | Ð |
| 📄 My files (42)                                                            |                             | 0       |            |   |
| E 60 (40)                                                                  |                             | 17/09/2 | 2019 08:05 | 5 |
| 📄 testfinal (54)                                                           |                             | 17/09/2 | 2019 08:05 | 5 |
| 61 (16)                                                                    |                             | 17/09/2 | 2019 08:05 | 5 |
| 62 (16)                                                                    |                             | 11/03/2 | 2022 21:38 | 3 |
| 63 (16)                                                                    |                             | 23/01/2 | 2023 13:44 | 1 |
| 1 65 (118)                                                                 | Choose Files                | 05/03/2 | 2024 16:36 | 5 |
| 🛅 timetable (11)                                                           |                             | 17/09/2 | 2019 08:05 | 5 |
| 66 (116)                                                                   |                             | 17/09/2 | 2019 08:05 | 5 |
| 67 (73)                                                                    |                             | 10/06/2 | 2022 12:00 | 0 |
| 📄 add (20)                                                                 |                             | 30/05/2 | 2023 08:54 | 1 |
| 📄 bundit (9)                                                               |                             | 10/10/2 | 2022 08:38 | 3 |
| 📄 calendar (35)                                                            |                             | 17/09/2 | 2019 08:05 | 5 |
| 📄 classroom time tabl                                                      |                             | 17/09/2 | 2019 08:05 | 5 |
| 🥮 Extra66-3 (9)                                                            |                             | 11/03/2 | 2022 17:43 | 3 |
|                                                                            |                             | 17/09/2 | 2019 08:05 | 5 |
| © 2013 - 2024 RoxyFiler                                                    | Unload Cancel               |         |            |   |

ภาพที่ ๒๘ Choose Files

จากภาพที่ ๒๘ ผู้จัดทำจะเลือกที่ Choose file เพื่อเอาไฟล์ที่จะประกาศลงในระบบ ระบบ จะมีเมนู ดังภาพที่ ๒๙

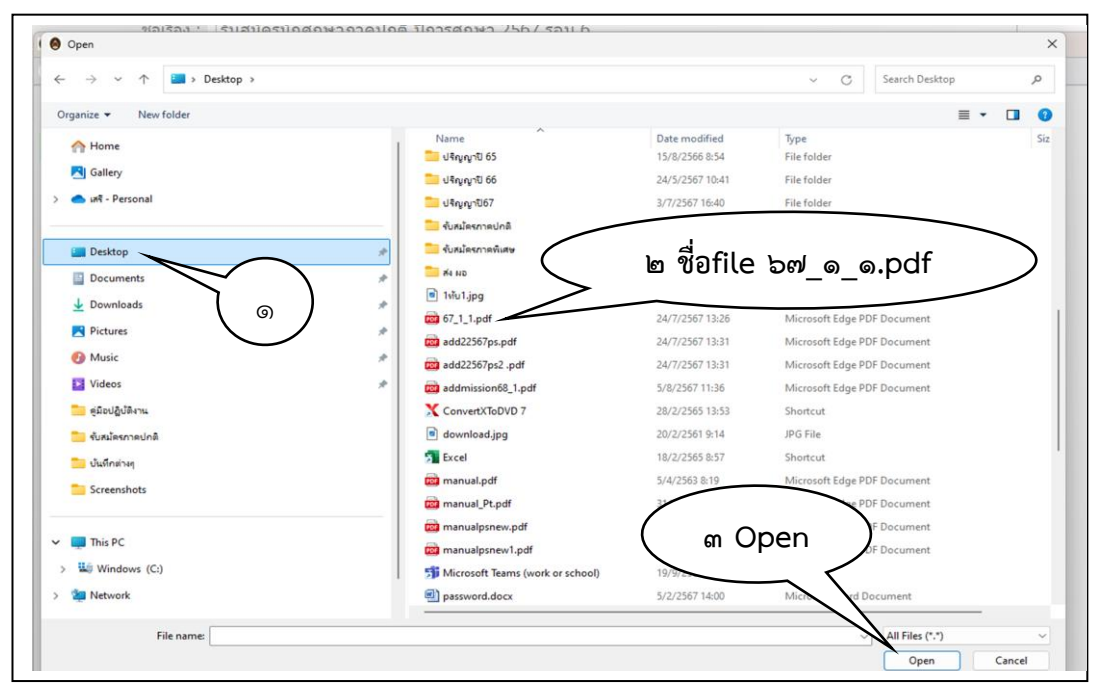

ภาพที่ ๒๙ เลือก file ที่ต้องการประกาศ

จากภาพที่ ๒๙ ผู้จัดทำจะนำข้อมูลไปไว้หน้าจอคอมพิวเตอร์ (Desktop) หมายเลข ๑ ให้เลือก file ที่ต้องการประกาศชื่อว่า ๖๙\_๑\_๑.pdf (เป็นรายชื่อผู้มีสิทธิ์สอบคัดเลือกของคณะ วิทยาศาสตร์และเทคโนโลยี) หมายเลข ๒ แล้วเลือกปุ่ม open หมายเลข ๓ จะมีเมนู ดังภาพที่ ๓๐

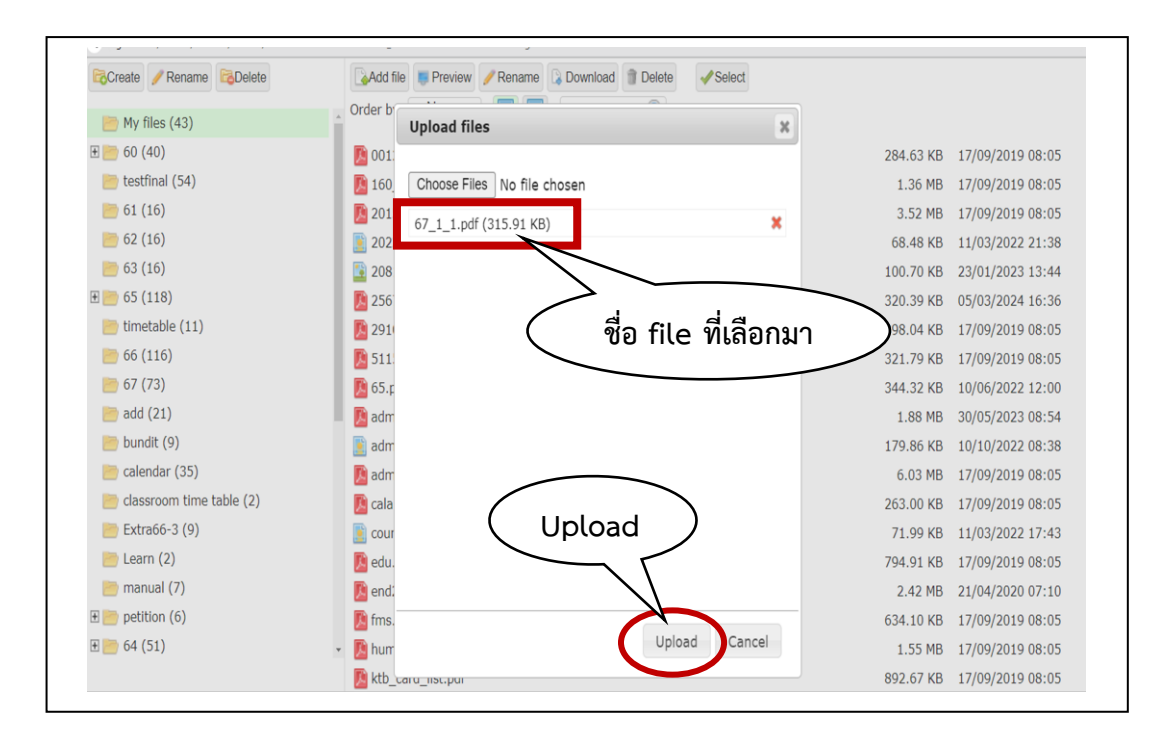

**ภาพที่ ๓๐** ชื่อ file ที่จะประกาศ

จากภาพที่ ๓๐ จะมี file ชื่อ ๖๗\_๑\_๑.pdf ที่เลือกขึ้นมา ให้เลือกที่ปุ่ม Uplode ระบบจะนำเอา file ที่เลือกไปใส่ไว้ในระบบ จะมีเมนู ดังภาพที่ ๓๑

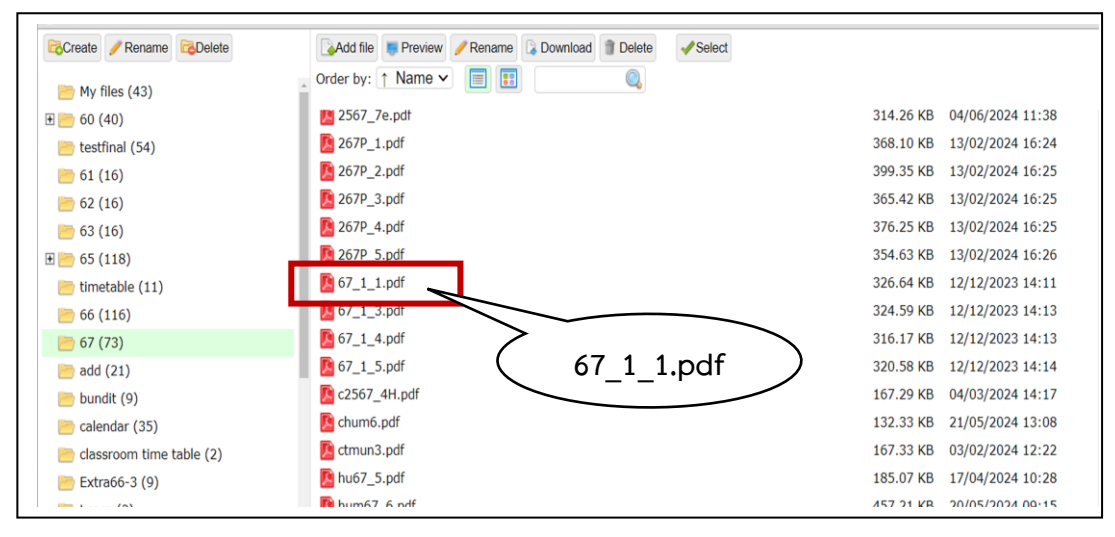

ภาพที่ ๓๑ file ที่จะประกาศ อยู่ในระบบ

จากภาพที่ ๓๑ จะเห็นได้ว่า file ชื่อ ๖๗\_๑\_๑.pdf ที่เลือกจะมาอยู่ในระบบแล้ว ให้เลือกที่ ชื่อ file จะมีเมนู ดังภาพที่ ๓๒

| ลิงค์เชื่อมโยง   | งเว็บ อีเมล์ รูปภาพ หรือไฟล์อื่นๆ | ×        |
|------------------|-----------------------------------|----------|
| รายละเอียด       | การเปิดหน้าลิงค์ ขั้นสูง          |          |
| ประเภทของลิง     | ค์                                |          |
| ที่อยู่อ้างอิง ป | JRL 🗸                             |          |
| 5-1-5            |                                   |          |
| าปราตคอล         | ทอยูอางอง URL                     |          |
| <อื่น ๆ> 🗸       | /upload/content_files//67/67_1_   | _1.pdf   |
|                  | *                                 | $\frown$ |
| เบดหนาดางะ       | งดการ เพลอพ เหลด                  |          |
|                  | (                                 | ตกลง     |
|                  |                                   | 7~       |
|                  |                                   |          |
|                  |                                   |          |
|                  | 000                               | แกเลือ   |

**ภาพที่ ๓๒** ชื่อ file ที่จะประกาศ

จากภาพที่ ๓๒ ผู้จัดทำจะเลือกที่ตกลง แล้วจะปรากฏเมนู ดังภาพที่ ๓๓

| ຕາມແຫ່ວນໄຫກ່າງ ກັນກັນທີ່ ຕາມດາ | a dina di ang                                                                         |  |  |  |  |  |  |  |
|--------------------------------|---------------------------------------------------------------------------------------|--|--|--|--|--|--|--|
| โลรายการข้อมูลทั้งหมด          | าสอนุขารแหร่<br>อิณีต ราปประวัติเกิด 2 แก้ไร ราปประวัติเกิดย์                         |  |  |  |  |  |  |  |
|                                | T INT                                                                                 |  |  |  |  |  |  |  |
| สัตร์การ                       | ะ กามข้อผู้มีสิ่งที่สอบสัดนอีกข้อหักฐาการปกติ จะต้นปริญญาตริ จะอนา์ 1 มีการศึกษา 2567 |  |  |  |  |  |  |  |
| ສາມາ :                         | สมมะ เข้าหมัด 🗸                                                                       |  |  |  |  |  |  |  |
| ชื่อผู้ประกาศ :                | สำนักสระสรีมริยากพระสะงามจะเมีย                                                       |  |  |  |  |  |  |  |
| เนื้อหาโดยสรุป :               |                                                                                       |  |  |  |  |  |  |  |
|                                |                                                                                       |  |  |  |  |  |  |  |
|                                | B I 5 L 17 17 19 19 America - plana - ?                                               |  |  |  |  |  |  |  |
|                                | ตรางสอบรายชื่อมริสาท์คณะ                                                              |  |  |  |  |  |  |  |
|                                | - คลาวิทยาศาสตร์และเหลโนโออิ                                                          |  |  |  |  |  |  |  |
|                                | - กลามพระกางสงโลงสังเหตรคร์                                                           |  |  |  |  |  |  |  |
|                                |                                                                                       |  |  |  |  |  |  |  |
|                                | - คุณาเหล้าได้สินสามอาน                                                               |  |  |  |  |  |  |  |
|                                | na na na hara na na na na na na na na na na na na na                                  |  |  |  |  |  |  |  |
|                                |                                                                                       |  |  |  |  |  |  |  |
| รายละเอียด :                   |                                                                                       |  |  |  |  |  |  |  |
|                                |                                                                                       |  |  |  |  |  |  |  |
|                                |                                                                                       |  |  |  |  |  |  |  |
|                                |                                                                                       |  |  |  |  |  |  |  |
|                                |                                                                                       |  |  |  |  |  |  |  |
|                                |                                                                                       |  |  |  |  |  |  |  |
|                                |                                                                                       |  |  |  |  |  |  |  |
|                                |                                                                                       |  |  |  |  |  |  |  |
|                                |                                                                                       |  |  |  |  |  |  |  |
|                                |                                                                                       |  |  |  |  |  |  |  |
| ส์กามะ :                       |                                                                                       |  |  |  |  |  |  |  |
|                                | Constantia una sprinfinicium                                                          |  |  |  |  |  |  |  |
|                                |                                                                                       |  |  |  |  |  |  |  |
|                                | in menuna salah usa nin                                                               |  |  |  |  |  |  |  |
|                                |                                                                                       |  |  |  |  |  |  |  |
|                                | ( บนทกขอมูล )                                                                         |  |  |  |  |  |  |  |
|                                | imbanyanala aashadna i                                                                |  |  |  |  |  |  |  |
|                                | Choose Fie   No file chosen                                                           |  |  |  |  |  |  |  |
|                                | Wederland work                                                                        |  |  |  |  |  |  |  |
|                                |                                                                                       |  |  |  |  |  |  |  |

**ภาพที่ ๓๓** บันทึกข้อมูลการประกาศข่าว

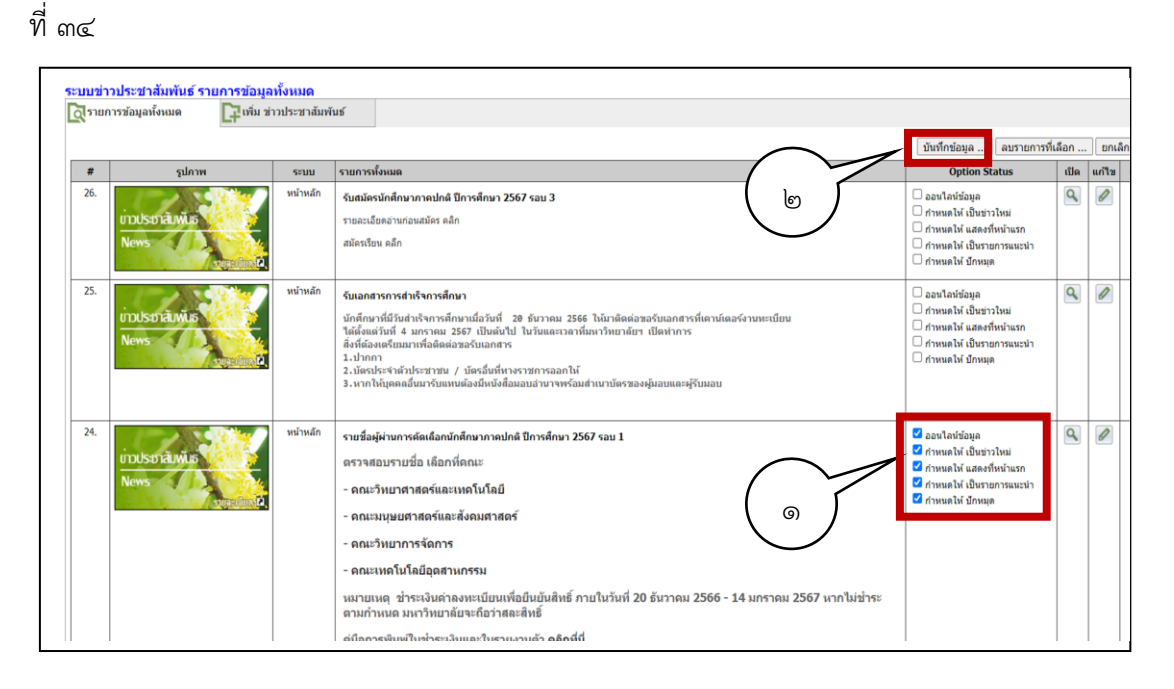

จากภาพที่ ๓๓ เลือกที่ บันทึกข้อมูล จะเป็นการเสร็จสิ้นการทำลิ้งค์ ระบบจะปรากฏ ดังภาพ

### **ภาพที่ ๓๔** ประกาศหน้าเว็บ

จากภาพที่ ๓๔ ในการประกาศหน้าเว็บไซด์ ผู้จัดทำจะเลือกทั้งหมดในรูป ออนไลน์ข้อมูล กำหนดให้เป็นข่าวใหม่ กำหนดให้แสดงที่หน้าแรก กำหนดให้เป็นรายการแนะนำและกำหนดให้ปัก หมุด หมายเลข ๑ แล้วผู้จัดทำเลือกบันทึกข้อมูล หมายเลข ๒ เป็นอันสิ้นสุดการประกาศข่าว หน้าเว็บ reg.rru.ac.th

#### ๙.๒ ผู้สมัครเรียนตรวจสอบรายชื่อผู้มีสิทธิ์สอบคัดเลือก

ผู้สมัครเรียนสามารถตรวจสอบรายชื่อผู้มีสิทธิ์สอบคัดเลือก ได้ที่ระบบบริการการศึกษา โดย การเข้าโปรแกรมจะพิมพ์ URL ว่า reg.rru.ac.th ดังภาพที่ ๓๕

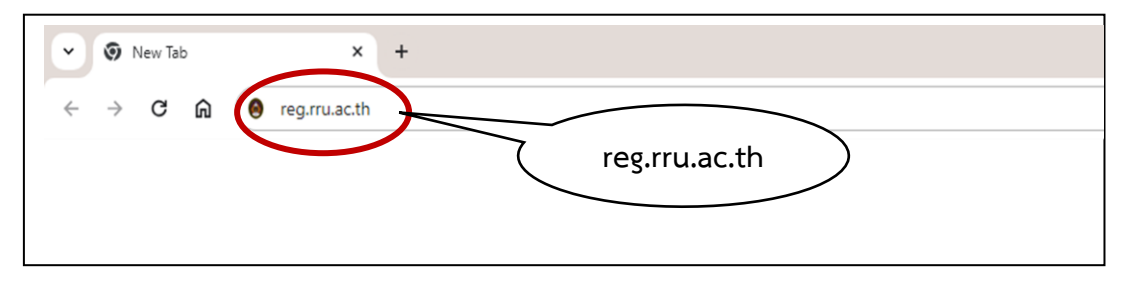

**ภาพที่ ๓๕** การพิมพ์เพื่อเข้าดูการประกาศรายชื่อผู้มีสิทธิ์สอบคัดเลือก

จากภาพที่ ๓๕ เมื่อผู้สมัครเรียนเข้าระบบบริการการศึกษาแล้ว จะเห็นข่าวประชาสัมพันธ์ ในหน้าแรก ดังภาพที่ ๓๖

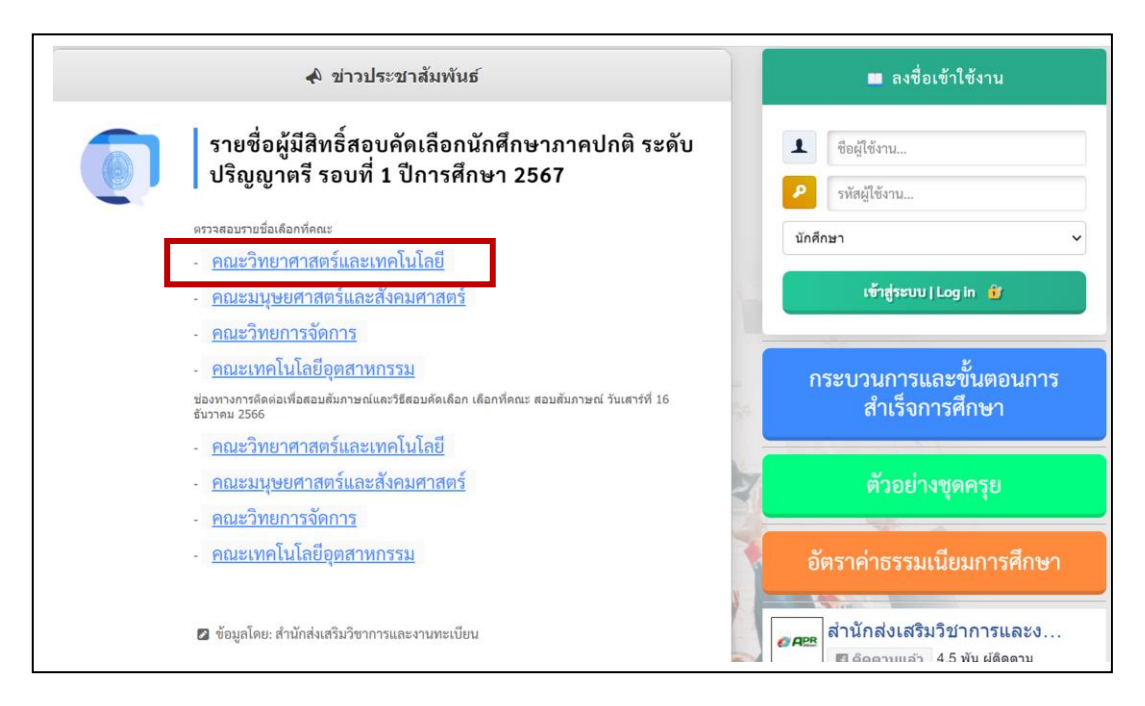

**ภาพที่ ๓๖** การประกาศรายชื่อผู้มีสิทธิ์สอบคัดเลือก

จากภาพที่ ๓๖ ผู้สมัครเรียนสามารถตรวจสอบรายชื่อของตนเอง จากหน้าประกาศข่าวนี้ โดยเข้าเว็บ reg.rru.ac.th โดยเลือกไปยังคณะที่ตนเองสมัครไว้ เช่น เข้าดูรายชื่อที่ คณะวิทยาสาตร์ และเทคโนโลยี ดังตัวอย่างภาพที่ ๓๗

೯೨

| 00220        | ผู้มีสิ                            | มทาว<br>ทธิ์สอบข้อเขียน นักศึก            | ายางอยายภฎมายนควนการ<br>เษาภาคปกติ ประจำปีการศึกษา2567 (รอบ | 1)                 |
|--------------|------------------------------------|-------------------------------------------|-------------------------------------------------------------|--------------------|
| โปรแกรม      | เ) ดูนอ บางคลา<br>เวิชา เทคโนโลยีก | ารเกษตร                                   | บรณูญิเตร 4 บ (ทล.บ.)                                       |                    |
| ลำดับที่     | ร <mark>ห</mark> ัสประจำตัว        | ชื่อ - สกุล                               | ลงลายมือชื่อ                                                | ผลการสอบข้อเขียน   |
| 1            | 6700407                            |                                           |                                                             | () ผ่าน () ไม่ผ่าน |
| 2            | 6700557                            | 140 (                                     |                                                             | []ผาน []ไม่ผาน     |
| 3            | 6700559                            |                                           |                                                             | [] ผ่าน [] ไม่ผ่าน |
| 4            | 6700570                            |                                           |                                                             | []ผ่าน []ไม่ผ่าน   |
| 5            | 6700571                            |                                           |                                                             | []ผ่าน []ไม่ผ่าน   |
| 6            | 6700572                            |                                           |                                                             | []ผ่าน []ไม่ผ่าน   |
| 7            | 6700573                            | · · · · · · · · · · · · · · · · · · ·     |                                                             | [] ผ่าน [] ไม่ผ่าน |
| 8            | 6700574                            | ·····                                     |                                                             | () ผ่าน () ไม่ผ่าน |
| 9            | 6700677                            |                                           |                                                             | []ผ่าน []ไม่ผ่าน   |
| หากมีข้อสงส์ | ย ติดต่อที่เบอร์โทรศัพท์ (         | 38-535116 ฝ <sup>่</sup> ายงานทะเบียน มหา | วิทยาลัยราชภัฏราชนครินทร์<br>ว. <b>.ชื</b> ่อ               |                    |
| c            | 100                                | ```                                       | d129                                                        | ````               |
|              | C                                  | )                                         | (                                                           | )                  |
| ล            | งชื่อ                              |                                           | ลงชื่อ                                                      |                    |
|              | (                                  | )                                         | (                                                           | )                  |
| a            | งชื่อ                              |                                           | ลงชื่อ                                                      |                    |
|              | (                                  | )                                         | (                                                           | )                  |
|              |                                    |                                           |                                                             |                    |

**ภาพที่ ๓๗** ตัวอย่างรายชื่อผู้มีสิทธิ์สอบคัดเลือก

จากภาพที่ ๓๗ จะเป็นตัวอย่างรายชื่อผู้สมัครสอบคัดเลือกสาขาวิชา เทคโนโลยีการเกษตร ในการเลือกดูรายชื่อจะแยกเป็นคณะ เมื่อเลือกเข้ามาแล้ว ระบบจะแสดงเป็นเอกสารนามสกุล PDF สามารถเลื่อนลงด้านล่างเพื่อหารายชื่อของผู้สมัคร ตามสาขาวิชา

# สรุปปัญหา แนวทางการแก้ปัญหา ในขั้นตอนที่ ๔ จัดทำรายชื่อผู้มีสิทธิ์สอบคัดเลือก

ปัญหา

๑. รายชื่อผู้สมัครเรียนไม่ครบ เนื่องจากมีการชำระเงินค่าสมัครช้ากว่ากำหนด

๒. รายชื่อผู้สมัครเรียนไม่ครบ เนื่องจากการออกใบเสร็จไม่ครบ

m. รายชื่อผู้สมัครเรียนไม่ครบ เนื่องจากระบบทำงานไม่สมบูรณ์

#### แนวทางการแก้ปัญหา

๑. ในการจ่ายเงินค่าสมัครช้านั้น ต้องประสานเจ้าหน้าที่คณะเติมชื่อผู้เข้าสอบ

๒. เรื่องการออกใบเสร็จไม่ครบ ต้องสอบถามงานคลังเรื่องการออกใบเสร็จครบถ้วนหรือยัง
 ก่อนการพิมพ์ใบรายชื่อผู้มีสิทธิ์สอบ

m. ระบบทำงานไม่สมบูรณ์ต้องติดต่อโปรแกรมเมอร์แก้ไขในฐานข้อมูลโดยตรง

#### บรรณานุกรม

ข้อบังคับมหาวิทยาลัยราชภัฏราชนครินทร์ ว่าด้วยการจัดการศึกษาระดับปริญญตรี ๒๕๖๔ (ออนไลน์)

สืบค้นวันที่ ๕ สิงหาคม ๒๕๖๗ เข้าถึงได้จาก

http://academic.rru.ac.th/docs/educate\_regulationರ್ಠ.pdf

ระบบบริการการศึกษา มหาวิทยาลัยราชภัฏราชนครินทร์ (ออนไลน์)

สืบค้นวันที่ ๕ สิงหาคม ๒๕๖๗ เข้าถึงได้จาก

www.reg.rru.ac.th

# ประวัติผู้จัดทำ

| ชื่อ-นามสกุล      | นายเสรี จีนภักดี                             |
|-------------------|----------------------------------------------|
| วัน/เดือน/ปี เกิด | ๓๑ สิ่งหาคม ๒๕๒๐                             |
| ประวัติการศึกษา   | วิทยาศาสตรบัณฑิต สาขาวิชาวิทยาการคอมพิวเตอร์ |
|                   | มหาวิทยาลัยราชภัฏราชนครินท์                  |
| ตำแหน่งปัจจุบัน   | นักวิชาการศึกษา                              |
| สถานที่ทำงาน      | สำนักส่งเสริมวิชาการและงานทะเบียน            |
|                   | มหาวิทยาลัยราชภัฏราชนครินท์                  |

ภาคผนวก

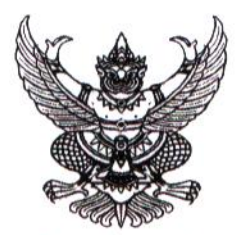

ข้อบังคับมหาวิทยาลัยราชภัฏราชนครินทร์ ว่าด้วยการจัดการศึกษาระดับปริญญาตรี พ.ศ. ๒๕๖๔

เพื่อให้การจัดการศึกษาระดับปริญญาตรี มหาวิทยาลัยราชภัฏราชนครินทร์ เป็นไปด้วยความ เรียบร้อย และสอดคล้องกับเกณฑ์มาตรฐานหลักสูตรระดับปริญญาตรีของชาติ

อาศัยอำนาจตามความในมาตรา ๑๘ (๒) (๓) และมาตรา ๕๗ แห่งพระราชบัญญัติมหาวิทยาลัย ราชภัฏ พ.ศ. ๒๕๔๗ ประกอบกับมติสภามหาวิทยาลัยราชภัฏราชนครินทร์ ในการประชุมครั้งที่ ๖/๒๕๖๔ เมื่อวันที่ ๑๒ มิถุนายน พ.ศ. ๒๕๖๔ สภามหาวิทยาลัยจึงออกข้อบังคับ ไว้ดังต่อไปนี้

ข้อ ๑ ข้อบังคับนี้เรียกว่า "ข้อบังคับมหาวิทยาลัยราชภัฏราชนครินทร์ ว่าด้วยการจัดการศึกษาระดับ ปริญญาตรี พ.ศ. ๒๕๖๔"

ข้อ ๒ ข้อบังคับนี้ให้ใช้บังคับตั้งแต่ภาคการศึกษาที่ ๑ ปีการศึกษา ๒๕๖๔ เป็นต้นไป

ข้อ ๓ ให้ยกเลิก

W.A. bocca

(๑) ข้อบังคับมหาวิทยาลัยราชภัฏราชนครินทร์ ว่าด้วยการจัดการศึกษาระดับปริญญาตรี

(๒) ข้อบังคับมหาวิทยาลัยราชภัฏราชนครินทร์ ว่าด้วยการจัดการศึกษาระดับปริญญาตรี (ฉบับที่ ๒) พ.ศ. ๒๕๕๙

(๓) ข้อบังคับมหาวิทยาลัยราชภัฏราชนครินทร์ ว่าด้วยการจัดการศึกษาระดับปริญญาตรี (ฉบับที่ ๓) พ.ศ. ๒๕๕๙

(๔) ข้อบังคับมหาวิทยาลัยราชภัฏราชนครินทร์ ว่าด้วยการจัดการศึกษาระดับปริญญาตรี (ฉบับที่ ๔) พ.ศ. ๒๕๖๑

(๕) ข้อบังคับมหาวิทยาลัยราชภัฏราชนครินทร์ ว่าด้วยการจัดการศึกษาระดับปริญญาตรี (ฉบับที่ ๕) พ.ศ. ๒๕๖๒

(๖) ข้อบังคับมหาวิทยาลัยราชภัฏราชนครินทร์ ว่าด้วยการจัดการศึกษาระดับปริญญาตรี (ฉบับที่ ๕) พ.ศ. ๒๕๖๓

ข้อ ๔ ในข้อบังคับนี้

"อาจารย์ที่ปรึกษา" หมายความว่า อาจารย์ที่ได้รับการแต่งตั้งโดยมหาวิทยาลัยเพื่อให้ ทำหน้าที่แนะนำ และให้คำปรึกษาด้านการเรียน และด้านอื่น ๆ ที่เกี่ยวข้องกับการพัฒนาคุณภาพนักศึกษา

"อาจารย์ผู้สอน" หมายความว่า อาจารย์ที่คณะมอบหมายให้สอนรายวิชานั้น ๆ ในหลักสูตรระดับ ปริญญาตรีของมหาวิทยาลัยราชภัฏราชนครินทร์

"นักศึกษาภาคปกติ" หมายความว่า นักศึกษาระดับปริญญาตรี ซึ่งมหาวิทยาลัยจัดให้เรียนใน เวลาราชการ หรือหากมีความจำเป็นมหาวิทยาลัยอาจจัดให้เรียนนอกเวลาราชการด้วยก็ได้

/"นักศึกษาภาคพิเศษ"...

"นักศึกษาภาคพิเศษ" หมายความว่า นักศึกษาระดับปริญญาตรีซึ่งมหาวิทยาลัยจัดให้เรียน นอกเวลาราชการแต่หากมีความจำเป็นมหาวิทยาลัยอาจจัดให้เรียนในเวลาราชการด้วยก็ได้

"นักศึกษา" หมายความว่า นักศึกษาของมหาวิทยาลัยราชภัฏราชนครินทร์

.\*

ข้อ ๕ เพื่อประโยชน์ในการส่งเสริมและสนับสนุนให้นักศึกษามีวินัย และรวมตัวกันจัดตั้งองค์กร ของนักศึกษา จัดทำกิจกรรมต่าง ๆ เพื่อให้เกิดการเรียนรู้ในเชิงปฏิบัติมีพฤติกรรมในเชิงสร้างสรรค์รวมตลอด ทั้งสร้างความสามัคคี ความรักและความผูกพันในมหาวิทยาลัย ให้อธิการบดีมีอำนาจวางระเบียบว่าด้วยวินัย กิจการนักศึกษาและการดำเนินกิจกรรมต่าง ๆ ของนักศึกษา และเพื่อสร้างประโยชน์ในการส่งเสริมและ สนับสนุนดังกล่าว ในระเบียบดังกล่าวให้กำหนดวิธีการจัดสรรเงินสนับสนุนจากเงินที่เรียกเก็บจากนักศึกษา เป็นค่ากิจกรรมนักศึกษา หรือเงินจากรายได้ของมหาวิทยาลัย และหลักเกณฑ์และวิธีการจ่ายเงินที่ได้รับจัดสรร ดังกล่าวด้วย

#### หมวดที่ ๑ หลักสูตรและระบบการศึกษา

ข้อ ๖ ปรัชญาและวัตถุประสงค์ของหลักสูตรต่าง ๆ ต้องสอดคล้องกับปรัชญา วัตถุประสงค์และ อัตลักษณ์ของมหาวิทยาลัยและเป็นไปตามเกณฑ์มาตรฐานหลักสูตรระดับปริญญาตรีของชาติ

ข้อ ๗ ห้ามมิให้หน่วยงานหรือบุคลากรของมหาวิทยาลัยกระทำการรับนักศึกษาสำหรับหลักสูตรใด เว้นแต่หลักสูตรนั้นจะได้รับอนุมัติจากสภามหาวิทยาลัยแล้ว

ข้อ ๘ ในการขออนุมัติต่อสภามหาวิทยาลัย ถ้ามิได้ระบุไว้โดยชัดแจ้งในหลักสูตรนั้น ให้หลักสูตรนั้น ใช้ได้เฉพาะกับการเรียนการสอนภาคปกติ ที่จัดการเรียนการสอน ณ ที่ทำการของมหาวิทยาลัยที่อำเภอเมือง หรืออำเภอบางคล้าแห่งใดแห่งหนึ่งหรือทั้งสองแห่งเท่านั้น จะนำหลักสูตรนั้นไปใช้กับการเรียนการสอน ภาคพิเศษหรือที่จัดขึ้นที่อื่นมิได้

การนำหลักสูตรตามวรรคหนึ่งไปจัดการเรียนการสอน ณ สถานที่อื่นหรือใช้ในการจัดการเรียน การสอนภาคพิเศษนอกจากที่กำหนดไว้ในวรรคหนึ่งจะกระทำมิได้เว้นแต่จะได้รับอนุมัติจากสภามหาวิทยาลัย

ข้อ ๙ ในการดำเนินการจัดทำหลักสูตรใด ๆ ให้มหาวิทยาลัยจัดทำให้สอดคล้องกับเกณฑ์มาตรฐาน หลักสูตรระดับปริญญาตรีของชาติ

ในการเสนอขออนุมัติจัดการเรียนการสอนหลักสูตรใด ๆ หลักสูตรนั้นต้องปรากฏอยู่ใน แผนพัฒนาของมหาวิทยาลัย และได้มีการเตรียมจัดหาอาจารย์ประจำหลักสูตรให้ครบถ้วนสอดคล้องกับ ข้อกำหนดของคณะกรรมการการอุดมศึกษาแล้ว

ข้อ ๑๐ โครงสร้างหลักสูตรของแต่ละสาขาวิชา ประกอบด้วย

(๑) หมวดวิชาศึกษาทั่วไป เป็นกลุ่มรายวิชาที่มุ่งเน้นพัฒนาผู้เรียนให้มีความรอบรู้ อย่างกว้างขวางมีโลกทัศน์ที่กว้างไกล มีความเข้าใจธรรมชาติ รู้จักตนเอง รู้จักผู้อื่น และสังคม เป็นผู้ที่ใฝ่รู้ สามารถคิดอย่างมีเหตุผล สามารถใช้ภาษาในการติดต่อสื่อความหมายได้เป็นอย่างดี มีความสมบูรณ์ ทั้งร่างกายและจิตใจ มีคุณธรรม ตระหนักในคุณค่าของศิลปะ และวัฒนธรรมทั้งของไทยและของประชาคม นานาชาติ สามารถนำความรู้ไปใช้ในการดำเนินซีวิต ดำรงตนอยู่ในสังคมได้เป็นอย่างดี

(๒) หมวดวิชาเฉพาะ เป็นกลุ่มรายวิชาแกน วิชาเฉพาะด้าน วิชาพื้นฐานวิชาชีพ และวิชาชีพ ที่มุ่งหมายให้ผู้เรียนมีความรู้ ความเข้าใจ และปฏิบัติงานได้

/(๓) หมวดวิชา...

(๓) หมวดวิชาเลือกเสรี เป็นรายวิชาที่เปิดโอกาสให้นักศึกษาเลือกเรียนรายวิชาใด ๆ ในหลักสูตรที่เปิดในมหาวิทยาลัย เพื่อให้ผู้เรียนได้ขยายความรู้ทางวิชาการให้กว้างขวางออกไปตลอดจนเป็น การส่งเสริมความถนัดและความสนใจของผู้เรียนให้มากยิ่งขึ้น

ข้อ ๑๑ ระบบการจัดการศึกษา

มหาวิทยาลัยจัดการศึกษาโดยใช้ระบบทวิภาคเป็นหลัก ทั้งการจัดการศึกษาภาคปกติ สำหรับนักศึกษาภาคปกติ และการจัดการศึกษาภาคพิเศษสำหรับนักศึกษาภาคพิเศษ โดยในหนึ่งปีการศึกษา แบ่งออกเป็นสองภาคการศึกษาปกติ คือ ภาคการศึกษาที่ ๑ และภาคการศึกษาที่ ๒ โดยมีระยะเวลา การศึกษาภาคละไม่น้อยกว่า ๑๕ สัปดาห์ ทั้งนี้มหาวิทยาลัยอาจเปิดการศึกษาภาคฤดูร้อนได้โดยมีระยะเวลา การศึกษาไม่น้อยกว่า ๘ สัปดาห์

การจัดให้มีการศึกษาภาคฤดูร้อนให้เป็นไปตามมติของคณะกรรมการประจำคณะและโดยความ เห็นชอบของอธิการบดีหรือรองอธิการบดีที่ได้รับมอบหมาย ทั้งนี้ให้มหาวิทยาลัยดำเนินการโดยคำนึงถึง ประโยชน์ของนักศึกษาและความพร้อมของมหาวิทยาลัยประกอบกัน

ข้อ ๑๒ การจัดการศึกษาระดับปริญญาตรี อาจใช้วิธีการจัดเป็นระบบชุดวิชา หรือระบบการเรียน แบบทีละรายวิชา (Block course system) และจะใช้วิธีการจัดการศึกษาทางไกล หรือวิธีการจัดการศึกษารูปแบบอื่น ตามความเหมาะสมทางวิชาการและตามที่กำหนดไว้ในหลักสูตรก็ได้

ข้อ ๑๓ การกำหนด ปรับ เปลี่ยนวันเปิด วันปิดภาคการศึกษาให้จัดทำเป็นประกาศมหาวิทยาลัย ข้อ ๑๔ การกำหนดหน่วยกิตสำหรับแต่ละรายวิชาให้ถือเกณฑ์ ดังต่อไปนี้

(๑) รายวิชาภาคทฤษฎี ที่ใช้เวลาบรรยาย หรืออภิปรายปัญหา หรือการศึกษาที่ เทียบเท่าที่ ใช้เวลา ๑ ชั่วโมงต่อสัปดาห์ หรือไม่น้อยกว่า ๑๕ ชั่วโมงต่อภาคการศึกษา และศึกษาด้วยตนเอง ๒ ชั่วโมงต่อ สัปดาห์ หรือไม่น้อยกว่า ๓๐ ชั่วโมง ต่อภาคการศึกษา ให้มีค่าเท่ากับ ๑ หน่วยกิต

(๒) รายวิชาภาคปฏิบัติ ที่ใช้เวลาฝึกหรือทดลอง หรือการศึกษาที่เทียบเท่าที่ใช้เวลา ๒-๓ ชั่วโมงต่อสัปดาห์ หรือ ๓๐-๔๕ ชั่วโมงต่อภาคการศึกษา และศึกษาด้วยตนเอง ๑ ชั่วโมงต่อสัปดาห์ หรือ ๑๕ ชั่วโมง ต่อภาคการศึกษา ให้มีค่าเท่ากับ ๑ หน่วยกิต

(๓) การฝึกประสบการณ์วิชาชีพ สหกิจศึกษาหรือการฝึกภาคสนาม หรือการทำโครงงาน หรือกิจกรรมการเรียนอื่นใดที่ได้รับมอบหมาย ที่ใช้เวลา ๓-๖ ชั่วโมงต่อสัปดาห์ หรือ ๔๕-๙๐ ชั่วโมงต่อภาค การศึกษา ให้มีค่าเท่ากับ ๑ หน่วยกิต

#### หมวด ๒ การรับเข้าเป็นนักศึกษา

ข้อ ๑๕ คุณสมบัติของนักศึกษาแรกเข้า

(๑) เป็นผู้สำเร็จการศึกษาในระดับใดระดับหนึ่ง ดังนี้

(ก) สำเร็จการศึกษาระดับมัธยมศึกษาตอนปลายหรือเทียบเท่า ตามหลักสูตรที่ กระทรวงศึกษาธิการกำหนดหรือรับรอง

(ข) สำเร็จการศึกษาระดับอนุปริญญาหรือเทียบเท่าจากสถาบันการศึกษาที่

มหาวิทยาลัยรับรอง

(ค) สำเร็จการศึกษาระดับปริญญาตรีหรือเทียบเท่า จากสถาบันการศึกษาที่มหาวิทยาลัยรับรอง

/(๒) ไม่เป็น...

(๒) ไม่เป็นคนวิกลจริต

(๓) มีคุณสมบัติตามข้อกำหนดเฉพาะของแต่ละหลักสูตรหรือสาขาวิชา

ข้อ ๑๖ การรับเข้าเป็นนักศึกษาให้มหาวิทยาลัยดำเนินการรับนักศึกษาเข้าศึกษาในหลักสูตร ตามเงื่อนไขและวิธีการที่ระบุไว้ในหลักสูตร โดยมหาวิทยาลัยอาจมอบหมายให้คณะดำเนินการก็ได้ ตามหลักเกณฑ์และเงื่อนไขที่มหาวิทยาลัยกำหนด

การรับนักศึกษาในระดับปริญญาตรี อาจทำโดยมหาวิทยาลัยดำเนินการคัดเลือกเองหรือโดย วิธีรับจากผู้ผ่านการคัดเลือกกลางของกระทรวงการอุดมศึกษา วิทยาศาสตร์ วิจัยและนวัตกรรมหรือของ สถาบันอื่น หรือวิธีอื่นใดหรือใช้หลายวิธีรวมกัน ตามรายละเอียดที่มหาวิทยาลัยกำหนด

ให้มหาวิทยาลัยเผยแพร่วิธีการรับนักศึกษาให้ทราบล่วงหน้าเป็นการทั่วไป

ข้อ ๑๗ ให้มหาวิทยาลัยประกาศรายชื่อผู้ได้รับการคัดเลือกเข้าเป็นนักศึกษาไว้ ณ ที่ทำการของ มหาวิทยาลัยหรือทางสื่ออิเล็กทรอนิกส์

ผู้ซึ่งได้รับการคัดเลือกต้องมารายงานตัวเพื่อขึ้นทะเบียนเป็นนักศึกษาตามวัน เวลา และสถานที่ที่มหาวิทยาลัยประกาศกำหนด โดยต้องกรอกข้อมูลส่วนบุคคล และลงทะเบียนนักศึกษา ผ่าน ระบบอินเตอร์เน็ตและชำระค่าธรรมเนียมผ่านระบบธนาคารให้เสร็จสิ้นก่อน แล้วนำเอกสารการชำระเงินพร้อม เอกสารที่มหาวิทยาลัยประกาศกำหนด มาแสดงต่อเจ้าหน้าที่ในวันรายงานตัวขึ้นทะเบียนเป็นนักศึกษา และให้ถือ ว่าผู้นั้นมีสถานภาพเป็นนักศึกษาตั้งแต่บัดนั้นเป็นต้นไป และนักศึกษาไม่สามารถขอเงินค่าลงทะเบียนคืนได้ ไม่ว่ากรณึใด ๆ ยกเว้นเหตุที่เกิดขึ้นจากมหาวิทยาลัยและอธิการบดีเป็นผู้อนุมัติ

ผู้ได้รับการคัดเลือกเข้าเป็นนักศึกษาผู้ใดไม่ดำเนินการตามวรรคสองให้ถือว่าผู้นั้น สละสิทธิ์การเข้าเป็นนักศึกษา

ข้อ ๑๘ นอกจากการรับเข้าเป็นนักศึกษาภาคปกติหรือภาคพิเศษแล้ว มหาวิทยาลัยอาจอนุญาตให้ นักศึกษาต่างสถาบันลงทะเบียนเรียนสมทบในบางรายวิชาที่มหาวิทยาลัยเปิดสอนโดยต้องได้รับความเห็นชอบ จากอาจารย์ผู้สอนในรายวิชานั้น ประกอบด้วยความเห็นของคณบดีและได้รับอนุมัติจากอธิการบดีหรือ รองอธิการบดีที่ได้รับมอบหมาย

นักศึกษาต่างสถาบันตามวรรคหนึ่งไม่มีฐานะเป็นนักศึกษาของมหาวิทยาลัย แต่ต้องชำระ ค่าธรรมเนียมการศึกษาตามที่มหาวิทยาลัยกำหนด

#### หมวด ๓ การลงทะเบียนเรียนและระยะเวลาการศึกษา

ข้อ ๑๙ การลงทะเบียนเรียน

(๑) นักศึกษาต้องลงทะเบียนเรียนในแต่ละภาคการศึกษาตามรายวิชาที่สาขาวิชาซึ่งตน สังกัดอยู่ได้จัดไว้ให้หรือที่กำหนดให้เลือกสำหรับกรณีนักศึกษารับเข้าใหม่ตามข้อ ๑๗ และกรณีนักศึกษาเก่า ทุกชั้นปีให้ลงทะเบียนเรียนและชำระค่าธรรมเนียมก่อนเปิดภาคการศึกษาตามวิธีการและภายในกำหนดเวลา ที่มหาวิทยาลัยประกาศกำหนด

(๒) การลงทะเบียนเรียนจะสมบูรณ์ก็ต่อเมื่อนักศึกษาได้ซำระค่าธรรมเนียมตามระเบียบของ มหาวิทยาลัย หากไม่ดำเนินการดังกล่าวจะถือว่าการลงทะเบียนในภาคการศึกษานั้นเป็นโมฆะเว้นแต่นักศึกษา ผู้นั้นจะมีหลักฐานการได้รับการผ่อนผันตามข้อ ๒๐

/(๓) ຈຳນວນ...
(๓) จำนวนหน่วยกิตที่ลงทะเบียนต่อหนึ่งภาคการศึกษาให้ถือเกณฑ์ ดังนี้

(ก) นักศึกษาภาคปกติ ให้ลงทะเบียนเรียนได้ไม่น้อยกว่า ๙ หน่วยกิต และไม่เกิน ๒๒ หน่วยกิต ต่อหนึ่งภาคการศึกษาปกติ และไม่เกิน ๙ หน่วยกิต ต่อหนึ่งภาคการศึกษาฤดูร้อน

(ข) นักศึกษาภาคพิเศษ ให้ลงทะเบียนเรียนได้ไม่เกิน ๑๕ หน่วยกิต ต่อหนึ่งภาคการศึกษา

(ค) กรณีเป็นภาคการศึกษาสุดท้ายที่จะสำเร็จการศึกษาตามหลักสูตร นักศึกษาอาจขอ อนุญาตลงทะเบียนเรียนต่ำกว่าหรือเกินกว่าเกณฑ์ที่กำหนดใน (ก) หรือ (ข) ได้ ตามแบบที่งานทะเบียน กำหนด โดยให้อยู่ในดุลยพินิจของอธิการบดีหรือรองอธิการบดีที่ได้รับมอบหมาย

ภาคการศึกษาสุดท้ายในคณะครุศาสตร์ให้หมายถึงภาคการศึกษาสุดท้ายก่อนการ ฝึกประสบการณ์วิชาชีพครู

(๔) ในกรณีที่มหาวิทยาลัยมีข้อตกลงกับสถาบันอุดมศึกษาอื่นทั้งในและต่างประเทศที่จัดให้มี โครงการแลกเปลี่ยนนักศึกษาระหว่างสถาบันอุดมศึกษา หรือโครงการจัดการศึกษาร่วมกันกับ สถาบันอุดมศึกษาอื่น อธิการบดีหรือผู้ที่อธิการบดีมอบอำนาจอาจอนุมัติให้นักศึกษาลงทะเบียนเรียนรายวิชา ที่เปิดสอนในสถาบันอุดมศึกษาอื่น แทนการลงทะเบียนเรียนในมหาวิทยาลัยทั้งหมดหรือบางส่วน หรืออนุมัติ ให้นักศึกษาจากสถาบันอุดมศึกษาอื่นลงทะเบียนเรียนรายวิชาที่เปิดสอนในมหาวิทยาลัยโดยให้ชำระ ค่าธรรมเนียมตามระเบียบว่าด้วยการรับและจ่ายเงินค่าธรรมเนียมการศึกษาของมหาวิทยาลัย หรือจัดให้มีการ เรียนการสอนส่วนหนึ่งในสถาบันอุดมศึกษาหนึ่ง และอีกส่วนหนึ่งให้มีการเรียนการสอนในมหาวิทยาลัยก็ได้ ทั้งนี้ตามหลักเกณฑ์ เงื่อนไขและวิธีการที่อธิการบดีกำหนด

ข้อ ๒๐ นักศึกษาผู้ใดขาดแคลนทุนทรัพย์ไม่สามารถชำระค่าธรรมเนียมการลงทะเบียนและ ค่าธรรมเนียมอื่นได้ และไม่ได้รับทุนการศึกษาหรือทุนการกู้ยืมจากแหล่งอื่นอยู่แล้ว ให้ดำเนินการดังต่อไปนี้

(๑) ขอผ่อนผันการชำระค่าธรรม<sup>์</sup>เนียม โดยให้ยื่นหนังสือต<sup>่</sup>อมหาวิทยาลัยแสดงความจำนง ดังกล่าวตามแบบที่มหาวิทยาลัยกำหนด ไม่ช้ากว่าสิบห้าวันก่อนวันสุดท้ายที่จะต้องชำระค่าธรรมเนียม เมื่อได้ รับคำขอดังกล่าวให้มหาวิทยาลัยตรวจสอบว่าผู้นั้นขาดแคลนทุนทรัพย์อย่างแท้จริงหรือไม่ หากเห็นว่าเป็น ผู้ขาดแคลนทุนทรัพย์อย่างแท้จริงให้ผ่อนผันการชำระค่าธรรมเนียมตามควรแก่กรณี

(๒) ขอผ่อนผันการชำระค่าธรรมเนียมเป็นรายงวด โดยให้ยื่นหนังสือต่อมหาวิทยาลัยแสดง ความจำนงดังกล่าวตามแบบที่มหาวิทยาลัยกำหนด ไม่ช้ากว่าสิบห้าวันก่อนวันสุดท้ายที่จะต้องชำระ ค่าธรรมเนียม เมื่อได้รับคำขอดังกล่าวให้มหาวิทยาลัยตรวจสอบว่าผู้นั้นขาดแคลนทุนทรัพย์อย่างแท้จริงหรือไม่ หากเห็นว่าเป็นผู้ขาดแคลนทุนทรัพย์อย่างแท้จริงให้ผ่อนผันการชำระค่าธรรมเนียมตามควรแก่กรณี ในการขอผ่อนผันดังกล่าวต้องระบุให้ชัดเจนว่าขอผ่อนผันเป็นเวลานานเท่าใด และเมื่อถึงกำหนดการ ผ่อนผันแล้วจะขอผ่อนผันอีกมิได้ เว้นแต่จะมีเหตุสุดวิสัยอันไม่อาจหลีกเลี่ยงได้ และได้รับอนุมัติจากอธิการบดี

(๓) ขอรับทุนการศึกษาจากมหาวิทยาลัย โดยให้ยื่นหนังสือต่อมหาวิทยาลัยแสดงความจำนง ดังกล่าวตามแบบที่มหาวิทยาลัยกำหนด ไม่ช้ากว่าสิบห้าวันก่อนวันสุดท้ายที่จะต้องชำระค่าธรรมเนียม เมื่อได้รับคำขอดังกล่าวให้มหาวิทยาลัยตรวจสอบว่าผู้นั้นขาดแคลนทุนทรัพย์อย่างแท้จริงหรือไม่ หากเห็นว่า เป็นผู้ขาดแคลนทุนทรัพย์อย่างแท้จริง ให้ดำเนินการอย่างหนึ่งอย่างใดดังต่อไปนี้

(ก) หากเห็นว่าเป็นผู้มีประวัติการศึกษาดีเด่น จะจัดหาทุนการศึกษาให้ก็ได้

(ข) ในกรณีอื่นจะยกเว้นค่าธรรมเนียมทั้งหมดหรือบางส่วน หรือให้กู้ยืมเงิน เพื่อไปชำระค่าธรรมเนียมทั้งหมดหรือบางส่วน หรือจัดให้ทำงานในมหาวิทยาลัยเพื่อหารายได้มาชำระ ค่าธรรมเนียม หรือโดยวิธีอื่นที่อธิการบดีกำหนดก็ได้ ข้อ ๒๑ การเพิ่มและถอนรายวิชา

นักศึกษาเมื่อลงทะเบียนเรียนรายวิชาใดแล้ว อาจขอเปลี่ยนแปลงได้ภายในสองสัปดาห์ นับแต่วันเปิดภาคการศึกษาสำหรับภาคการศึกษาปกติ และภายในหนึ่งสัปดาห์นับแต่วันเปิดภาคการศึกษา สำหรับภาคการศึกษาฤดูร้อน

ข้อ ๒๒ การยกเลิกรายวิชา

นักศึกษาที่ลงทะเบียนเรียนรายวิชาใด เมื่อพ้นระยะการเปลี่ยนแปลงการลงทะเบียน ตามข้อ ๒๑ แล้วอาจขอยกเลิกรายวิชาที่ได้ลงทะเบียนเรียนไว้แล้วได้ แต่ต้องได้รับความเห็นชอบจาก อาจารย์ผู้สอนและอาจารย์ที่ปรึกษาและกระทำการยกเลิกรายวิชาให้แล้วเสร็จก่อนสอบปลายภาค ไม่น้อยกว่าหนึ่งสัปดาห์

ข้อ ๒๓ ระยะเวลาการศึกษาตามหลักสูตร มีหลักเกณฑ์ดังต่อไปนี้

(๑) หลักสูตรปริญญาตรี ๔ ปี

(ก) นักศึกษาภาคปกติ ใช้เวลาศึกษาไม่น้อยกว่า ๖ ภาคการศึกษาปกติ และไม่เกิน ๑๖ ภาคการศึกษาปกติ

(ข) นักศึกษาภาคพิเศษ ใช้เวลาศึกษาไม่น้อยกว่า ๖ ภาคการศึกษาปกติ และไม่เกิน ๒๐ ภาคการศึกษาปกติ

(๒) หลักสูตรปริญญาตรี ๕ ปี

(ก) นักศึกษาภาคปกติ ใช้เวลาศึกษาไม่น้อยกว่า ๘ ภาคการศึกษาปกติ และไม่เกิน ๒๐ ภาคการศึกษาปกติ

(ข) นักศึกษาภาคพิเศษ ใช้เวลาศึกษาไม่น้อยกว่า ๘ ภาคการศึกษา และไม่เกิน ๒๔ ภาคการศึกษาปกติ

(๓) หลักสูตรปริญญาตรี (ต่อเนื่อง) ให้มีจำนวนหน่วยกิตรวมไม่น้อยกว่า ๗๒ หน่วยกิต สำเร็จการศึกษาได้ไม่น้อยกว่า ๔ ภาคการศึกษาสำหรับนักศึกษาภาคปกติ และ ๖ ภาคการศึกษาสำหรับ นักศึกษาภาคพิเศษ แต่ไม่เกินระยะเวลาที่มหาวิทยาลัยประกาศกำหนด

นักศึกษาที่โอนหน่วยกิตจากสถาบันอุดมศึกษาอื่นต้องใช้เวลาศึกษาตามระยะเวลา ที่มหาวิทยาลัยประกาศกำหนด โดยคำนึงถึงหลักเกณฑ์ตามวรรคหนึ่ง

กรณีการศึกษาเพื่อปริญญาที่สองระดับเดียวกันจากมหาวิทยาลัยต้องมีระยะเวลาการศึกษา ตามหลักสูตรของมหาวิทยาลัย ไม่น้อยกว่า ๒ ภาคการศึกษาปกติ

การนับระยะเวลาการศึกษาตามข้อนี้ให้นับจากวันเปิดภาคการศึกษาแรกที่เข้าศึกษาใน มหาวิทยาลัย ในกรณีที่มีการโอนย้ายหลักสูตรให้นับระยะเวลาต่อเนื่องจากการศึกษาในหลักสูตรเดิม

#### หมวด ๔

### การวัดและประเมินผลการศึกษา

ข้อ ๒๔ เวลาเรียน

(๑) นักศึกษาต้องมีเวลาเรียนแต่ละรายวิชาไม่ต่ำกว่าร้อยละ ๘๐ ของเวลาเรียนทั้งหมด จึงจะมีสิทธิได้รับการวัดและประเมินผลในรายวิชานั้น ๆ

(๒) กรณีที่นักศึกษามีเวลาเรียนรายวิชาใดต่ำกว่าร้อยละ ๘๐ แต่ไม่ต่ำกว่าร้อยละ ๖๐ นักศึกษาอาจยื่นคำร้องขอรับการวัดและประเมินผลในรายวิชานั้น ๆ ต่ออาจารย์ผู้สอนได้และเมื่อได้รับ อนุญาตจากอาจารย์ผู้สอนโดยความเห็นชอบของประธานสาขาวิชาที่ลงทะเบียนเรียนแล้ว จึงให้มีสิทธิรับการ วัดและประเมินผลในรายวิชานั้นได้

/ข้อ ๒๕ การวัด...

ข้อ ๒๕ การวัดและประเมินผลในรายวิชาให้กระทำโดยการสอบระหว่างภาคและปลายภาคการศึกษา ซึ่งคะแนนระหว่างภาคการศึกษาให้มีค่าระหว่างร้อยละ ๕๐ ถึงร้อยละ ๗๐ ทั้งนี้คะแนนระหว่างภาคให้รวมถึง คะแนนสอบกลางภาคด้วย ยกเว้นนักศึกษาหลักสูตรนิติศาสตรบัณฑิต ให้มีการวัดและประเมินผลการเรียน รายวิชาในหมวดวิชาเฉพาะด้าน จากการสอบปลายภาคเพียงครั้งเดียวโดยไม่ต้องมีคะแนนระหว่างภาคการศึกษา กรณีการวัดและประเมินผลในรายวิชาการฝึกประสบการณ์วิชาชีพ สหกิจศึกษา

การฝึกภาคสนาม การทำโครงงาน หรือกิจกรรมการเรียนอื่นใดที่ได้รับมอบหมายให้วัดและประเมินผล เมื่อสิ้นสุดในแต่ละภาคการศึกษา

รายวิชาใดที่สมควรกำหนดวิธีการวัดและประเมินผลไว้ในลักษณะอื่น ให้มหาวิทยาลัย ประกาศให้ทราบล่วงหน้าก่อนเปิดภาคการศึกษา แต่วิธีการวัดและประเมินผลนั้นต้องมุ่งให้เกิดการเรียนรู้และ ทักษะตามที่กำหนดไว้ในหลักสูตร

ข้อ ๒๖ การประเมินผลการศึกษาแต่ละรายวิชาให้ประเมินเป็นระดับขั้นผลการเรียนเป็นตัวอักษร (Letter Grades) หรือสัญลักษณ์ ดังต่อไปนี้ (๑) การประเมินผลเป็นระดับขั้นผลการเรียนมี ๘ ระดับ และมีค่าระดับ ดังนี้

| ระดับขั้นผลการเรียน                                             | ความหมาย                           | ค่าระดับ     |
|-----------------------------------------------------------------|------------------------------------|--------------|
| А                                                               | ดีเยี่ยม (Excellent)               | ¢.00         |
| B+                                                              | ดีมาก (Very Good)                  | <b>୩.</b> ໕୦ |
| В                                                               | ର୍ଗ (Good)                         | <b>ຓ.</b> ୦୦ |
| C+                                                              | ดีพอใช้ (Fairly Good)              | ම.අ          |
| С                                                               | พอใช้ (Fair)                       | 00.0         |
| D+                                                              | อ่อน (Poor)                        | ඉ.දීර        |
| D                                                               | อ่อนมาก (Very Poor)                | <b>0.00</b>  |
| F                                                               | ตก (Fail)                          | 0.00         |
| (๒) การประเมินผลเป็นสัญลักษณ์ที่ไม่มีค่าระดับ มีความหมาย ดังนี้ |                                    |              |
| สัญลักษณ์                                                       | ความหมาย                           |              |
| S                                                               | เป็นที่พอใจ (Satisfactory)         |              |
| U                                                               | ไม่เป็นที่พอใจ (Unsatisfactory)    |              |
| I                                                               | การวัดผลยังไม่สมบูรณ์ (Incomplete) |              |
| Р                                                               | ผ่าน (Pass)                        |              |
| AU                                                              | ผู้เข้าร่วมฟัง (Audit)             |              |
| W                                                               | การยกเลิกรายวิชา (Withdrawal)      |              |
| ข้อ ๒๗ การให้ระดับขั้นผลการเรียน F ใช้ไ                         | นกรณี ดังต่อไปนี้                  |              |
| (๑) นักศึกษาเข้าสอบและสอบตกใ                                    | ในรายวิชานั้น                      |              |
| () มักสีกษาวงาริตในการสวนเหรือ                                  | ດຮະເທີດຄືອຮະເອີຍແດວຮອດ ແຄວ ແພວດີ   | พยาวอัย      |

(๒) นักศึกษาทุจริตในการสอบหรือกระทำผิดระเบียบการสอบของมหาวิทยาลัย

(๓) รายวิชาที่นักศึกษามีเวลาเรียนทั้งหมดน้อยกว่าร้อยละ ๘๐ และไม่ได้เข้าสอบปลายภาค ไม่ว่าด้วยเหตุใด

/(๔) ในกรณีที่...

•

(๔) ในกรณีที่นักศึกษามีเวลาเรียนไม่น้อยกว่าร้อยละ ๘๐ แต่ไม่ได้เข้าสอบระหว่างภาค หรือไม่ส่งงานให้ครบถ้วนตามที่อาจารย์ผู้สอนกำหนด หรือไม่ได้เข้าสอบปลายภาคโดยไม่ได้รับอนุญาตจาก มหาวิทยาลัยให้อาจารย์ผู้สอนประเมินผลเป็นสัญลักษณ์ I เว้นแต่เป็นนักศึกษาในหลักสูตรนิติศาสตรบัณฑิต สำหรับวิชาที่มิใช่เป็นวิชาศึกษาทั่วไป หากไม่ได้เข้าสอบปลายภาคให้อาจารย์ผู้สอนประเมินผลเป็น สัญลักษณ์ F

ข้อ ๒๘ การให้สัญลักษณ์ S และ U สำหรับรายวิชาที่หลักสูตรหรือมหาวิทยาลัยกำหนดให้เรียน โดยไม่นับหน่วยกิตให้มีผลการประเมินเป็นสัญลักษณ์ S หรือ U ดังนี้

(๑) รายวิชาที่มีผลการประเมินเป็นที่พอใจให้ได้สัญลักษณ์ S

(๒) รายวิชาที่มีผลการประเมินไม่เป็นที่พอใจให้ได้สัญลักษณ์ U

นักศึกษาที่ได้สัญลักษณ์ U ในรายวิชาใดจะต้องลงทะเบียนเรียนใหม่จนกว่าจะได้ สัญลักษณ์ S เว้นแต่รายวิชานั้นหลักสูตรจะกำหนดไว้เป็นอย่างอื่น

ข้อ ๒๙ นักศึกษาที่ได้รับระดับการวัดและประเมินผล I ต้องดำเนินการขอรับการประเมินผลเพื่อ เปลี่ยนระดับการประเมินผลโดยไม่ต้องลงทะเบียนเรียนซ้ำ ให้ดำเนินการดังนี้

(๑) ให้นักศึกษายื่นคำร้องขอแก้สัญลักษณ์ Iต่ออาจารย์ผู้สอนอย่างช้าไม่เกิน ๖๐ วัน นับจากวันเปิดภาคการศึกษาถัดไป

(๒) เมื่อนักศึกษาได้ดำเนินการตาม (๑) แล้วให้อาจารย์ผู้สอนทดสอบหรือให้นักศึกษา ส่งงานทันทีหรือภายใน ๑๕ วัน และให้อาจารย์ส่งผลการประเมินให้กับคณะไม่เกิน ๗ วัน คณะส่งผลการ ประเมินให้กับหน่วยงานทะเบียนและประมวลผล สำนักส่งเสริมวิชาการและงานทะเบียนภายใน ๗ วัน

(๓) เมื่อครบกำหนดหรือนักศึกษาไม่ดำเนินการตาม (๑) หรือ (๒) ให้อาจารย์ผู้สอนแจ้ง เปลี่ยนสัญลักษณ์ I เป็นผลการเรียนไม่ผ่าน F หรือเปลี่ยนเป็นผลประเมินตามระดับขั้นผลการเรียนของ นักศึกษาที่ได้รับในวิชานั้น ๆ ให้หน่วยงานทะเบียนและประมวลผล สำนักส่งเสริมวิชาการและงานทะเบียน ภายใน ๗ วัน

ข้อ ๓๐ การให้สัญลักษณ์ P ใช้สำหรับรายวิชาที่ได้รับการยกเว้นวิชาเรียนตามเกณฑ์ที่มหาวิทยาลัยกำหนด ข้อ ๓๑ การให้สัญลักษณ์ W ใช้สำหรับกรณีดังต่อไปนี้

(๑) รายวิชาที่นักศึกษาได้รับอนุมัติให้ยกเลิกรายวิชา

(๒) นักศึกษาลงทะเบียนไว้แล้วต่อมาภายหลังได้รับอนุมัติให้ลาพักการศึกษาหรือถูกสั่งพัก การศึกษาในภาคการศึกษานั้น

ข้อ ๓๒ การให้สัญลักษณ์ AUใช้สำหรับรายวิชาที่นักศึกษาได้รับอนุมัติให้ลงทะเบียนเรียนเป็น ผู้เข้าร่วมการศึกษาโดยไม่นับหน่วยกิตแต่ถ้านักศึกษาไม่เข้าร่วมการศึกษาตามเกณฑ์ที่กำหนดมิให้ ให้สัญลักษณ์ AU

ข้อ ๓๓ การคิดค่าระดับคะแนนเฉลี่ยให้คิดตามหลักเกณฑ์ ดังต่อไปนี้

(๑) ค่าระดับคะแนนเฉลี่ยประจำภาคการศึกษา และค่าระดับคะแนนสะสมเฉลี่ยคิดจาก รายวิชาที่มีค่าระดับคะแนนตามข้อ ๒๖ (๑) ให้คิดเป็นเลขทศนิยม ๒ ตำแหน่งโดยไม่มีการปัดเศษจากทศนิยม ตำแหน่งที่ ๓

(๒) ค่าระดับคะแนนเฉลี่ยประจำภาคการศึกษา คำนวณจากรายวิชาที่นักศึกษาลงทะเบียน เรียนและได้รับผลการประเมินเป็นค่าระดับคะแนนในภาคการศึกษานั้นเท่านั้นและให้นำผลรวมของผลคูณ ระหว่างจำนวนหน่วยกิตกับค่าระดับคะแนนของแต่ละรายวิชาหารด้วยจำนวนหน่วยกิตรวม

•

/(๓) ค่าระดับ...

(๓) ค่าระดับคะแนนเฉลี่ยสะสมทั้งหมดคำนวณจากรายวิชาที่นักศึกษาลงทะเบียนเรียนและ ได้รับผลการประเมินเป็นค่าระดับคะแนนนับตั้งแต่เริ่มเข้าศึกษาจนถึงภาคการศึกษาสุดท้าย ที่มีผลการศึกษาแล้ว และให้นำผลรวมของผลคูณระหว่างจำนวนหน่วยกิตกับค่าระดับคะแนนของแต่ละ รายวิชาหารด้วยจำนวนหน่วยกิตรวม

(๔) ในการคำนวณตาม (๒) และ (๓) รายวิชาที่ได้สัญลักษณ์ I ยังมิให้นำมาคำนวณ

(๕) รายวิชาใดลงทะเบียนเรียนซ้ำให้นำระดับคะแนนครั้งสุดท้ายมาคำนวณค่าระดับคะแนน เฉลี่ยสะสมโดยให้นับจำนวนหน่วยกิตสะสมสำหรับรายวิชานั้นเพียงครั้งเดียว

(๖) ในการคิดค่าระดับคะแนนเฉลี่ยสำหรับกรณีที่นักศึกษาผู้ใดได้รับการประเมินผลการ เรียนในรายวิชาใดเป็นระดับ F ให้นำผลการเรียนในรายวิชาดังกล่าวมารวมคำนวณค่าระดับคะแนนเฉลี่ยด้วย ข้อ ๓๔ การสอบได้ การสอบตก และการเรียนซ้ำ

(๑) รายวิชาที่ถือว่าสอบได้ให้ถือตามเกณฑ์ดังนี้

(ก) รายวิชาที่เรียนตามหลักสูตรต้องได้ระดับขั้นผลการเรียนไม่ต่ำกว่า D ยกเว้นรายวิชาในกลุ่มฝึกประสบการณ์วิชาชีพหรือสหกิจศึกษา ต้องได้ระดับขั้นผลการเรียนไม่ต่ำกว่า C

(ข) รายวิชาที่มหาวิทยาลัยหรือหลักสูตรกำหนดให้เรียนโดยไม่นับหน่วยกิต จะต้องได้รับสัญลักษณ์ S ยกเว้นกรณีที่ได้กำหนดไว้เป็นอย่างอื่น

(๒) รายวิชาที่ถือว่าสอบตกให้ถือตามเกณฑ์ดังนี้

(ก) ได้ระดับขั้นผลการเรียน F ในรายวิชาที่หลักสูตรกำหนดให้ประเมินผลเป็นระดับคะแนน

(ข) ได้ระดับขั้นผลการเรียนต่ำกว่า C สำหรับรายวิชาในกลุ่มฝึกประสบการณ์วิชาชีพ

หรือสหกิจศึกษา

(ค) ได้รับสัญลักษณ์ U ในรายวิชาที่มหาวิทยาลัยหรือหลักสูตรกำหนดให้เรียน โดยไม่นับหน่วยกิต ยกเว้นกรณีที่ได้กำหนดไว้เป็นอย่างอื่น

(ง) กรณีสอบตกในรายวิชาบังคับตามโครงสร้างหลักสูตร นักศึกษาจะต้องลงทะเบียน เรียนรายวิชานั้นซ้ำจนกว่าจะสอบได้

(จ) กรณีสอบตกหมวดวิชาเฉพาะด้าน กลุ่มวิชาเลือก ตามโครงสร้างหลักสูตรนักศึกษา สามารถเปลี่ยนไปลงทะเบียนเรียนหมวดวิชาเฉพาะด้าน กลุ่มวิชาเลือกอื่นตามโครงสร้างหลักสูตรได้ ยกเว้น นักศึกษาหลักสูตรนิติศาสตรบัณฑิต หากสอบตกหมวดวิชาเฉพาะด้าน ทั้งกลุ่มวิชาบังคับและกลุ่มวิชาเลือก ทางกฎหมายให้ลงทะเบียนเรียนใหม่ในรายวิชานั้นจนกว่าจะสอบได้

(ฉ) กรณีสอบตกรายวิชาเลือกเสรี นักศึกษาสามารถเปลี่ยนไปลงทะเบียนเรียนรายวิชาอื่นได้
(๓) รายวิชาที่เรียนซ้ำให้ถือตามเกณฑ์ดังนี้

(ก) รายวิชานั้นได้ลำดับขั้นต่ำกว่า C

(ข) กรณีต้องการเรียนซ้ำรายวิชาที่ได้ลำดับขั้น C หรือสูงกว่า สามารถทำได้แต่ต้อง ได้รับความเห็นชอบจากอาจารย์ผู้รับผิดชอบรายวิชาและอาจารย์ที่ปรึกษา

ข้อ ๓๕ กรณีที่นักศึกษาเรียนครบตามโครงสร้างที่กำหนดไว้ในหลักสูตรแล้วแต่ได้ค่าระดับคะแนน เฉลี่ยสะสมตั้งแต่ ๑.๘๐ แต่ไม่ถึง ๒.๐๐ ให้เลือกเรียนรายวิชาเพิ่มเติมเพื่อทำค่าระดับคะแนนเฉลี่ยสะสมให้ได้ ไม่ต่ำกว่า ๒.๐๐

/หมวด ๕...

## การลา การลาพักการศึกษา และการลาออก

ข้อ ๓๖ การลา

(๑) การลาเพราะเหตุลาป่วยและลากิจที่รวมกันแล้วไม่เกินร้อยละ ๒๐ ของเวลาเรียนทั้งหมด ในรายวิชานั้น ให้อยู่ในดุลพินิจของอาจารย์ผู้สอนหากเกินจากนี้ต้องได้รับความเห็นชอบจากอาจารย์ที่ปรึกษา และประธานสาขาวิชาโดยคณบดีเป็นผู้อนุมัติ

(๒) นักศึกษาที่ได้รับอนุมัติให้ลามีสิทธิได้รับการผ่อนผันด้านการนับเวลาเรียนและสิทธิอื่น ๆ ที่เกี่ยวข้องกับการเรียนรายวิชาและการสอบ

ข้อ ๓๗ การลาพักการศึกษา

(๑) นักศึกษาขออนุญาตลาพักการศึกษาได้ ดังกรณีต่อไปนี้

(ก) ถูกเรียกพลระดมพล หรือเกณฑ์เข้ารับราชการทหาร

(ข) ได้รับทุนแลกเปลี่ยนนักศึกษาระหว่างประเทศหรือทุนอื่นซึ่งมหาวิทยาลัยเห็นสมควร

สนับสนุน

(ค) เจ็บป่วยหรือประสบอุบัติเหตุ

(ง) เมื่อถอนรายวิชาทุกรายวิชาที่ลงทะเบียนเรียนในภาคการศึกษานั้น

(จ) เหตุอื่นที่มหาวิทยาลัยเห็นสมควร

(๒) นักศึกษาอาจยื่นคำร้องขอลาพักการศึกษาประจำภาคการศึกษาได้โดยต้องได้รับความ เห็นชอบจากอาจารย์ที่ปรึกษา และคณบดีของคณะที่นักศึกษาผู้นั้นสังกัดตามลำดับ และให้อธิการบดีหรือ รองอธิการบดีที่ได้รับมอบหมายเป็นผู้อนุมัติ

(๓) การลาพักการศึกษาให้ทำได้ครั้งละหนึ่งภาคการศึกษา ถ้าจำเป็นต้องลาพักการศึกษา ในภาคการศึกษาต่อไปอีกให้ยื่นคำร้องใหม่ ทั้งนี้ต้องไม่เกินสองภาคการศึกษาติดต่อกัน ในกรณีที่นักศึกษา มีเหตุจำเป็นไม่สามารถเดินทางมาติดต่อขอลาพักการศึกษาได้ด้วยตนเอง บุคคลอื่นอาจมายื่นคำร้องแทนได้

(๔) นักศึกษาที่ได้รับอนุมัติให้ลาพักการศึกษาในภาคการศึกษาใดจะต้องชำระค่าธรรมเนียม เพื่อรักษาสถานภาพการเป็นนักศึกษาในภาคการศึกษานั้น

กรณีที่นักศึกษาได้รับอนุมัติให้ลาพักการศึกษาให้นับระยะเวลาการลาพักรวมอยู่ใน ระยะเวลาการศึกษาตามหลักสูตรด้วย สำหรับรายวิชากลุ่มโครงงานหรือสหกิจศึกษาหากนักศึกษาไม่สำเร็จ การศึกษาตามระยะเวลาต้องยื่นคำร้องขอลาพักการศึกษาในภาคเรียนนั้น ๆ ด้วย

ข้อ ๓๘ การลาออก

นักศึกษาผู้ใดประสงค์จะขอลาออกจากการเป็นนักศึกษาของมหาวิทยาลัยให้ยื่นหนังสือ ขอลาออกตามแบบที่มหาวิทยาลัยกำหนด ด้วยความเห็นชอบจากอาจารย์ที่ปรึกษา คณบดี และได้รับอนุมัติ โดยอธิการบดีหรือรองอธิการบดีที่ได้รับมอบหมาย

ในกรณีที่นักศึกษายังไม่บรรลุนิติภาวะ การขอลาออกจากความเป็นนักศึกษาของ มหาวิทยาลัยต้องได้รับความยินยอมจากผู้ปกครองด้วย

#### หมวด ๖

### การเปลี่ยนประเภทนักศึกษา การเปลี่ยนสาขาวิชา การย้ายคณะ และการรับโอนนักศึกษา

ข้อ ๓๙ การเปลี่ยนประเภทนักศึกษาให้เป็นไปตามเกณฑ์ ดังต่อไปนี้ (๑) นักศึกษาภาคปกติ อาจขอเปลี่ยนประเภทนักศึกษาไปเป็นนักศึกษาภาคพิเศษได้ โดยให้ยื่น คำร้องขอตามแบบที่มหาวิทยาลัยกำหนด และได้รับอนุมัติจากอธิการบดีหรือรองอธิการบดีที่ได้รับมอบหมาย /(๒) นักศึกษา... (๒) นักศึกษาภาคพิเศษ ไม่อาจขอเปลี่ยนประเภทนักศึกษาไปเป็นนักศึกษาภาคปกติได้ เว้นแต่มีเหตุผลและความจำเป็น โดยให้ยื่นคำร้องขอตามแบบที่มหาวิทยาลัยกำหนด และได้รับอนุมัติจาก อธิการบดีหรือรองอธิการบดีที่ได้รับมอบหมายเป็นรายกรณีไป

ข้อ ๔๐ การเปลี่ยนสาขาวิชาจะดำเนินการได้ดังนี้

(๑) นักศึกษาที่จะเปลี่ยนสาขาวิชาจะต้องมีเวลาศึกษาอยู่ในสาขาวิชาเดิมมาแล้วไม่น้อยกว่า ๑ ภาคการศึกษาปกติ ทั้งนี้ไม่นับภาคการศึกษาที่รักษาสถานภาพการเป็นนักศึกษา ลาพักการศึกษาหรือถูกสั่งพัก การเรียน

(๒) นักศึกษาที่ต้องการเปลี่ยนสาขาวิชาจะต้องยื่นเอกสารต่างๆ ตามที่มหาวิทยาลัยกำหนด ภายใน ๓๐ วันก่อนเปิดภาคเรียน โดยได้รับความเห็นซอบจากประธานสาขาวิชาเดิมและประธานสาขา วิชาใหม่ คณบดีและได้รับอนุมัติจากอธิการบดีหรือรองอธิการบดีที่ได้รับมอบหมาย

(๓) นักศึกษาที่ได้รับการอนุมัติให้เปลี่ยนสาขาวิชาจะต้องชำระค่าธรรมเนียมตามที่ มหาวิทยาลัยกำหนด

(๔) การเทียบโอนรายวิชาและจำนวนรายวิชาที่จะเทียบโอนให้เป็นไปตามระเบียบที่ มหาวิทยาลัยกำหนด

ข้อ ๔๑ การย้ายคณะจะดำเนินการได้ ดังต่อไปนี้

(๑) นักศึกษาที่จะย้ายคณะต้องศึกษาตามหลักสูตรในคณะเดิมมาแล้วไม่น้อยกว่า ๑ ภาคการศึกษาปกติ ทั้งนี้ไม่นับภาคการศึกษาที่รักษาสถานภาพเป็นนักศึกษา ลาพักการศึกษาหรือถูกสั่งพัก การเรียน และมีคุณสมบัติอื่นตามที่คณะกำหนด

(๒) นักศึกษาที่ประสงค์จะย้ายคณะ ให้ยื่นคำร้องต่อคณะที่ตนสังกัดอย่างช้าไม่เกิน ๓๐ วัน ก่อนวันเปิดภาคการศึกษาของภาคการศึกษาที่นักศึกษาประสงค์จะให้การย้ายคณะมีผล

เมื่อคณะได้รับคำร้องตามวรรคหนึ่งแล้ว ให้เสนอเรื่องเพื่อขอความเห็นซอบจากอาจารย์ ที่ปรึกษา ประธานสาขาวิชา และคณบดีตามลำดับโดยไม่ข้ากว่า ๗ วันทำการ จากนั้นจึงส่งคำร้องพร้อมความ เห็นซอบดังกล่าวไปยังคณะใหม่ที่นักศึกษาประสงค์จะโอนไปสังกัด เพื่อขอความเห็นซอบจากประธาน สาขาวิชาและคณบดีตามลำดับโดยไม่ช้ากว่า ๗ วันทำการเช่นกัน แล้วจึงเสนอให้อธิการบดีหรือรองอธิการบดี ที่ได้รับมอบหมายเป็นผู้อนุมัติ

(๓) นักศึกษาที่รับอนุมัติให้ย้ายคณะจะต้องชำระค่าธรรมเนียมตามที่มหาวิทยาลัยประกาศ กำหนดและสามารถย้ายคณะได้ไม่เกินหนึ่งครั้ง

(๔) การเทียบโอนรายวิชาและจำนวนวิชาที่จะเทียบโอนให้เป็นไปตามระเบียบที่ มหาวิทยาลัยกำหนด

(๕) นักศึกษาย้ายคณะให้คำนวณค่าระดับคะแนนเฉลี่ยสะสมจากรายวิชาทั้งหมดที่ได้รับ อนุมัติให้โอนมาจากคณะเดิม รวมกับรายวิชาที่เรียนในคณะที่รับเข้าศึกษาด้วย

ข้อ ๔๒ การรับโอนนักศึกษาจากสถาบันการศึกษาอื่น

มหาวิทยาลัยอาจพิจารณารับโอนนักศึกษาจากสถาบันการศึกษาอื่น เฉพาะสาขาวิชาที่ เปิดสอนและยังมีที่ว่างเท่านั้น โดยผู้ขอโอนมาเป็นนักศึกษาของมหาวิทยาลัยต้องปฏิบัติตามขั้นตอนที่ มหาวิทยาลัยประกาศกำหนด และให้เป็นไปตามหลักเกณฑ์ดังต่อไปนี้

(๑) มหาวิทยาลัยจะพิจารณารับโอนย้ายเฉพาะผู้ที่มีคุณสมบัติ ดังนี้

(ก) นักศึกษาต้องมีคุณสมบัติครบถ้วนตามข้อ ๑๕

(ข) เป็นนักศึกษาของสถาบันอุดมศึกษาอื่นโดยหลักสูตรนั้นเป็นหลักสูตรที่เป็นไปตาม เกณฑ์มาตรฐานหลักสูตรระดับปริญญาตรีของชาติ มีลักษณะและโครงสร้างคล้ายคลึงกับหลักสูตรที่ มหาวิทยาลัยเปิดสอน

/(๒) การพิจารณา...

-00-

(๒) การพิจารณารับโอนให้อยู่ในดุลพินิจของประธานสาขาวิชา และคณบดีของคณะที่ขอ โอนไปสังกัดโดยได้รับความเห็นชอบจากนายทะเบียน ผู้อำนวยการสำนักส่งเสริมวิชาการและงานทะเบียน รองอธิการบดีที่ได้รับมอบหมายและอธิการบดีเป็นผู้อนุมัติ

(๓) นักศึกษาที่โอนจากสถาบันอุดมศึกษาอื่นต้องมีเวลาศึกษาอยู่ในสถาบันอุดมศึกษาเดิม ไม่น้อยกว่าหนึ่งปีการศึกษา และสอบได้ทุกรายวิชาที่ศึกษาจากสถาบันอุดมศึกษาเดิมโดยต้องได้ค่าระดับ คะแนนเฉลี่ยสะสมไม่ต่ำกว่า ๒.๐๐

(๔) การนับระยะเวลาในการศึกษาตามข้อ ๒๓ ให้นับรวมทั้งระยะเวลาที่ศึกษาใน สถาบันอุดมศึกษาเดิมและระยะเวลาที่มาศึกษาในมหาวิทยาลัย

ข้อ ๔๓ มหาวิทยาลัยอาจอนุญาตให้บุคคลภายนอกเข้ารับฟังการบรรยายในรายวิชาหนึ่งวิชาใดที่ บุคคลนั้นสนใจเพื่อรับหรือไม่รับประกาศนียบัตร โดยมิได้ขึ้นทะเบียนเป็นนักศึกษาก็ได้ แต่ต้อง เสียค่าธรรมเนียมและปฏิบัติตามหลักเกณฑ์ วิธีการที่มหาวิทยาลัยกำหนด

#### หมวด ๗

### การโอนผลการเรียนและการยกเว้นผลการเรียน

ข้อ ๔๔ การโอนผลการเรียนให้ถือตามเกณฑ์ดังต่อไปนี้

(๑) ผู้มีสิทธิได้รับการโอนผลการเรียนต้องมีคุณสมบัติข้อใดข้อหนึ่ง ดังต่อไปนี้

- (ก) เป็นนักศึกษาของมหาวิทยาลัยที่ได้รับอนุมัติให้ย้ายสาขาวิชา
- (ข) นักศึกษาของมหาวิทยาลัยที่ได้รับอนุมัติให้เปลี่ยนประเภทนักศึกษา
- (๒) เงื่อนไขการโอนผลการเรียน
  - (ก) ผู้ขอโอนผลการเรียนต้องไม่เคยถูกสั่งให้พ้นสภาพการเป็นนักศึกษาตามระเบียบวัดผล
- (ข) ให้โอนผลการเรียนรายวิชาที่กำหนดไว้ในหลักสูตรที่เคยศึกษามาแล้ว และต้องมี ระดับขั้นผลการเรียนไม่ต่ำกว่า C โดยไม่จำกัดจำนวนหน่วยกิต

ข้อ ๔๕ การยกเว้นผลการเรียน

(๑) คุณสมบัติของผู้มีสิทธิได้รับการยกเว้นผลการเรียนต้องมีคุณสมบัติข้อใดข้อหนึ่ง

ดังต่อไปนี้

(ก) เป็นผู้ที่สำเร็จการศึกษาหรือเคยศึกษาจากสถาบันอุดมศึกษาที่กระทรวงการ อุดมศึกษา วิทยาศาสตร์ วิจัยและนวัตกรรม กำหนดหรือรับรองหลักสูตรแก้ไข

(ข) เป็นผู้ที่ผ่านการศึกษาอบรมหลักสูตรที่จัดโดยหน่วยงานที่มหาวิทยาลัยรับรอง

(ค) เป็นผู้ที่ผ่านการศึกษาจากการศึกษานอกระบบ หรือการศึกษาตามอัธยาศัยหรือจาก ประสบการณ์การทำงาน

(๒) เงื่อนไขการยกเว้นผลการเรียน

(ก) เคยศึกษาในมหาวิทยาลัยแต่ไม่สำเร็จการศึกษาและกลับเข้ามาศึกษาใหม่ไม่เกิน กำหนดเวลาที่มหาวิทยาลัยกำหนด

(ข) ผลการเรียนรายวิชาที่ขอยกเว้นต้องมีระดับขั้นผลการเรียนไม่ต่ำกว่า C หรือเทียบเท่า โดยได้รับผลการเรียนรายวิชานั้นมาแล้วไม่เกิน ๕ ปีการศึกษา

(ค) กรณีผ่านการศึกษาอบรมหลักสูตรที่จัดโดยหน่วยงานที่มหาวิทยาลัยรับรองเนื้อหา ของหลักสูตรที่ศึกษาอบรมจะต้องมีความสอดคล้องและเทียบได้ในระดับเดียวกันกับรายวิชาตามหลักสูตรของ มหาวิทยาลัย

/(ง) กรณีรายวิชา...

(ง) กรณีรายวิชาที่ได้จากการศึกษานอกระบบ การศึกษาตามอัธยาศัย การฝึกอาชีพหรือ จากประสบการณ์การทำงานให้เป็นไปตามหลักเกณฑ์และวิธีการที่มหาวิทยาลัยกำหนดโดยความเห็นชอบของ สภามหาวิทยาลัย

(จ) ผู้สำเร็จการศึกษาระดับปริญญาตรีจากสถาบันอุดมศึกษาที่กระทรวงการอุดมศึกษา วิทยาศาสตร์ วิจัยและนวัตกรรม กำหนดหรือรับรองหลักสูตรให้ได้รับการยกเว้นผลการเรียนรายวิชาในหมวด ศึกษาทั่วไป หมวดวิชาเลือกเสรี ทั้งหมดและรายวิชาเฉพาะด้าน ทั้งนี้ให้เป็นไปตามหลักเกณฑ์และวิธีการ ที่สาขาวิชานั้นกำหนด

สำหรับผู้สำเร็จการศึกษาระดับอนุปริญญา หรือเทียบเท่าจากสถาบันอุดมศึกษาที่ กระทรวงการอุดมศึกษา วิทยาศาสตร์ วิจัยและนวัตกรรม กำหนดหรือรับรองหลักสูตรอาจได้รับการยกเว้นผล การเรียนในรายวิชาหมวดศึกษาทั่วไปและหมวดวิชาเลือกเสรีทั้งหมด และหมวดวิชาเลือกเฉพาะด้านบางส่วน ทั้งนี้ตามหลักเกณฑ์วิธีการและเงื่อนไขที่สาขาวิชาและคณบดีร่วมกันกำหนดโดยความเห็นชอบของ สภาวิชาการ

(ฉ) จำนวนหน่วยกิตที่ได้รับการยกเว้นผลการเรียนรวมทั้งหมดต้องไม่เกินสามในสี่ ของจำนวนหน่วยกิตรวมตลอดทั้งหลักสูตร

(ช) รายวิชาที่ได้รับการยกเว้นผลการเรียนให้บันทึกผลการเรียนโดยใช้สัญลักษณ์ P หรือ S แล้วแต่กรณี

ข้อ ๔๖ ให้ผู้ขอโอนผลการเรียนหรือขอยกเว้นผลการเรียนรายวิชาต้องดำเนินการให้เสร็จสิ้นภายใน ภาคการศึกษาแรกที่เข้าศึกษา

ข้อ ๔๗ การนับจำนวนภาคการศึกษาของผู้ที่โอนผลการเรียนหรือยกเว้นผลการเรียนรายวิชา ให้ถือเกณฑ์ดังนี้

(๑) นักศึกษาภาคปกติ ให้นับจำนวนหน่วยกิต ๒๒ หน่วยกิตหรือน้อยกว่า เป็น ๑ ภาค การศึกษาปกติ

(๒) นักศึกษาภาคพิเศษ ให้นับจำนวนหน่วยกิต ๑๕ หน่วยกิตหรือน้อยกว่า เป็น ๑ ภาค การศึกษาปกติ

ข้อ ๔๘ นักศึกษาต้องชำระค่าธรรมเนียมสำหรับการโอนผลการเรียนหรือการยกเว้นผลการเรียน รายวิชาตามระเบียบหรือประกาศของมหาวิทยาลัย

ข้อ ๔๙ นักศึกษาที่ขอโอนผลการเรียนหรือขอยกเว้นผลการเรียนรายวิชาต้องมีเวลาศึกษาอยู่ใน มหาวิทยาลัยอย่างน้อยหนึ่งปีการศึกษา

ข้อ ๕๐ นักศึกษาที่มีสิทธิขอโอนผลการเรียนหรือขอยกเว้นผลการเรียนต้องยื่นคำร้องขอ ตามแบบที่มหาวิทยาลัยกำหนดโดยให้กระทำได้เพียงครั้งเดียว

#### หมวด ๘

### การพ้นสภาพการเป็นนักศึกษา

ข้อ ๕๑ การพ้นสภาพการเป็นนักศึกษา

นักศึกษาจะพ้นสภาพจากการเป็นนักศึกษาของมหาวิทยาลัยด้วยเหตุหนึ่งเหตุใดดังต่อไปนี้ (๑) กรณีนักศึกษาภาคปกติ การพ้นสภาพจากการเป็นนักศึกษาตามเกณฑ์การวัดและ ประเมินผลการศึกษา

•

/(ก) ได้ค่า...

-ത⊄-

`.

÷

| र्थ वा व                                  | (ก) ได้ค่าคะแนนเฉลี่ยสะสมต่ำกว่า ๑.๖๐ เมื่อสิ้นภาคการศึกษาที่ ๒ สำหรับนักศึกษา                 |  |  |
|-------------------------------------------|------------------------------------------------------------------------------------------------|--|--|
| ชนปท ๑                                    |                                                                                                |  |  |
| ชั้นปีที่ ๒ เป็นต้นไป                     | (ข) ได้ค่าคะแนนเฉลียสะสมต่ำกว่า ๑.๘๐ เมื่อสินภาคการศึกษาที่ ๒ สำหรับนักศึกษา                   |  |  |
| x .                                       | (ค) เรียนรายวิชาครบตามโครงสร้างของหลักสูตรแต่ยังได้รับค่าระดับคะแนนเฉลี่ยสะสม                  |  |  |
| ຕຳກວ່າ ໑.໕໐                               |                                                                                                |  |  |
| วิชาชีพ หรือกลุ่มวิชา                     | (ง) ได้ระดับคะแนนต่ำกว่า C เป็นครั้งที่ ๒ สำหรับรายวิชาในกลุ่มวิชาฝึกประสบการณ์<br>เสหกิจศึกษา |  |  |
| (()                                       | ) กรณีนักศึกษาภาคพิเศษ การพ้นสถานภาพจากการเป็นนักศึกษาตามเกณฑ์และการวัด                        |  |  |
| และประเมินผลการศึ                         | ใกษา                                                                                           |  |  |
|                                           | (ก) ได้ค่าคะแนนเฉลี่ยสะสมต่ำกว่า ๑.๖๐ เมื่อสิ้นภาคการศึกษาที่ ๓ สำหรับนักศึกษา                 |  |  |
| ชั้นปีที่ ๑                               |                                                                                                |  |  |
|                                           | (ข) ได้ค่าคะแนนเฉลี่ยสะสมต่ำกว่า ๑.๘๐ เมื่อสิ้นภาคการศึกษาที่ ๓ สำหรับนักศึกษา                 |  |  |
| ชั้นปีที่ ๒ เป็นต้นไป                     |                                                                                                |  |  |
|                                           | (ค) เรียนรายวิชาครบตามโครงสร้างของหลักสูตรแต่ยังได้รับค่าคะแนนเฉลี่ยสะสม                       |  |  |
| ຕ່ຳກວ່າ ໑.໔໐                              | v                                                                                              |  |  |
|                                           | (ง) ได้ระดับขั้นผลการเรียนต่ำกว่า C เป็นครั้งที่ ๒ สำหรับรายวิชาในกลุ่มวิชา                    |  |  |
| ฝึกประสบการณ์วิชา                         | ชีพ หรือกลุ่มวิชาสหกิจศึกษา                                                                    |  |  |
| (ຄ)                                       | มีสภาพการเป็นนักศึกษาเกินกว่าระยะเวลาการศึกษาตามที่กำหนดไว้ในข้อ ๒๓                            |  |  |
| (ল)                                       | สำเร็จการศึกษา                                                                                 |  |  |
| (අ)                                       | ลาออก                                                                                          |  |  |
| (ອ)                                       | ตาย                                                                                            |  |  |
| (ଜା)                                      | ไม่มีคุณสมบัติการเป็นนักศึกษาตามข้อ ๑๕                                                         |  |  |
| (డ)                                       | ประพฤติตนฝ่าฝืนกฎระเบียบของมหาวิทยาลัยอย่างร้ายแรง และคณะกรรมการที่                            |  |  |
| มหาวิทยาลัยแต่งตั้งที                     | <sup>ุ</sup> ้งจารณาแล้วมีมติให้พ้นจากสถานภาพการเป็นนักศึกษา                                   |  |  |
| (๙)                                       | ไม่ได้ลงทะเบียนเรียนในภาคการศึกษาปกติ และมิได้ดำเนินการเพื่อการรักษาสถานภาพ                    |  |  |
| การเป็นนักศึกษาตาม                        | เทิ่มหาวิทยาลัยกำหนด                                                                           |  |  |
| นักดี                                     | ศึกษาที่พ้นสถานภาพการเป็นนักศึกษาตามข้อ ๕๑ (๙) อาจขอคืนสถานภาพนักศึกษาได้                      |  |  |
| เมื่อได้รับความเห็น                       | ชอบจากคณบดีและได้รับอนุมัติจากอธิการบดีหรือรองอธิการบดีที่ได้รับมอบหมาย                        |  |  |
| และต้องชำระค่าธรรม                        | มเนียมการคืนสถานภาพนักศึกษาและค่าธรรมเนียมรักษาสถานภาพนักศึกษาย้อนหลัง                         |  |  |
| หมวด ๙                                    |                                                                                                |  |  |
| เกณฑ์การสำเร็จการศึกษาและการอนุมัติปริญญา |                                                                                                |  |  |
| ข้อ ๔๒ เกณ                                | ฑ์การสำเร็จการศึกษาและอนมัติปริญญา                                                             |  |  |
| ผู้สำ                                     | ผู้สำเร็จการศึกษาตามหลักสูตรต้องมีคุณสมบัติครบถ้วน ดังนี้                                      |  |  |

พูถ แรงการทุกษาตามหลุกสูตรต่องมคุณสมบัตครบถวน ดงน (๑) ศึกษารายวิชาต่างๆ ครบถ้วนตามหลักสูตร และข้อกำหนดเฉพาะโดยมีค่าระดับคะแนน เฉลี่ยสะสมตลอดหลักสูตรไม่ต่ำกว่า ๒.๐๐

/(๒) มีระยะ...

- ഉര്-

(๒) มีระยะเวลาการศึกษาเป็นไปตามข้อ ๒๓

(๓) มีความประพฤติดี

(๔) ไม่มีภาระหนี้สินค้างชำระต่อมหาวิทยาลัย

(๕) เข้าร่วมกิจกรรมพัฒนานักศึกษาตามเกณฑ์ของมหาวิทยาลัย

(๖) สอบผ่านการประเมินความรู้และทักษะตามที่มหาวิทยาลัยกำหนด

ข้อ ๕๓ การขอสำเร็จการศึกษา

(๑) นักศึกษาที่มีคุณสมบัติครบถ้วนตามที่ระบุไว้ในข้อ ๕๒

(๒) นักศึกษาผู้จะสำเร็จการศึกษาอาจยื่นคำร้องขอสำเร็จการศึกษาได้ตั้งแต่วันเปิดภาค การศึกษาสุดท้ายที่นักศึกษาผู้นั้นได้ลงทะเบียนเรียนเพื่อสำเร็จการศึกษาตามหลักสูตร แต่ต้องไม่ช้ากว่า ระยะเวลาตามที่มหาวิทยาลัยกำหนดพร้อมชำระค่าลงทะเบียนบัณฑิต

นักศึกษาที่มิได้ดำเนินการภายในกำหนดเวลาตามวรรคหนึ่ง อาจเป็นผลให้การอนุมัติให้ สำเร็จการศึกษาและอนุมัติปริญญาต้องเนิ่นช้าไปโดยสัมพันธ์กับการยื่นคำร้องของนักศึกษาและการ ดำเนินการของมหาวิทยาลัย

(๓) กรณีนักศึกษาที่ยื่นคำร้องขอสำเร็จการศึกษาตามระยะเวลาที่กำหนดแล้ว ภายหลังเมื่อ งานทะเบียนและประมวลผลพบว่ายังไม่สามารถสำเร็จการศึกษาได้ในภาคเรียนนั้น ให้นักศึกษาดำเนินการ ยื่นคำร้องขอสำเร็จการศึกษาตามข้อ (๒) อีกครั้งหนึ่งเมื่อมีคุณสมบัติครบ

นักศึกษาภาคปกติไม่สามารถขอสำเร็จการศึกษาในภาคฤดูร้อนร่วมกับนักศึกษาภาคพิเศษได้ ข้อ ๕๔ การอนุมัติปริญญา

ภายหลังนักศึกษาได้ดำเนินการยื่นคำร้องขอสำเร็จการศึกษาต่อสำนักส่งเสริมวิชาการและ งานทะเบียนเมื่องานทะเบียนได้ดำเนินการตรวจสอบความถูกต้องและประมวลผลการศึกษาตามหลักสูตรของ นักศึกษาผู้ขอสำเร็จการศึกษาเสร็จสิ้นแล้วให้นำเสนอต่อคณะกรรมการประจำคณะและสภาวิชาการให้ความ เห็นชอบเพื่อนำเสนอต่อนายกสภามหาวิทยาลัยพิจารณาให้ความเห็นชอบแล้วจึงนำเสนอต่อสภามหาวิทยาลัย เพื่อพิจารณาอนุมัติโดยเร็วต่อไปก็ได้

เมื่อสภามหาวิทยาลัยอนุมัติแล้วให้ถือว่าสภามหาวิทยาลัยอนุมัติให้ปริญญาและ ประกาศนียบัตรบัณฑิตชั้นสูง ประกาศนียบัตรบัณฑิต อนุปริญญา และประกาศนียบัตรตั้งแต่วันที่นายก สภามหาวิทยาลัยเห็นชอบ

เมื่อคณะโดยความเห็นชอบของสภาวิชาการเพื่อขออนุมัติการสำเร็จการศึกษาแก่ผู้ใดและ นายกสภามหาวิทยาลัยให้ความเห็นชอบตามวรรคหนึ่งแล้วมหาวิทยาลัยจะออกหนังสือรับรองการสำเร็จ การศึกษาให้แก่ผู้นั้นไปพลางก่อนก็ได้

ข้อ ๕๕ การให้ปริญญาเกียรตินิยม

ผู้ได้รับปริญญาเกียรตินิยมต้องมีคุณสมบัติครบถ้วนตามเกณฑ์ ดังต่อไปนี้

(๑) มีคุณสมบัติครบถ้วนตามเกณฑ์การประเมินผลการศึกษาหลักสูตรระดับปริญญาตรี ของมหาวิทยาลัย และมิได้เป็นผู้ได้รับการยกเว้นผลการศึกษาจากหลักสูตรอื่นของมหาวิทยาลัยหรือจาก สถาบันอื่น

(๒) กรณีเป็นนักศึกษาภาคปกติใช้เวลาการศึกษาไม่เกิน ๘ ภาคการศึกษาสำหรับหลักสูตร ระดับปริญญาตรี ๔ ปี หรือใช้เวลาการศึกษาไม่เกิน ๑๐ ภาคการศึกษาสำหรับหลักสูตรระดับปริญญาตรี ๕ ปี กรณีเป็นนักศึกษาภาคพิเศษใช้เวลาการศึกษาไม่เกิน ๑๐ ภาคการศึกษาสำหรับ

หลักสูตรระดับปริญญาตรี ๔ ปี

/เพื่อประโยชน์...

เพื่อประโยชน์ในการนับเวลาตามวรรคหนึ่งและวรรคสอง ให้ถือว่าการศึกษา ในภาคเรียนฤดูร้อน ๒ ภาคการศึกษา เทียบได้กับการศึกษาในภาคปกติ ๑ ภาคการศึกษา

(๓) ไม่เคยได้รับผลการศึกษาวิชาใดต่ำกว่า C และไม่มีผลการศึกษาวิชาใดในระดับ F

(๔) ผู้สำเร็จการศึกษาที่จะได้รับปริญญาเกียรตินิยมอันดับหนึ่งต้องได้รับค่าระดับคะแนน เฉลี่ยสะสมไม่ต่ำกว่า ๓.๖๐

(๕) ผู้สำเร็จการศึกษาที่จะได้รับปริญญาเกียรตินิยมอันดับสองต้องได้รับค่าระดับคะแนน เฉลี่ยสะสมไม่ต่ำกว่า ๓.๒๕

(๖) ไม่เคยถูกสั่งพักการศึกษาเพราะกระทำผิดวินัยนักศึกษา

ข้อ ๕๖ ชื่อปริญญาและการใช้ชื่อปริญญาให้เป็นไปตามที่กำหนดไว้ในพระราชกฤษฎีกาว่าด้วย ปริญญาในสาขาวิชาและอักษรย่อสำหรับสาขาวิชาและกฎหมายที่เกี่ยวข้อง

# หมวด ๑๐ อาจารย์ที่ปรึกษา

ข้อ ๕๗ ให้นักศึกษาแต่ละคนมีอาจารย์ที่ปรึกษาซึ่งคณบดีแต่งตั้ง โดยให้อาจารย์ที่ปรึกษามีภาระงาน ในส่วนนี้ตามที่คณะและมหาวิทยาลัยกำหนด

ข้อ ๕๘ อาจารย์ที่ปรึกษามีหน้าที่ ดังต่อไปนี้

(๑) ให้คำแนะนำเพื่อจัดทำแผนการเรียนของนักศึกษาร่วมกับนักศึกษาให้ถูกต้องตามเกณฑ์ ของหลักสูตรและเหมาะสมตามศักยภาพของนักศึกษา

(๒) ให้คำแนะนำในเรื่องระเบียบ ข้อบังคับ หรือประกาศเกี่ยวกับการศึกษาแก่นักศึกษา

(๓) แนะนำวิธีเรียน ให้คำปรึกษา และติดตามผลการศึกษาของนักศึกษา

(๔) ให้คำปรึกษาเกี่ยวกับความเป็นอยู่และการศึกษาของนักศึกษาในมหาวิทยาลัย

(๕) หน้าที่อื่นๆ ตามที่คณบดีมอบหมาย

ข้อ ๕๙ ให้อธิการบดีเป็นผู้รักษาการให้เป็นไปตามข้อบังคับนี้ และให้มีอำนาจตีความวินิจฉัยชี้ขาด ปัญหาอันเกี่ยวกับการปฏิบัติตามข้อบังคับนี้ และคำวินิจฉัยนั้นให้ถือเป็นที่สุด

# บทเฉพาะกาล

ข้อ ๖๐ บรรดากฎ ระเบียบ ประกาศ และคำสั่ง ที่ออกตามความในข้อบังคับมหาวิทยาลัยราชภัฎ ราชนครินทร์ ว่าด้วยการจัดการศึกษาระดับปริญญาตรี พ.ศ. ๒๕๕๘ และที่แก้ไขเพิ่มเติม ที่ใช้บังคับอยู่ในวัน ก่อนวันที่ข้อบังคับนี้ใช้บังคับ ให้ยังคงใช้บังคับได้ต่อไปเท่าที่ไม่ขัดหรือแย้งกับข้อบังคับนี้ และให้ใช้บังคับได้กับ นักศึกษาที่เข้าศึกษาในมหาวิทยาลัยก่อนปีการศึกษา ๒๕๖๔ จนกว่าจะสำเร็จการศึกษาหรือพ้นสภาพการเป็น นักศึกษา

ประกาศ ณ วันที่ ๒๙ กรกฎาคม พ.ศ. ๒๕๖๔

(รองศาสตราจารย์ ดร.พินิติ รตะนานุกูล) นายกสภามหาวิทยาลัยราชภัฏราชนครินทร์